# <u>川崎市斎苑予約システム</u> <u>(WEB予約機能)</u>

## 操作手順書

第4.0版:2025年2月

| NO | 項目               | 頁  |
|----|------------------|----|
|    | 目次               | 1  |
| 1  | WEB予約サービスの概要     | 2  |
| 2  | WEB環境の注意事項       | 4  |
| 3  | WEB予約の画面遷移イメージ   | 5  |
| 4  | トップページ           | 6  |
| 5  | ログインページ          | 7  |
| 6  | メインページ           | 8  |
| 7  | 新規予約申込ページ        | 11 |
| 8  | 新規予約完了(仮予約完了)ページ | 15 |
| 9  | 予約済一覧ページ         | 16 |
| 10 | 予約詳細入力ページ        | 19 |
| 11 | 詳細入力完了(本予約完了)ページ | 21 |
| 12 | 予約解約完了ページ        | 22 |
| 13 | メニューバーのご説明       | 23 |
| 14 | メールアドレス登録・変更ページ  | 24 |
| 15 | パスワード変更ページ       | 25 |
| 16 | 外字利用報告書ダウンロードページ | 26 |
| 17 | ヘルプページ           | 28 |
| 18 | 使用上の注意ページ        | 29 |
| 19 | パスワード通知ページ       | 30 |

次

-1-

## 1. WEB予約サービスの概要(1/2)

川崎市斎苑予約システムは、従来の電話予約サービスに加えて、 WEB予約で各斎苑の空き状況照会及び予約等の機能を提供します。

■WEB予約サービス機能 WEB予約サービスをご利用の場合は、それぞれ確認のメールを自動的 に送信しますので、メール内容を必ずご確認ください。 また、予約情報の詳細は、速やかに入力してください。

|       | 機能種別                                                          | 葬祭業者へ<br>メール送信 |
|-------|---------------------------------------------------------------|----------------|
|       | 新規予約申込(仮予約)                                                   | $\bigcirc$     |
|       | 予約詳細情報入力(一時保存)                                                | ×              |
|       | 予約詳細情報入力(本予約)                                                 | $\bigcirc$     |
| WEB予約 | 予約解約                                                          | $\bigcirc$     |
| サービス  | メールアドレス登録・変更                                                  | ×              |
|       | パスワード変更                                                       | ×              |
|       | パスワード通知                                                       | $\bigcirc$     |
|       | アラートメール<br>※予約データが、仮予約のままで本予約完了をしていない場合。<br>11時頃にアラートメールを送信予定 | 0              |

WEB予約サービスでの新規予約申込(仮予約)から予約詳細入力(本予約)の流れ

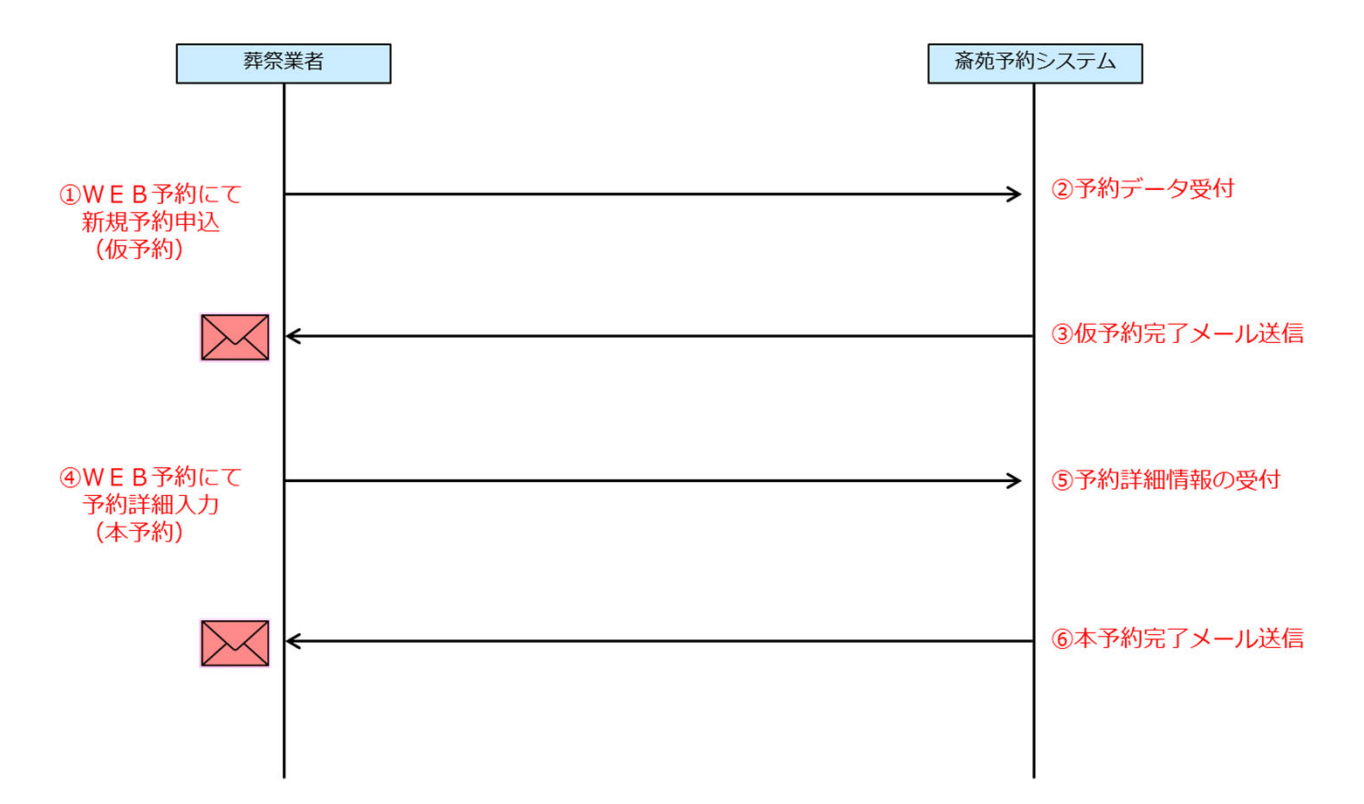

-2-

## ■電話予約サービスとWEB予約サービスの関係

| 予約形態  | サービス種別      | 確認方法         | 相関関係           |
|-------|-------------|--------------|----------------|
|       | 新規予約申込      | 予約通知書をFAXで送付 |                |
| 電話予約  | 予約変更        | 変更通知書をFAXで送付 | WEB予約分は変更不可    |
| サービス  | 予約解約        | 解約通知書をFAXで送付 | WEB予約分は解約不可    |
|       | 予約状況案内      | 予約通知書をFAXで送付 | WEB予約分は照会対象外   |
|       | 新規予約申込(仮予約) | メール送信        |                |
| WEB予約 | 予約解約        | メール送信        | 電話予約分は解約不可     |
| サービス  | 予約詳細入力(本予約) | メール送信        | 電話予約分は予約詳細入力不可 |
|       | 予約済一覧       | 参照           | 電話予約分も一覧に表示    |

## ■WEB予約サービスの制限

- ●「予約」、「解約」、「照会」等の可能日時について
  - 死亡者が市内の場合 : 翌日から起算して10日先まで(休場日、友引休場日を含む) 死亡者が市外の場合 : 翌日から起算して3日先まで(休場日、友引休場日を含む)

    - ※照会は10日先まで可能。(休場日、友引休場日を含む)
  - ※施設使用開始日の前日の12時(WEB予約サービス:更新時刻)まで予約、解約等が可能です。
- ●メンテナンス時間

WEB予約は、サービス停止無し(24時間稼働)です。 ※電話予約は、午前2時~午前6時間はメンテナンスです。

### ■WEB予約の解約について

解約を行った予約日時では、再度、予約を行うことはできませんので、ご注意ください。

## 2. WEB環境の注意事項

- ◆スマートフォン及びタブレットからのご利用の場合は、最適化表示ができない事もあります。 ※携帯電話(ガラケー)は使用できません。
- ◆対象利用端末は以下の通りです。 Windows10/Windows11
- ◆対象ブラウザは以下の通りです。
   Microsoft Edge / Firefox / Chrome
   ※ご利用のブラウザによっては最適化表示できない場合もあります。
- ◆ログイン後、20分間何も操作が行われなかった場合は、強制的にログアウト となります。
- ◆インターネットオプションの設定
  - ・JavaScript 「有効にする」を選択してください。
  - ・Cookie 「有効にする」を選択してください。
  - ・ポップアップブロックは、「無効にする」又は「許可するWebサイトの アドレス追加」をしてください。
- ◆正しくブラウザを見るために、次の設定を事前に行ってください。 例:Microsoft Edgeの場合の設定方法
  - (1) 表示しているMicrosoft Edge画面をすべて閉じる。
  - (2) デスクトップの左下の「スタート」アイコン(Windowsロゴ)をクリックする。
  - (3) Windowsシステムツール>コントロールパネルをクリックする。
  - (4)「ネットワークと共有センター」をクリックする。
  - (5)「インターネットオプション」をクリックし、 [セキュリティ] タブを選択し、信頼済みサイトに以下を登録する。
    - https://www.kawasaki-saijyo-yoyaku.jp/

| インターネット オプション                                                                                                    |                                                                    |
|----------------------------------------------------------------------------------------------------|--------------------------------------------------------------------|
| 全般 セキュリティ プライバシー コンテンツ 接続 プログラム 詳細設定                                                                                          |                                                                    |
| セキュリティ設定を表示または変更するゾーンを選択してください。                                                                                               | 信頼済みサイト  このゾーンに Web サイトを追加/有明除できます。このゾーンのすべての Web サイトを追加/有明除できます。  |
| このゾーンのセキュリティのレベル(L)<br>このゾーンで許可されているレベル・すべて<br>中<br>- 安全でない可能性のあるコンテンツをダウンロードする前に警告します。<br>- 未署名の ActiveX コントロールはダウンロードされません。 | この Web サイトをゾーン(こ追加する( <u>D</u> ):<br>注助(A)<br>web サイト( <u>w</u> ): |
| 「保護モードを有効にする (Internet Explorer の再起動が必要)(P)     レベルのカスタマイズ(C)…     既定のレベル(D)     すべてのゾーンを既定のレベルにリセットする(E)                     | ▼このゾーンのサイトにはすべてサーバーの確認(https:)を必要とする(S)<br>閉じる(C)                  |
| OK キャンセル 適用( <u>A</u> )                                                                                                    |                                                                    |

※ Microsoft Edge以外のブラウザをご利用の場合も、同様に設定を行ってください。 ※各ブラウザの設定方法については、ご使用のブラウザの設定方法をご確認ください。

# 3. WEB予約の画面遷移イメージ

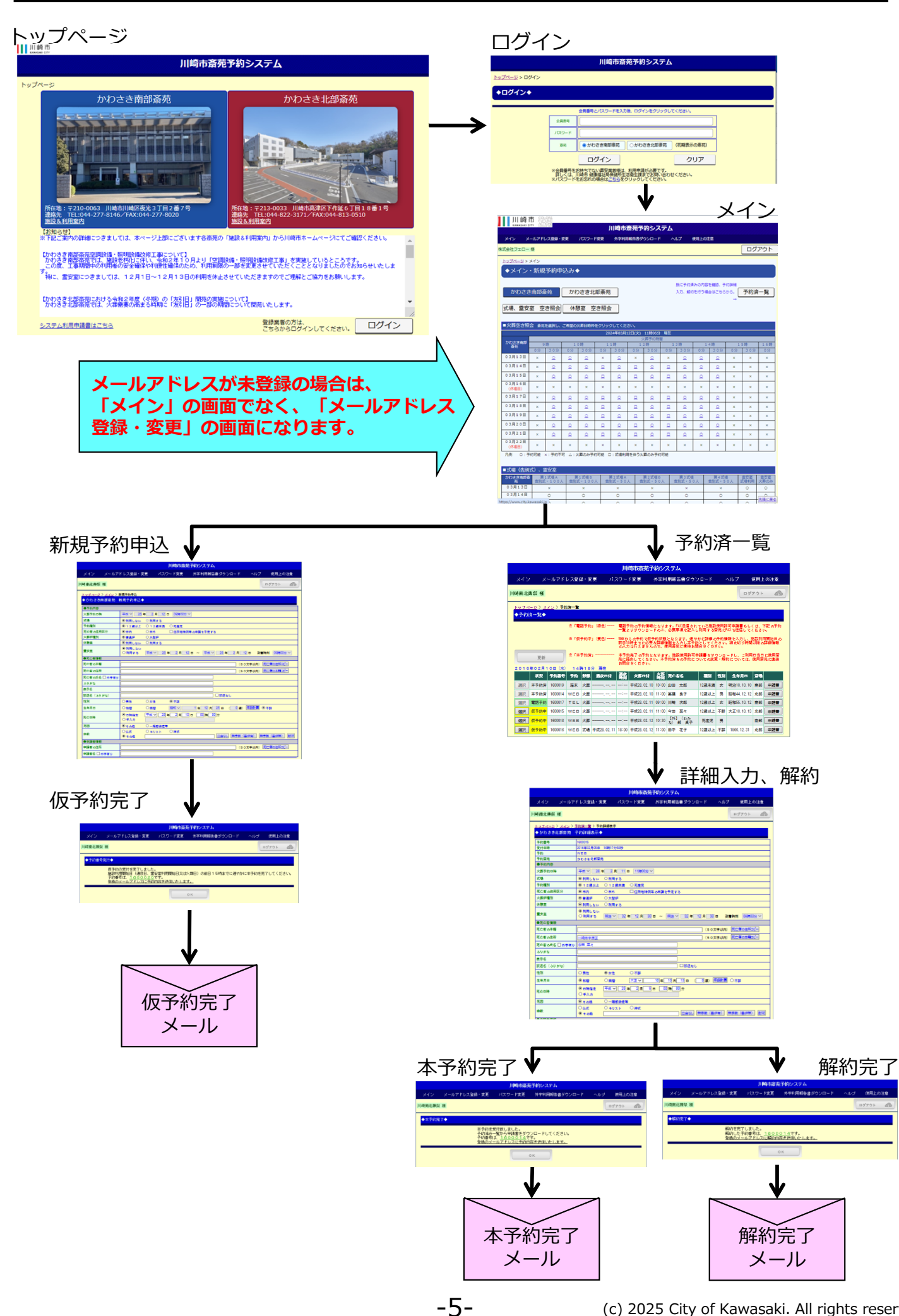

トップページ

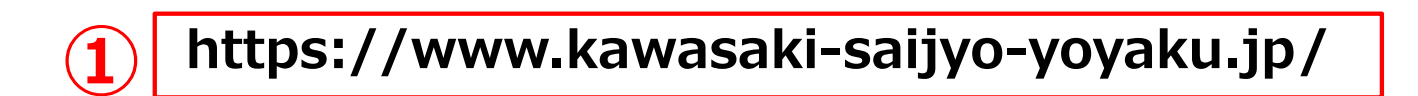

### 川崎市

## 川崎市斎苑予約システム

| トッフ | <i></i> プページ                                                                                                    |                                                                         |                                  |
|-----|----------------------------------------------------------------------------------------------------|-------------------------------------------------------------------------|----------------------------------|
|     | かわさき南部斎苑                                                                                                    | かわさき北部斎                                                                 | 苑                                |
|     |                                                                                                    |                                                                         |                                  |
| 5   | 所在地:〒210-0063 川崎市川崎区夜光3丁目2番7号<br>連絡先 TEL:044-277-8146/FAX:044-277-8020<br>施設&利用案内<br>【お知らせ】                                                           | 所在地:〒213-0033 川崎市高津区下作延(<br>連絡先 TEL:044-822-3171/FAX:044-81:<br>施設&利用案内 | 5丁目18番1号<br>3-0510               |
|     | ※下記ご案内の詳細につきましては、本ページ上部にございます<br>確認ください。                                                                                                    | 各斎苑の「施設&利用案内」から川崎市ホ・                                                    | ームページにてご 🧎                       |
| 2   | 【かわさき南部斎苑空調設備・照明設備改修工事について】<br>かわさき南部斎苑では、施設老朽化に伴い、令和2年10月よ<br>す。<br>この度、工事期間中の利用者の安全確保や利便性確保のため、<br>お知らせいたします。<br>特に、霊安室につきましては、12月1日~12月13日の利<br>ます | り「空調設備・照明設備改修工事」を実施(<br>利用制限の一部を変更させていただくこと。<br>用を休止させていただきますのでご理解と。    | しているところで<br>となりましたので<br>ご協力をお願いし |
|     | a y .                                                                                                    |                                                                         | ~                                |
|     |                                                                                                    | 登録業者の方は、                                                                |                                  |
|     | ンステム利用中語言はこうり                                                                                                    | こちらからログインしてください。                                                        | 0010                             |
| •   |                                                                                                    |                                                                         | 3                                |

### ①URL: <u>https://www.kawasaki-saijyo-yoyaku.jp/</u>

②お知らせ:川崎市からのお知らせ情報を表示します。

③ログイン:ログイン画面に移行します。

④システム利用申請書はこちら:システム利用申請書のダウンロード画面に移行します。

⑤南部斎苑[施設&利用案内]:かわさき南部斎苑の施設&利用案内の画面に移行します。

⑥北部斎苑[施設&利用案内]:かわさき北部斎苑の施設&利用案内の画面に移行します。

-6-

5. ログインページ

## 川崎市斎苑予約システム

<u>トップページ</u> > ログイン

### ◆ログイン◆

|          |                              | 会員番号とパスワードを入力後、ログインをクリックしてください。                                                                  |
|----------|------------------------------|--------------------------------------------------------------------------------------------------|
|          | 会員番号                         |                                                                                                  |
|          | パスワード                        |                                                                                                  |
| <b>2</b> | 斎苑                           |                                                                                                  |
|          | (3)                          |                                                                                                  |
|          | ※会員番号をお<br>詳しくは、川<br>※パスワードを | 済ちでない葬祭業者様は、利用申請が必要です。<br>崎市 健康福祉局保健所生活衛生課までお問い合わせください。<br>お忘れの場合 <mark>はこちらを</mark> クリックしてください。 |
|          |                              | (5)                                                                                              |

①会員番号・パスワード:(申請登録した会員番号/パスワードを入力してください。)
 ②斎苑:ログイン後の初期表示の斎苑を選択できます。

③ログイン:ログインするには、事前に利用申請が必要です。

ログイン時のエラーメッセージは下記の通りです。

●会員番号/パスワードエラー
 会員番号またはパスワードが間違っています。

※ログイン後、未操作で20分間経過すると強制的にログアウトします。

④クリア:入力した会員番号/パスワードを消去し、再度入力が可能となります。

⑤こちら:パスワードが不明の場合、クリックすることで「パスワード通知」画面に移行します。

-7-

6.メインページ

|                        | 川 崎 i<br>Kawasaki c |                | ORS<br>UREI<br>ONS<br>1997 |          |                | j              | 川崎市家               | 新苑予         | 約シス             | テム      |                   |                |                           |                  |             |             |
|------------------------|---------------------|----------------|----------------------------|----------|----------------|----------------|--------------------|-------------|-----------------|---------|-------------------|----------------|---------------------------|------------------|-------------|-------------|
| 七                      | メイン メ               | ールアドレ          | ノス登録・変                     | 更        | パスワード          | 変更             | 外字利用               | 報告書ダ        | ウンロード           | ^       | リレプ 修             | 師上の            | 譩                         |                  |             |             |
| ŧ                      | 朱式会社フェロー            | 様              |                            |          |                |                |                    |             |                 |         |                   |                |                           | Г                | ログ          | アウト         |
| )                      | <u>トップページ</u> > .   | メイン            |                            |          |                |                |                    |             |                 |         |                   |                |                           | L                |             |             |
|                        | ◆メイン                | ・新規            | 予約申词                       | کみ♦      | •              |                |                    |             |                 |         |                   |                |                           |                  |             |             |
| $\boldsymbol{\lambda}$ |                     |                |                            |          |                |                | _                  |             |                 |         |                   |                |                           |                  |             |             |
| 1                      | かわさき                | 南部斎            | 苑                          | かわ       | さき北部           | 『斎苑            |                    |             |                 |         | 成(こ予利)済。<br>力、解約? | かの内容<br>を行う場   | を雑認、予約<br>合はこちら力          | JE∓##J人<br>Nら。-→ | 予約済         | 行覧          |
| Ē                      | 式場、霊安               | 室空             | き照会                        | 休憩       | 室 空            | き照会            |                    |             |                 |         |                   |                |                           |                  |             |             |
| $\mathbf{r}$           |                     |                |                            |          |                |                |                    |             |                 |         |                   |                |                           |                  |             |             |
|                        | ■火葬空き照              | 会斎苑            | を選択し、こ                     | 「希望のり    | v葬日時枠を         | ウリック           | っしてくださ             | iu.         |                 |         |                   |                |                           |                  |             |             |
|                        |                     |                |                            |          |                | 20             | 24年03月1            | .2日(火)<br>少 | 11時06分<br>火葬予約時 | 調       |                   |                |                           |                  |             |             |
|                        | かわさき南部<br>斎苑        | 9              | 時                          | 1 (      | 0時             | 1              | 1時                 | 1           | 2時              |         | 13時               | 1              | 14時                       | 1                | .5時         | 16時         |
| ۱                      | 03月13日              | <u>0分</u><br>~ | 30分                        | 0分       | 30分            | <u>0分</u><br>× | 30分                | <u>0分</u>   | 30分             | 0分<br>× | 30分               | 0分             | 30分                       | 0分<br>×          | 30分         | 0分<br>      |
| 4                      | 03月14日              | ~              | ~                          | <u> </u> | ~              |                | ~                  |             | ~               |         | <u> </u>          | ~              |                           |                  |             |             |
|                        | 03月15日              | ×              | 0                          | <u> </u> | <u> </u>       | -              | <br>               | -           | <br>            | -       | 0                 | -              | 0                         | ×                | ×           | ×           |
|                        | 03月16日              | ~              |                            | ~        |                |                |                    | -           |                 | -       |                   |                |                           |                  |             |             |
|                        | (休場日)               |                |                            |          |                |                | Â                  |             | ^<br>           | ^       |                   |                |                           |                  |             |             |
|                        | 038188              | ×              | 2                          | <u> </u> | 2              | <u> </u>       | 2                  | -           | <u> </u>        | -       | <u> </u>          | 2              | <u> </u>                  | ×                | ×           | ×           |
|                        | 03月19日              | ×              | <u> </u>                   | <u>×</u> | ~              | -              | <u> </u>           | -           | <u> </u>        |         |                   | ~              |                           | ×                | ×           | ×           |
|                        | 03月20日              | ×              | 0                          | 0        | 0              |                | 0                  |             | 0               | -       | 0                 | 0              | 0                         | ×                | ×           | ×           |
|                        | 03月21日              | ×              | <u> </u>                   | 0        |                |                |                    |             |                 |         |                   | 0              |                           | ×                | ×           | ×           |
|                        | 03月22日              | ×              | ×                          | ×        | ×              | ×              | ×                  | ×           | ×               | ×       | ×                 | ×              | ×                         | ×                | ×           | ×           |
| L                      | (17%)口)             | 約可能            | < : 予約不可                   | △:火      | 葬のみ予約          | 可能 🗆           | : 式場利用             | を伴う火        | 算のみ予約           | 可能      |                   |                |                           |                  |             |             |
|                        |                     |                |                            |          |                |                |                    |             |                 |         |                   |                |                           |                  |             |             |
|                        | ■式場(告別)             | 式)、霊           | 安室                         |          |                |                |                    |             |                 |         |                   |                |                           |                  |             |             |
|                        | かわさき南部<br>斎<br>苑    | 第<br>告別式       | 1式場A<br>・100人              | 第<br>告別3 | 1式場B<br>式・100人 | 、告知            | 幕2 式場A<br>別式・5 0 ♪ | 人告          | 第2式場日<br>別式・50  | )<br>)人 | 第3式場<br>告別式・5     | <b>]</b><br>0人 | 第4式 <sup>3</sup><br>告別式・5 | 場 0人             | 霊安室<br>式場利用 | 霊安室<br>火葬のみ |
|                        | 03月13日              |                | ×                          |          | ×              |                | ×                  |             | ×               |         | ×                 |                | ×                         |                  | 0           | 0           |

①ログインした登録業者名を表示します。

0

②新規予約申込:空き状況表示から希望の日時枠を選択すると、新規予約申込入力画面に移行します。

0

0

0

0

0

0

③予約済一覧:予約済一覧表示の画面へ移行します。 予約済一覧表示から予約の詳細入力(本予約)・解約が可能です。

④ログアウト:ログアウトを行い、ログイン画面に移行します。

0

⑤かわさき南部斎苑、かわさき北部斎苑:各斎苑の空き状況の表示切替えを行います。

⑥「式場、霊安室空き照会」「休憩室空き照会」で、下部にある空き照会画面が表示されます。 ※画面は次頁を参照ください。

⑦メニューバーについて

03月14日

メイン:メイン画面に移行します。 メールアドレス登録・変更:メールアドレス登録・変更画面に移行します。 **※メールアドレスが未登録の場合、メイン画面でなくメールアドレス登録・変更画面になります。** パスワード変更:パスワード変更画面に移行します。 外字利用報告書ダウンロード:外字利用報告書ダウンロード画面に移行します。 ヘルプ:ヘルプ(操作説明書のダウンロード)の画面に移行します。 使用上の注意:WEB予約について注意事項の画面に移行します。

6. メインページ

かわさき南部斎苑を選択時の画面 (火葬、式場、霊安室、休憩室の空き照会の画面)

| JII W                                                                                                    | 奇市                                                                                                    | COLO<br>FUTUF<br>ACTIO                                                                                                    | IRS<br>REI<br>INS                                                                                                    |                                                                                                    |                                                                                                    |                                                                                                    |                                                                                                    |                                                                                   |                                                                                                    |                                                                                                    |                                                                                                    |          |                                                                                                    |                                                                                                    |                                                                                                    |                                                                                                    |
|----------------------------------------------------------------------------------------------------|----------------------------------------------------------------------------------------------------|----------------------------------------------------------------------------------------------------|----------------------------------------------------------------------------------------------------|----------------------------------------------------------------------------------------------------|----------------------------------------------------------------------------------------------------|----------------------------------------------------------------------------------------------------|----------------------------------------------------------------------------------------------------|-----------------------------------------------------------------------------------|----------------------------------------------------------------------------------------------------|----------------------------------------------------------------------------------------------------|----------------------------------------------------------------------------------------------------|----------|----------------------------------------------------------------------------------------------------|----------------------------------------------------------------------------------------------------|----------------------------------------------------------------------------------------------------|----------------------------------------------------------------------------------------------------|
| KAWASA                                                                                                    | AKI CITY                                                                                                    | KAWASAK 1                                                                                                    | 132.0                                                                                                    |                                                                                                    |                                                                                                    |                                                                                                    | 川崎市                                                                                                    | 斎苑予                                                                               | 約シス                                                                                                    | ምሪ                                                                                                 |                                                                                                    |          |                                                                                                    |                                                                                                    |                                                                                                    |                                                                                                    |
| メイン                                                                                                    | メール                                                                                                    | レアドレス                                                                                                    | ス登録・変                                                                                                    | ع رو                                                                                                    | スワード変                                                                                                    | 更外                                                                                                    | 字利用報告                                                                                                    | 書ダウンロ                                                                             | 1-1 <sup>5</sup>                                                                                                    | ヘルプ                                                                                                | 使用上の                                                                                                    | 注意       |                                                                                                    |                                                                                                    |                                                                                                    |                                                                                                    |
| 株式会社フェロ                                                                                                    | □- 様                                                                                                    |                                                                                                    |                                                                                                    |                                                                                                    |                                                                                                    |                                                                                                    |                                                                                                    |                                                                                   |                                                                                                    |                                                                                                    |                                                                                                    |          |                                                                                                    |                                                                                                    | ログ                                                                                                    | アウト                                                                                                    |
| トップページ                                                                                                    | > ×1                                                                                                    | 12                                                                                                    |                                                                                                    |                                                                                                    |                                                                                                    |                                                                                                    |                                                                                                    |                                                                                   |                                                                                                    |                                                                                                    |                                                                                                    |          |                                                                                                    |                                                                                                    |                                                                                                    |                                                                                                    |
| AX1                                                                                                    |                                                                                                    | 新祖                                                                                                    | 多約由設                                                                                                    | 740                                                                                                    |                                                                                                    |                                                                                                    |                                                                                                    |                                                                                   |                                                                                                    |                                                                                                    |                                                                                                    |          |                                                                                                    |                                                                                                    |                                                                                                    |                                                                                                    |
|                                                                                                    | - 1                                                                                                    | ן טערוא                                                                                                    | 1-1-1-2e                                                                                                    |                                                                                                    |                                                                                                    |                                                                                                    |                                                                                                    |                                                                                   |                                                                                                    |                                                                                                    |                                                                                                    |          |                                                                                                    |                                                                                                    |                                                                                                    |                                                                                                    |
| かわざ                                                                                                    | <b>南ち</b> ち                                                                                                    | 部斎                                                                                                    | 苑                                                                                                    | かわさ                                                                                                    | き北部                                                                                                    | 斎苑                                                                                                    |                                                                                                    |                                                                                   |                                                                                                    | 既                                                                                                  | に予約済み                                                                                                    | の内容を確    | 認、予約詳                                                                                                    | 細入力、                                                                                                    | 予約済                                                                                                    | \$一覧                                                                                                    |
|                                                                                                    |                                                                                                    | _                                                                                                    |                                                                                                    |                                                                                                    |                                                                                                    |                                                                                                    |                                                                                                    |                                                                                   |                                                                                                    |                                                                                                    | 角星                                                                                                    | 約を行う場    | 合はこちら                                                                                                    | から。→                                                                                                    |                                                                                                    |                                                                                                    |
| 式場、霊                                                                                                    | 安至                                                                                                    | 空き                                                                                                    | 「照会」                                                                                                    | 休憩到                                                                                                    | 혼 空き                                                                                                    | 照会                                                                                                    |                                                                                                    |                                                                                   |                                                                                                    |                                                                                                    |                                                                                                    |          |                                                                                                    |                                                                                                    |                                                                                                    |                                                                                                    |
| ■川恭売き                                                                                                    |                                                                                                    | ****                                                                                                    | wini                                                                                                    | 新聞の川井                                                                                                    |                                                                                                    |                                                                                                    | - / +2 -+1 \                                                                                                    |                                                                                   |                                                                                                    |                                                                                                    |                                                                                                    |          |                                                                                                    |                                                                                                    |                                                                                                    |                                                                                                    |
|                                                                                                    | 1 RHZK                                                                                                    | 1490'C.                                                                                                    |                                                                                                    | ゆ主の入弁                                                                                                    | -0.547-2.7                                                                                                    | 20                                                                                                    | . 、たらい。                                                                                                    | 12日(火)                                                                            | 09時13分                                                                                                    | 現在                                                                                                 |                                                                                                    |          |                                                                                                    |                                                                                                    |                                                                                                    |                                                                                                    |
| かわさき南部                                                                                                    | 部高                                                                                                    |                                                                                                    | **                                                                                                    |                                                                                                    |                                                                                                    |                                                                                                    |                                                                                                    | !                                                                                 | 火葬予約時間                                                                                                    | 8                                                                                                  |                                                                                                    |          |                                                                                                    |                                                                                                    |                                                                                                    |                                                                                                    |
| 苑                                                                                                    | _                                                                                                    | 9<br>0分                                                                                                    | 時<br>30分                                                                                                    | 0分                                                                                                    | 30分                                                                                                    | 1:                                                                                                    | L時<br>30分                                                                                                    | 1 0分                                                                              | 2時<br>30分                                                                                                    | 0分                                                                                                 | 3時<br>30分                                                                                                    | 1 0分     | 4時 30分                                                                                                    | 10分                                                                                                    | 5時 30分                                                                                                    | 16時<br>0分                                                                                                    |
| 03月13                                                                                                    | B                                                                                                    | ×                                                                                                    | <u>_</u>                                                                                                    | <u>0</u>                                                                                                    | <u>_</u>                                                                                                    | ×                                                                                                    | <u>0</u>                                                                                                    | ×                                                                                 | <u>_</u>                                                                                                    | ×                                                                                                  | <u>_</u>                                                                                                    | 0        | <u>_</u>                                                                                                    | ×                                                                                                    | ×                                                                                                    | ×                                                                                                    |
| 03月14                                                                                                    | B                                                                                                    | ×                                                                                                    | <u>_</u>                                                                                                    | <u>0</u>                                                                                                    | <u>_</u>                                                                                                    |                                                                                                    | <u>0</u>                                                                                                    | ⊒                                                                                 | <u>0</u>                                                                                                    | ⊒                                                                                                  | <u>_</u>                                                                                                    | <u>0</u> | <u>_</u>                                                                                                    | ×                                                                                                    | ×                                                                                                    | ×                                                                                                    |
| 03月15                                                                                                    | B                                                                                                    | ×                                                                                                    | <u>_</u>                                                                                                    | <u>0</u>                                                                                                    | <u>_</u>                                                                                                    |                                                                                                    | <u>0</u>                                                                                                    | ⊒                                                                                 | <u>_</u>                                                                                                    | ⊒                                                                                                  | <u>_</u>                                                                                                    | <u>0</u> | <u>_</u>                                                                                                    | ×                                                                                                    | ×                                                                                                    | ×                                                                                                    |
| 03月16                                                                                                    | B                                                                                                    | ×                                                                                                    | ×                                                                                                    | ×                                                                                                    | ×                                                                                                    | ×                                                                                                    | ×                                                                                                    | ×                                                                                 | ×                                                                                                    | ×                                                                                                  | ×                                                                                                    | ×        | ×                                                                                                    | ×                                                                                                    | ×                                                                                                    | ×                                                                                                    |
| 03月17                                                                                                    | B                                                                                                    | ×                                                                                                    | 0                                                                                                    | 0                                                                                                    | 0                                                                                                    |                                                                                                    | 0                                                                                                    |                                                                                   | 0                                                                                                    |                                                                                                    | 0                                                                                                    | 0        | 0                                                                                                    | ×                                                                                                    | ×                                                                                                    | ×                                                                                                    |
| 03月18                                                                                                    | B                                                                                                    | ×                                                                                                    | ×                                                                                                    | ×                                                                                                    | ×                                                                                                    | -                                                                                                    | ×                                                                                                    | -                                                                                 | ×                                                                                                    | -                                                                                                  | ×                                                                                                    | ×        | ~                                                                                                    | ~                                                                                                    |                                                                                                    | ×                                                                                                    |
| 03月19                                                                                                    |                                                                                                    | ~                                                                                                    | <u>×</u>                                                                                                    | ~                                                                                                    | ~                                                                                                    |                                                                                                    | ~                                                                                                    |                                                                                   | ~                                                                                                    |                                                                                                    | <u>×</u>                                                                                                    |          |                                                                                                    | -                                                                                                    | ~                                                                                                    | -                                                                                                    |
| 03820                                                                                                    | R                                                                                                    | -                                                                                                    | ~                                                                                                    | ~                                                                                                    | ~                                                                                                    | -                                                                                                    | ~                                                                                                    |                                                                                   | ~                                                                                                    | -                                                                                                  | ~                                                                                                    | ×        | ~                                                                                                    |                                                                                                    | ^<br>                                                                                                    |                                                                                                    |
| 03月21                                                                                                    | -                                                                                                    | ~                                                                                                    | ~                                                                                                    | ~                                                                                                    | ~                                                                                                    |                                                                                                    | ~                                                                                                    |                                                                                   | <u> </u>                                                                                                    |                                                                                                    | ~                                                                                                    | <u>×</u> | ~                                                                                                    |                                                                                                    | ~                                                                                                    | ~                                                                                                    |
| 03月22                                                                                                    |                                                                                                    | ~                                                                                                    | ~                                                                                                    | ~                                                                                                    | ~                                                                                                    | ч                                                                                                    | <u> </u>                                                                                                    | <u> </u>                                                                          | ~                                                                                                    |                                                                                                    | ~                                                                                                    | ×        | <u> </u>                                                                                                    | ^                                                                                                    | ~                                                                                                    | ~                                                                                                    |
| (休場日)                                                                                                    |                                                                                                    | ×                                                                                                    | ×                                                                                                    | ×                                                                                                    | ×                                                                                                    | ×                                                                                                    | ×                                                                                                    | ×                                                                                 | ×                                                                                                    | ×                                                                                                  | ×                                                                                                    | ×        | ×                                                                                                    | ×                                                                                                    | ×                                                                                                    | ×                                                                                                    |
| 凡例 〇                                                                                                    | :予約司                                                                                                    | 可能 ×                                                                                                    | : 予約不可                                                                                                    | △:火葬                                                                                                    | のみ予約可能                                                                                                    | 能 口:式                                                                                                    | 場利用を伴                                                                                                    | う火葬のみ                                                                             | <del>,</del> 予約可能                                                                                                    |                                                                                                    |                                                                                                    |          |                                                                                                    |                                                                                                    |                                                                                                    |                                                                                                    |
| ■式埕 (生                                                                                                    | = 211 <b>7</b> °)                                                                                                    | ) ==                                                                                                    | 中安                                                                                                    |                                                                                                    |                                                                                                    |                                                                                                    |                                                                                                    |                                                                                   |                                                                                                    |                                                                                                    |                                                                                                    |          |                                                                                                    |                                                                                                    |                                                                                                    |                                                                                                    |
|                                                                                                    | ■式場(告別式)、霊安室                                                                                                    |                                                                                                    |                                                                                                    |                                                                                                    |                                                                                                    |                                                                                                    |                                                                                                    |                                                                                   |                                                                                                    |                                                                                                    |                                                                                                    |          |                                                                                                    |                                                                                                    |                                                                                                    |                                                                                                    |
| かわさき南                                                                                                    | 部斎                                                                                                    | / 、 <del>二</del> :<br>第                                                                                                    | 女 <b>至</b><br>1式場A                                                                                                    | 第                                                                                                    | 1式場B                                                                                                    |                                                                                                    | 育2式場A                                                                                                    |                                                                                   | 第2式場B                                                                                                    |                                                                                                    |                                                                                                    |          | 第4式                                                                                                    | 8                                                                                                    | 霊安室                                                                                                    | 霊安室                                                                                                    |
| かわさき南<br>苑<br>03月13                                                                                                    | 部斎<br>3日                                                                                                    | / 、 <u>二</u><br>第<br>告別式                                                                                                    | 女至<br>1式場A<br>(・100人<br>×                                                                                                    | )<br>(<br>)<br>)<br>)<br>)<br>)<br>)<br>)<br>)<br>)<br>)<br>)<br>)<br>)<br>)<br>)<br>)<br>)<br>)                                                                                                    | 1式場B<br>式・100,<br>×                                                                                                    | 人告知                                                                                                    | 幕2式場A<br>別式・50ノ<br>×                                                                                                    |                                                                                   | 第2式場B<br>別式・50<br>×                                                                                                    | 人言                                                                                                 | 第3式場<br>問式・5(<br>×                                                                                                    | 5人       | 第4式<br>告別式・5<br>×                                                                                                    | 局 (人)                                                                                                    | 雪安室<br>式場利用                                                                                                    | <ul><li>雪安室</li><li>火葬のみ</li><li>O</li></ul>                                                                                                    |
| かわさき南<br>苑<br>03月13<br>03月14                                                                                                    | 部斎<br>3日<br>4日                                                                                                    | / 、 <u></u><br>第<br>告別式                                                                                                    | 女主<br>1式場A<br>↓ 100人<br>×<br>0                                                                                                    | )<br>(<br>)<br>(<br>)<br>(<br>)<br>(<br>)<br>(<br>)<br>(<br>)<br>(<br>)<br>(<br>)<br>(<br>)<br>(                                                                                                    | 1式場B<br>式・100,<br>×<br>〇                                                                                                    | 人告別                                                                                                    | -<br>第2式場A<br>列式・50)<br>×<br>○                                                                                                    |                                                                                   | 第2式場B<br>測式・50<br>×<br>〇                                                                                                    | 人(                                                                                                 | 第3式場<br>吉別式・5(<br>×<br>〇                                                                                                    | 入        | 第4式<br>告別式・5<br>×<br>〇                                                                                                    |                                                                                                    | <ul><li> 雪安室</li><li> 式場利用</li><li> 〇</li><li> 〇</li></ul>                                                                                                    | 金安室<br>火葬のみ<br>〇                                                                                                    |
| かわさき南<br>苑<br>03月13<br>03月14<br>03月15                                                                                                    | 部斎<br>3日<br>4日<br>5日                                                                                                    | )、 <u></u><br>第<br>告別式                                                                                                    | 文全<br>1式場A<br>い100人<br>×<br>0<br>0                                                                                                    |                                                                                                    | 1式場B<br>式・100,<br>×<br>0<br>0                                                                                                    | 人 告知                                                                                                    | 第2 式場A                                                                                                    |                                                                                   | 第2式場B<br>測式・50<br>×<br>0                                                                                                    | 人(                                                                                                 | 第3式場<br>時別式・5(<br>×<br>0<br>0                                                                                                    | 人        | 第4式<br>告別式・5<br>×<br>〇                                                                                                    | 80人                                                                                                    | 空安室<br>式場利用 〇 〇 〇 〇 〇                                                                                                    | 空安室<br>火葬のみ<br>〇<br>〇                                                                                                    |
| かわさき南<br>苑<br>03月13<br>03月14<br>03月15<br>03月16<br>(休場日)                                                                                                    | 部斎<br>3日<br>4日<br>5日<br>5日<br>)                                                                                                    | ,<br>(<br>)<br>(<br>)<br>(<br>)<br>(<br>)<br>(<br>)<br>(<br>)<br>(<br>)<br>(<br>)<br>(<br>)<br>(                                                                                                    | 文全<br>1式場A<br>い100人<br>×<br>0<br>0<br>×                                                                                                    | )<br>第<br>5<br>5<br>7<br>7<br>7<br>7<br>7<br>7<br>7<br>7<br>7<br>7<br>7<br>7<br>7<br>7<br>7<br>7<br>7                                                                                                    | 1式場B<br>式・100,<br>×<br>0<br>0<br>×                                                                                                    | 4 告別                                                                                                    | 第2式場A<br>別式・500<br>×<br>〇<br>〇<br>×                                                                                                    |                                                                                   | 第2式場B<br>別式・50<br>×<br>0<br>0<br>×                                                                                                    | 人 :                                                                                                | 第3式場<br>封別式・5(<br>×<br>〇<br>〇<br>×                                                                                                    | 0人       | 第4式<br>告別式・5<br>×<br>〇<br>〇<br>〇<br>×                                                                                                    | ₩ 0人                                                                                                    | 空安室<br>式場利用<br>0<br>0<br>0<br>×                                                                                                    |                                                                                                    |
| かわさき南<br>苑<br>03月13<br>03月14<br>03月15<br>03月16<br>(休場日<br>03月17                                                                                                    | 部斎<br>3日<br>4日<br>5日<br>5日<br>)<br>7日                                                                                                    | / 、 <u>二</u><br>第<br>告別式                                                                                                    | 女全<br>1式場A<br>(、100人<br>×<br>0<br>()<br>()<br>()<br>()<br>()<br>()<br>()<br>()<br>()<br>()<br>()<br>()<br>()                                                                                                    | 第                                                                                                    | 1式場B<br>式・1000<br>×<br>〇<br>〇<br>〇                                                                                                    | 人 告況                                                                                                    |                                                                                                    |                                                                                   | 第2式場B<br>別式・50<br>×<br>0<br>×<br>0<br>×                                                                                                    | 人 :                                                                                                | 第3式場<br><u>割式・5(</u><br>×<br>〇<br>〇<br>〇                                                                                                    |          | 第4式X<br>告別式・5<br>~<br>〇<br>〇<br>〇<br>〇                                                                                                    | 易 (人)                                                                                                    | 金安室<br>式場利用 〇 〇 〇 〇 × 〇                                                                                                    | -<br>索安室<br>火葬のみ<br>O<br>O<br>×<br>O                                                                                                    |
| かわさき雨<br>苑<br>03月13<br>03月14<br>03月15<br>03月16<br>(休場日<br>03月17<br>03月18                                                                                                    | 部斎<br>3日<br>4日<br>5日<br>5日<br>7日<br>3日                                                                                                    | , <u></u><br>第<br>合別式                                                                                                    | 文主<br>1式場A<br>· 100人<br>×<br>0<br>· · · · · · · · · · · · · · · · · · ·                                                                                                     | 第                                                                                                    | 1式場B<br>式 · 100,<br>×<br>0<br>0<br>×<br>0                                                                                                    | 人 告別                                                                                                    | 第2式場A<br>N式・50)<br>×<br>0<br>0<br>×<br>0<br>0<br>×                                                                                                    | <u> </u>                                                                          | 第2式場B<br>別式・50<br>×<br>0<br>×<br>0<br>×<br>0                                                                                                    |                                                                                                    | 第3式場<br>時別式・5(<br>×<br>〇<br>〇<br>〇<br>〇                                                                                                    |          | 第4式<br>告別式・5<br>×<br>〇<br>〇<br>〇<br>〇                                                                                                    | 易 (人)                                                                                                    | 空安室<br>式場利用<br>〇<br>〇<br>〇<br>〇<br>〇<br>〇                                                                                                    | <u>霊安富</u><br>火葬のみ<br>〇<br>〇<br>〇<br>〇<br>〇<br>〇                                                                                                    |
| かわさき雨<br>死<br>0 3月13<br>0 3月14<br>0 3月15<br>0 3月16<br>(休場日)<br>0 3月17<br>0 3月18<br>0 3月17                                                                                                    | 部済<br>3日<br>4日<br>5日<br>5日<br>)<br>7日<br>3日<br>9日                                                                                                    | 第一                                                                                                    | 文主<br>1式場A<br>×<br>0<br>0<br>×<br>0<br>0<br>×                                                                                                    | ()<br>()<br>()<br>()<br>()<br>()<br>()<br>()<br>()<br>()<br>()<br>()<br>()<br>(                                                                                                    | 1式場B<br>式・100,<br>×<br>〇<br>〇<br>〇<br>〇                                                                                                    | 人 告別                                                                                                    | 第2式場A<br>例式・500<br>×<br>0<br>○<br>×<br>0<br>○<br>×<br>0<br>○                                                                                                    |                                                                                   | 第2式場B<br>別式・50<br>×<br>0<br>×<br>0<br>×<br>0<br>0                                                                                                    |                                                                                                    | 第3式場<br>5別式 · 5 (<br>0<br>0<br>×<br>0<br>0                                                                                                    |          | 第4 式状<br>告別式・5<br>〇<br>〇<br>〇<br>〇<br>〇<br>〇                                                                                                    | 展 () () () () () () () () () () () () ()                                                                     | 空安室       ゴ場利用       〇       〇       〇       〇       〇       〇       〇       〇       〇       〇       〇       〇       〇       〇       〇       〇       〇       〇       〇       〇       〇       〇       〇                                                                                                    | <u>霊安室</u><br>火葬のみ<br>〇<br>〇<br>〇<br>〇<br>〇<br>〇<br>〇<br>〇                                                                                                    |
| かりさき南<br>充<br>の 3月13<br>の 3月14<br>の 3月14<br>の 3月15<br>の 3月15<br>の 3月15<br>の 3月17<br>の 3月17<br>の 3月17<br>の 3月17<br>の 3月18<br>の 3月19<br>の 3月19<br>の 3月19<br>の 3月20<br>の 3月20                                                                                                    | 部斎<br>3日<br>4日<br>5日<br>5日<br>7日<br>3日<br>3日<br>9日<br>0日                                                                                                    | )、 <del>二</del><br>第<br>告別式                                                                                                    | 文王<br>1 式場A<br>・ 1 0 0 人<br>×<br>0<br>0<br>×<br>0<br>0<br>0<br>0<br>0<br>0<br>0<br>0<br>0<br>0<br>0<br>0<br>0                                                                                                    | (前日)<br>(日本)<br>(日本)<br>(日本)<br>(日本)<br>(日本)<br>(日本)<br>(日本)<br>(日                                                                                                    | I式場路       ×       ○       ×       ○       ×       ○       ○       ○       ○       ○       ○       ○       ○       ○       ○       ○       ○       ○       ○       ○       ○       ○       ○       ○                                                                                                    |                                                                                                    | 第2式場A<br>別式・500<br>×<br>0<br>0<br>×<br>0<br>0<br>0<br>0<br>0<br>0<br>0<br>0<br>0<br>0                                                                                                    |                                                                                   | 第2式場B<br>()))<br>×<br>0<br>×<br>0<br>0<br>×<br>0<br>0<br>0<br>0<br>0<br>0<br>0<br>0<br>0<br>0<br>0<br>0<br>0                                                                                                    |                                                                                                    | 第3式場<br>割式・5 (<br>0<br>×<br>0<br>0<br>×<br>0<br>0<br>0<br>0<br>0<br>0<br>0<br>0<br>0<br>0<br>0<br>0<br>0                                                                                                    |          | 第4式<br>告別式・5<br>×<br>〇<br>〇<br>〇<br>〇<br>〇<br>〇<br>〇<br>〇                                                                                                    | ●<br>0人                                                                                                    | 法場利用<br>0<br>0<br>0<br>×<br>0<br>0<br>0<br>0<br>0<br>0<br>0<br>0<br>0<br>0<br>0<br>0<br>0<br>0<br>0                                                                                                    | <u> </u>                                                                                                    |
| かわさき病<br>売<br>0 3月13<br>0 3月14<br>0 3月15<br>0 3月16<br>(休場日<br>0 3月17<br>0 3月18<br>0 3月19<br>0 3月20<br>0 3月21<br>0 3月22                                                                                                    | 部済<br>3日<br>4日<br>5日<br>5日<br>5日<br>7日<br>3日<br>9日<br>0日<br>1日<br>2日                                                                                                    | ()、 <u>二</u><br>第<br>告別式                                                                                                    | 文全<br>1式場A<br>· 100人<br>· 200<br>· 100人<br>· 200<br>· 100人<br>· 200<br>· 200<br>· 20 | (首別)<br>(古別)<br>(日)<br>(日)<br>(日)<br>(日)<br>(日)<br>(日)<br>(日)<br>(日)<br>(日)<br>(日                                                                                                    | 11式場B<br>式・1000<br>×<br>〇<br>〇<br>〇<br>〇<br>〇<br>〇                                                                                                    | ************************************                                                                                                    | 第2式場A<br>→ 50<br>×<br>0<br>×<br>0<br>×<br>0<br>0<br>0<br>0<br>0<br>0<br>0                                                                                                    |                                                                                   | 第2式場 0<br>別式 · 50<br>0<br>2<br>0<br>0<br>0<br>0<br>0<br>0<br>0<br>0<br>0<br>0<br>0<br>0                                                                                                    |                                                                                                    | 第3式場                                                                                                    |          | 第4式4<br>告別式・5<br>×<br>0<br>0<br>×<br>0<br>0<br>0<br>0<br>0<br>0<br>0<br>0<br>0<br>0<br>0<br>0                                                                                                    | ● 0人                                                                                                    | 査安室           式場利用           0           0           0           0           0           0           0           0           0           0           0           0           0           0           0           0           0           0           0           0           0           0           0           0           0                                                                                                    | <u>霊安室</u><br>火葬のみ<br>〇<br>〇<br>〇<br>〇<br>〇<br>〇<br>〇<br>〇<br>〇                                                                                                    |
| かわさき病<br>がわさき病<br>の 3月13<br>0 3月14<br>0 3月15<br>0 3月16<br>(休場日<br>0 3月17<br>0 3月18<br>0 3月19<br>0 3月20<br>0 3月21<br>0 3月22<br>(休場日)                                                                                                    | 3     1       3     1       4     1       5     1       5     1       0     1       1     1       2     1                                                                                                    | <ul> <li>(二)</li> <li>(二)</li></ul>                                                                                                    | 文全<br>1式場A<br>×<br>0<br>・100人<br>×<br>0<br>・<br>0<br>・<br>0<br>・<br>0<br>・<br>0<br>・<br>0<br>・<br>0<br>・<br>0<br>・<br>0<br>・<br>0                                                                                                    |                                                                                                    | 11式場B<br>式・1000<br>×<br>〇<br>〇<br>〇<br>〇<br>〇<br>〇<br>〇<br>〇<br>〇                                                                                                    |                                                                                                    |                                                                                                    |                                                                                   | 第2式場 B<br>別式、50<br>〇<br>〇<br>〇<br>〇<br>〇<br>〇<br>〇<br>〇<br>〇                                                                                                    |                                                                                                    | 第3式場<br>5月11<br>0<br>0<br>0<br>0<br>0<br>0<br>0<br>0<br>0<br>0<br>0<br>0<br>0                                                                                                    |          | 第4式4<br>告別式・5<br>0<br>0<br>0<br>0<br>0<br>0<br>0<br>0<br>0<br>0<br>0<br>0<br>0                                                                                                    | 80人                                                                                                    | 査安室<br>式場利用       O       O   <                                                                                                    | <u>霊安室</u><br>火葬のみ<br>〇<br>〇<br>〇<br>〇<br>〇<br>〇<br>〇<br>〇<br>〇<br>〇<br>〇<br>〇                                                                                                    |
| hの2 さき病<br>fx         x         x         x                                                                                                    | 部 斎<br>3 日<br>4 日<br>5 日<br>5 日<br>)<br>7 日<br>3 日<br>9 日<br>0 日<br>1 日<br>2 日<br>)<br>よび第:<br>4 日<br>5 日<br>5 日<br>5 日<br>5 日<br>5 日<br>5 日<br>5 日<br>5                                                                                                    | <ul> <li>二</li> <li>二</li></ul>                                                                                                    | 文字<br>1 式場A<br>、100人<br>×<br>0<br>・<br>・<br>・<br>0<br>・<br>・<br>0<br>・<br>・<br>0<br>・<br>0<br>・<br>・<br>0<br>・<br>0<br>・<br>・<br>0<br>・<br>・<br>0<br>・<br>・<br>0<br>・<br>・<br>100人<br>・<br>・<br>100人<br>・<br>・<br>100人<br>・<br>・<br>100人<br>・<br>・<br>100人<br>・<br>・<br>100人<br>・<br>・<br>100人<br>・<br>・<br>100人<br>・<br>・<br>100人<br>・<br>・<br>100人<br>・<br>・<br>100人<br>・<br>・<br>・<br>100人<br>・<br>・<br>・<br>・<br>・<br>・<br>・<br>・<br>・<br>・<br>・<br>・<br>・                                                                                                    | 第<br>( )<br>( )<br>)<br>)<br>)<br>)<br>)<br>)<br>)<br>)<br>)<br>)<br>)<br>)                                                                                                    | 11式場8<br>式・1000<br>×<br>0<br>・<br>・<br>・<br>・<br>・<br>・<br>・<br>・<br>・<br>・<br>・<br>・<br>・                                                                                                    | 1<br>(1)<br>(1)<br>(1)<br>(1)<br>(1)<br>(1)<br>(1)<br>(1)<br>(1)<br>(1                                                                                                    | 第2式場A<br>→ 50<br>×<br>0<br>0<br>×<br>0<br>0<br>×<br>0<br>0<br>0<br>0<br>×<br>0<br>0<br>0<br>×<br>5<br>-<br>50<br>0<br>-<br>50<br>0<br>-<br>50<br>0<br>-<br>50<br>0<br>-<br>50<br>0<br>-<br>50<br>0<br>-<br>50<br>0<br>-<br>50<br>0<br>-<br>50<br>0<br>-<br>50<br>0<br>-<br>50<br>0<br>-<br>50<br>0<br>-<br>50<br>-<br>50<br>-<br>50<br>-<br>50<br>-<br>50<br>-<br>50<br>-<br>50<br>-<br>50<br>-<br>50<br>-<br>50<br>-<br>50<br>-<br>50<br>-<br>50<br>-<br>50<br>-<br>50<br>-<br>50<br>-<br>50<br>-<br>50<br>-<br>50<br>-<br>50<br>-<br>50<br>-<br>50<br>-<br>50<br>-<br>50<br>-<br>50<br>-<br>50<br>-<br>-<br>-<br>-<br>-<br>-<br>-<br>-<br>-<br>-<br>-<br>-<br>-                                                                                                    |                                                                                   | 第2式場 B<br>別式・50<br>〇<br>〇<br>〇<br>〇<br>〇<br>〇<br>〇<br>〇<br>〇<br>〇<br>〇<br>〇                                                                                                    |                                                                                                    | 第3式場<br>50<br>0<br>0<br>0<br>×<br>0<br>0<br>0<br>0<br>×                                                                                                    |          | 第4式4<br>告別式・5<br>〇<br>〇<br>〇<br>〇<br>〇<br>〇<br>〇<br>〇<br>〇<br>〇<br>〇                                                                                                    | 80人                                                                                                    | 雪安室<br>式場利用         ○         ○         ○         ○         ○         ○         ○         ○         ○         ○         ○         ○         ○         ○         ○         ○         ○         ○         ○         ○         ○         ○         ○         ○         ○         ○         ○         ○         ○         ○         ○         ○         ○         ○         ○         ○         ○         ○         ○         ○         ○         ○         ○         ○         ○         ○         ○         ○         ○         ○         ○         ○         ○         ○         ○         ○         ○         ○         ○         ○         ○         ○         ○         ○         ○         ○         ○         ○         ○         ○         ○         ○         ○         ○         ○         ○         ○         ○         ○         ○         ○         ○         ○         ○         ○         ○         ○         ○         ○         ○         ○         ○         ○         ○         ○         ○         ○         ○         ○         ○         ○         ○         ○         ○         ○         ○                                                                                                    | <u> 紫安</u> 室<br>火葬のみ<br>〇<br>〇<br>〇<br>〇<br>〇<br>〇<br>〇<br>〇<br>〇<br>〇<br>〇<br>〇<br>〇                                                                                                    |
| かわさき雨<br>充           03月13           03月14           03月15           03月15           03月16           03月17           03月18           03月19           03月19           03月20           03月20           03月20           03月20           (休場日)           03月20           (休場日)           (休場日)           (休場日)           (休場日)           (休場日)           (休場日)           (休場日)           (休場日)           (休場日)           (休場日)           (休場日)           (休場日)           (小場日)           (小場日)           (「「場日)           (「「場日)           (「「場日)                                                                                                    | 部斎<br>3日<br>4日<br>5日<br>5日<br>7日<br>3日<br>7日<br>3日<br>9日<br>0日<br>1日<br>2日<br>)<br>よび第3<br>()                                                                                                    | <ul> <li>第</li> <li>第</li> <li>音別式</li> <li>2式となり</li> <li>2式となり</li> </ul>                                                                                                    | 文字<br>1式場A<br>1式場A<br>· 100人<br>· 0<br>· 100人<br>· 0<br>· 100人<br>· 0<br>· 0<br>· 0<br>· · 0<br>· · 0<br>· · 0<br>· · 0<br>· · 0<br>· · 0<br>· · 0<br>· · 0<br>· · 0<br>· · 0<br>· · 0<br>· · 0<br>· · 0<br>· · 0<br>· · 0<br>· · · 0<br>· · · 0<br>· · · · · · · · · · · · · · · · · · ·                                                                                                     | (告別)<br>(告別)<br>(日)<br>(日)<br>(日)<br>(日)<br>(日)<br>(日)<br>(日)<br>(日                                                                                                    | 11式場B<br>式・1000<br>×<br>0<br>0<br>×<br>0<br>0<br>0<br>0<br>0<br>0<br>0<br>0<br>0<br>0<br>0<br>0<br>0<br>0                                                                                                    | 人<br>当気<br>用<br>加<br>で<br>き<br>き<br>ま<br>ま<br>ま<br>。                                                                                                    | 第2式場A)<br>×<br>○<br>×<br>○<br>○<br>×<br>○<br>○<br>○<br>○<br>○<br>○<br>○<br>○<br>○<br>○<br>○<br>○<br>○                                                                                                    |                                                                                   | 第2式場0<br>第3式・50<br>0<br>×<br>0<br>0<br>0<br>0<br>0<br>0<br>0<br>0<br>×                                                                                                    |                                                                                                    | 第3式場<br>時別式・50<br>×<br>0<br>0<br>×<br>0<br>0<br>0<br>0<br>0<br>0<br>×                                                                                                    |          | 第4式4<br>告別式・5<br>×<br>0<br>×<br>0<br>0<br>×<br>0<br>0<br>0<br>0<br>×<br>×                                                                                                    | ■<br>○人                                                                                                    | 査安室     3       ○     ○       ○     ○       ○     ○       ○     ○       ○     ○       ○     ○       ○     ○       ○     ○       ○     ○       ○     ○       ○     ○       ○     ○       ○     ○       ○     ○       ○     ○       ○     ○       ○     ○       ○     ○       ○     ○       ○     ○       ○     ○       ○     ○                                                                                                    | <u>霊安室</u><br>火葬のみ<br>〇<br>〇<br>〇<br>〇<br>〇<br>〇<br>〇<br>〇<br>〇<br>〇<br>〇<br>〇<br>〇<br>〇                                                                                                    |
| かわさき病<br>苑           03月13           03月14           03月15           03月16           (休場日)           03月17           03月18           03月19           03月20           03月21           03月22           (休場日)           03月22           (休場日)           03月21           03月22           (休場日)           03月23           (休場日)           (休場日)           *「●」は、3                                                                                                    | 御斎<br>3日<br>4日<br>5日<br>5日<br>5日<br>5日<br>7日<br>3日<br>9日<br>1日<br>2日<br>)<br>こび第3<br>低後式(り                                                                                                    | 2 式になり、 (加) (1) (1) (1) (1) (1) (1) (1) (1) (1) (1                                                                                                    | 文字<br>1 式場A<br>、<br>1 1 1 個 A<br>、<br>1 1 0 個 A<br>、<br>0<br>0<br>0<br>0<br>0<br>0<br>0<br>0<br>0<br>0<br>0<br>0<br>0                                                                                                    | 第<br>1<br>1<br>1<br>1<br>1<br>1<br>1<br>1<br>1<br>1<br>1<br>1<br>1                                                                                                    | 11式場8<br>式・1000<br>×<br>0<br>・<br>・<br>・<br>・<br>・<br>・<br>・<br>・<br>・<br>・<br>・<br>・<br>・                                                                                                    | (1)<br>(1)<br>(1)<br>(1)<br>(1)<br>(1)<br>(1)<br>(1)<br>(1)<br>(1)                                                                                                    | 第2式場A)<br>×<br>〇<br>〇<br>〇<br>〇<br>〇<br>〇<br>〇<br>〇<br>〇<br>〇<br>〇<br>〇<br>〇<br>〇<br>〇<br>〇<br>〇<br>〇                                                                                                    |                                                                                   | 第2式場0<br>×<br>0<br>×<br>0<br>0<br>×<br>0<br>0<br>×<br>0<br>0<br>×<br>×                                                                                                    |                                                                                                    | 第3式場<br><u>5</u> 別式・50<br>0<br>0<br>0<br>0<br>0<br>0<br>0<br>0<br>×                                                                                                    |          | 第4式4<br>告別式・5<br>0<br>0<br>×<br>0<br>0<br>0<br>0<br>0<br>0<br>0<br>×                                                                                                    | 局 0人                                                                                                    | 査安室<br>式場利用       O       O   <                                                                                                    | <u>霊安室</u><br>火葬のみ<br>〇<br>〇<br>〇<br>〇<br>〇<br>〇<br>〇<br>〇<br>〇<br>〇<br>〇<br>〇<br>〇<br>〇<br>〇                                                                                                    |
| かわさき雨           かわさき雨           03月13           03月14           03月15           03月16           03月17           03月18           03月17           03月18           03月19           03月20           03月21           03月22           (休場里)           ※第1式場話の前           ※「●」は、           ●休憩室                                                                                                    | 部済<br>3日<br>4日<br>5日<br>5日<br>)<br>7日<br>3日<br>9日<br>1日<br>2日<br>)<br>よび漢語(1)<br>部済<br>1日<br>2日<br>)<br>よび漢語(1)                                                                                                    | 、<br>第<br>告別<br>司<br>の<br>一<br>2<br>式<br>場<br>な<br>り<br>、<br>一<br>の<br>一<br>の<br>つ<br>の<br>の<br>の<br>の<br>つ<br>の<br>つ<br>の<br>の<br>の<br>の<br>の<br>の<br>の<br>の<br>の<br>の<br>の<br>の<br>の                                                                                                    |                                                                                                    | 第                                                                                                    | 11式場8<br>式・1000<br>×<br>0<br>×<br>0<br>0<br>0<br>0<br>0<br>×<br>での一括利分<br>なり<br>の<br>の<br>1<br>0<br>0<br>0<br>0<br>0<br>0<br>0<br>0<br>0<br>0<br>0<br>0<br>0                                                                                                    | 第5000000000000000000000000000000000000                                                                                                    |                                                                                                    |                                                                                   | 第2式·506<br>第2式·506<br>×<br>0<br>×<br>0<br>0<br>0<br>×<br>0<br>0<br>×<br>2<br>第<br>3<br>5<br>5<br>5<br>5<br>5<br>5<br>5<br>5<br>5<br>5<br>5<br>5<br>5                                                                                                    |                                                                                                    |                                                                                                    |          | 第4式4<br>告別式・5<br>〇<br>〇<br>〇<br>〇<br>〇<br>〇<br>〇<br>〇<br>〇<br>〇<br>〇<br>〇<br>〇<br>〇<br>〇<br>〇<br>〇<br>〇<br>〇                                                                                                    |                                                                                                    | 翌安室<br>武場利用       ○       ○       ○       ○       ○       ○       ○       ○       ○       ○       ○       ○       ○       ○       ○       ○       ○       ○       ○       ○       ○       ○       ○       ○       ○       ○       ○       ○       ○       ○       ○       ○       ○       ○       ○       ○       ○       ○       ○       ○       ○       ○       ○       ○       ○       ○       ○       ○       ○       ○       ○       ○       ○       ○       ○       ○       ○       ○       ○       ○       ○       ○       ○       ○       ○       ○       ○   <                                                                                                    | 金安室<br>火葬のみ<br>○<br>○<br>×<br>○<br>○<br>○<br>○<br>○<br>○<br>○<br>○<br>○<br>○<br>○<br>×                                                                                                    |
| かわさき雨           かわさき雨           03月13           03月14           03月15           03月15           03月17           03月17           03月18           03月19           03月19           03月20           03月21           03月22           (休場目)           ※第1式場約           ※第1式場約           ※「●」は、           本憩式の前、           本憩室           かわさき雨           本白草                                                                                                    | 部語<br>3日<br>4日<br>5日<br>5日<br>5日<br>)<br>7日<br>8日<br>9日<br>0日<br>1日<br>2日<br>)<br>2日<br>)<br>2日<br>)<br>2日<br>)<br>2日<br>)<br>2日<br>)<br>2日<br>う<br>5日<br>う<br>5日<br>う<br>5日<br>う<br>5日<br>う<br>5日<br>う<br>5日<br>う<br>5日<br>う<br>5日<br>う<br>5日<br>う<br>5日<br>う<br>5日<br>う<br>5日<br>う<br>5日<br>う<br>7日<br>う<br>日<br>う<br>5日<br>う<br>7日<br>う<br>日<br>う<br>日<br>つ<br>日<br>つ<br>日<br>う<br>日<br>う<br>日<br>う<br>日<br>つ<br>日<br>つ<br>二<br>の<br>日<br>つ<br>日<br>つ<br>つ<br>日<br>つ<br>つ<br>つ<br>日<br>つ<br>つ<br>つ<br>つ<br>つ<br>つ<br>日<br>つ<br>つ<br>つ<br>つ<br>つ<br>つ<br>つ<br>つ<br>つ<br>つ<br>つ<br>つ<br>つ                                                                                                    | <ul> <li>第</li> <li>告別式</li> <li>合別式</li> <li>2式場が</li> <li>2式はなり</li> <li>タ</li> <li>0分</li> </ul>                                                                                                    |                                                                                                    | 第<br>( )<br>( )<br>)<br>)<br>)<br>)<br>)<br>)<br>)<br>)<br>)<br>)<br>)<br>)                                                                                                    | 11式場8<br>式・1000<br>×<br>0<br>・<br>・<br>・<br>0<br>0<br>0<br>・<br>・<br>・<br>0<br>0<br>0<br>・<br>・<br>・<br>0<br>0<br>0<br>・<br>・<br>・<br>0<br>0<br>0<br>・<br>0<br>0<br>0<br>0<br>0<br>0<br>0<br>0<br>0<br>0<br>0<br>0<br>0                                                                                                    | 第1日本<br>第1日本<br>第1日本<br>第1日本<br>第1日本<br>第1日本<br>第1日本<br>第1日本                                                                                                    | 第2式場A)<br>×<br>0<br>×<br>0<br>0<br>×<br>0<br>0<br>×<br>0<br>0<br>×<br>0<br>0<br>×<br>0<br>0<br>×<br>0<br>0<br>×<br>0<br>0<br>0<br>×<br>0<br>0<br>0<br>0<br>0<br>0<br>0<br>0<br>0<br>0<br>0<br>0<br>0                                                                                                    | 人 借<br>()<br>()<br>()<br>()<br>()<br>()<br>()<br>()<br>()<br>()<br>()<br>()<br>() | 第2式場0<br>第3式 50<br>0<br>×<br>0<br>0<br>2時<br>2時<br>30分                                                                                                    | 人<br>1<br>1<br>0分                                                                                  | 第31式6<br>唐別式 5<br>2<br>0<br>2<br>0<br>0<br>0<br>0<br>0<br>0<br>0<br>2<br>3<br>時<br>3<br>0<br>3<br>0<br>3<br>0<br>3<br>0<br>3<br>0<br>3<br>0<br>3<br>0<br>3<br>0<br>3<br>0<br>3<br>0<br>3<br>0<br>3<br>0<br>3<br>0<br>3<br>0<br>3<br>0<br>0<br>0<br>0<br>0<br>0<br>0<br>0<br>0<br>0<br>0<br>0<br>0 |          | 第4式4<br>告別式・5<br>~<br>〇<br>〇<br>〇<br>〇<br>〇<br>〇<br>〇<br>〇<br>〇<br>〇<br>〇<br>〇<br>〇<br>〇<br>〇<br>〇<br>〇<br>〇                                                                                                    | ■<br>0人<br>1<br>1<br>1<br>0分                                                                                 | 査安室<br>割判<br>0<br>0<br>0<br>×<br>0<br>0<br>0<br>0<br>0<br>0<br>0<br>0<br>0<br>0<br>0<br>0<br>0                                                                                                    | <u>霊安室</u><br>火葬のみ<br>〇<br>〇<br>〇<br>〇<br>〇<br>〇<br>〇<br>〇<br>〇<br>〇<br>〇<br>〇<br>〇<br>〇<br>〇<br>〇<br>〇<br>〇<br>〇                                                                                                    |
| かりさき雨<br>充           03月13           03月13           03月13           03月14           03月15           03月16           03月17           03月18           03月19           03月20           03月21           03月22           (休場日)           03月22           (休場日)           *第1式場話           *第1式場話           * 「●」は、           *           ● 休憩室           かりさき雨開           03月13           03月13                                                                                                    | 部済<br>3日<br>4日<br>5日<br>5日<br>)<br>7日<br>5日<br>)<br>7日<br>5日<br>〕<br>7日<br>5日<br>〕<br>7日<br>5日<br>二<br>7日<br>5日<br>二<br>7日<br>5日<br>二<br>7日<br>5日<br>二<br>7日<br>5日<br>二<br>7日<br>5日<br>二<br>7日<br>5日<br>二<br>7日<br>5日<br>二<br>7日<br>5日<br>二<br>7日<br>5日<br>二<br>7日<br>5日<br>二<br>7日<br>5日<br>二<br>7日<br>5日<br>二<br>7日<br>5日<br>二<br>7日<br>二<br>7日<br>二<br>二<br>二<br>二<br>二<br>二<br>二<br>二<br>二<br>二<br>二<br>二<br>二                                                                                                    | <ul> <li>第</li> <li>第</li> <li>第</li> <li>第</li> <li>第</li> <li>第</li> <li>第</li> <li>第</li> <li>第</li> <li>第</li> <li>第</li> <li>第</li> <li>第</li> <li>第</li> <li>第</li> <li>第</li> <li>第</li> <li>第</li> <li>第</li> <li>第</li> <li>第</li> <li>第</li> <li>第</li> <li>第</li> <li>第</li> <li>第</li> <li>第</li> <li>1</li> <li>1</li></ul>                                                                                                    |                                                                                                    | 第                                                                                                    | 11 式場B<br>式・1000<br>×<br>〇<br>〇<br>〇<br>〇<br>〇<br>〇<br>〇<br>〇<br>〇<br>〇<br>〇<br>〇<br>〇<br>〇<br>〇<br>〇<br>〇                                                                                                    | 人<br>(1)<br>(1)<br>(1)<br>(1)<br>(1)<br>(1)<br>(1)<br>(1)<br>(1)<br>(1)                                                                                                    | 第2式場A<br>→<br>、<br>、<br>、<br>、<br>、<br>、<br>、<br>、<br>、<br>、<br>、<br>、<br>、                                                                                                    | ()<br>()<br>()<br>()<br>()<br>()<br>()<br>()<br>()<br>()<br>()<br>()<br>()<br>(   | 第2式·50<br>第3<br>                                                                                                    | 人 1<br>1<br>1<br>1<br>0分<br>〇                                                                      | 第3式(6<br>唐別式・50<br>〇<br>〇<br>〇<br>〇<br>〇<br>〇<br>〇<br>〇<br>〇<br>〇<br>〇<br>〇<br>〇                                                                                                    |          | 第4式4<br>当別式・5<br>〇<br>〇<br>〇<br>〇<br>〇<br>〇<br>〇<br>〇<br>〇<br>〇<br>〇<br>〇<br>〇<br>〇<br>〇<br>〇<br>〇<br>〇<br>〇                                                                                                    | ■<br>0人<br>1<br>1<br>0分<br>○<br>1                                                                            | 田田 (100 mm) (100 mm) (100 mm | 雪安富<br>火葬のみ<br>○<br>○<br>○<br>○<br>○<br>○<br>○<br>○<br>○<br>○<br>○<br>○<br>○                                                                                                    |
| かわさき雨<br>先           03月13           03月14           03月15           03月16           (休場日)           03月17           03月18           03月19           03月20           03月21           03月22           (休場日)           03月20           03月21           03月22           (休場日)           03月20           03月21           03月22           (休場日)           03月23           * 「●」は、*           * 「●」は、*           * 「●」は、*           * 「●」は、*           * 「●」は、*           * 「●」           * 「●」           03月13           03月14           03月15                                                                                                    | 部済<br>3日<br>4日<br>5日<br>5日<br>)<br>7日<br>5日<br>)<br>7日<br>5日<br>(日<br>)<br>7日<br>5日<br>)<br>7日<br>5日<br>(日<br>)<br>7日<br>5日<br>(日<br>)<br>7日<br>5日<br>(日<br>)<br>7日<br>5日<br>(日<br>)<br>7日<br>5日<br>(日<br>)<br>7日<br>(日<br>)<br>7日<br>(日<br>)<br>7日<br>(日<br>)<br>7日<br>(日<br>)<br>7日<br>(日<br>)<br>7日<br>(日<br>)<br>7日<br>(日<br>)<br>(日<br>) | <ul> <li>第</li> <li>音別式</li> <li>2 衣となり</li> <li>9</li> <li>0 分</li> <li>0</li> <li>0</li>     &lt;</ul>                                                                                                    |                                                                                                    | 第                                                                                                    | 11式場8<br>式・1000<br>×<br>0<br>・<br>・<br>・<br>0<br>・<br>・<br>・<br>0<br>・<br>・<br>・<br>0<br>・<br>・<br>・<br>・<br>・<br>・<br>0<br>・<br>・<br>・<br>・<br>・<br>・<br>・<br>・<br>・<br>・<br>・<br>・<br>・                                                                                                    | ()<br>()<br>()<br>()<br>()<br>()<br>()<br>()<br>()<br>()<br>()<br>()<br>()<br>(                                                                                                    | 第2式場A)<br>×<br>○<br>○<br>×<br>○<br>○<br>○<br>○<br>○<br>○<br>○<br>○<br>○<br>○<br>○<br>○<br>○<br>○<br>○                                                                                                    | く                                                                                 | 第2式・50<br>第3<br>                                                                                                    | 人<br>1<br>1<br>1<br>1<br>1<br>1<br>1<br>1<br>1<br>1<br>1<br>1<br>0<br>分<br>0<br>0                  | 第3式場<br>5別式・50<br>×<br>0<br>0<br>×<br>0<br>0<br>0<br>0<br>×<br>0<br>0<br>0<br>0<br>×<br>3<br>3<br>0<br>0<br>0<br>0<br>0<br>0<br>0<br>0<br>0<br>0<br>0<br>0<br>0                                                                                                    |          | 第4式4<br>告別式・5<br>〇<br>〇<br>〇<br>〇<br>〇<br>〇<br>〇<br>〇<br>〇<br>〇<br>〇<br>〇<br>〇<br>〇<br>〇<br>〇<br>〇<br>〇<br>〇                                                                                                    | ■<br>0人<br>1<br>1<br>0分<br>○<br>○                                                                            | 査安室<br>3<br>3<br>0<br>0<br>0<br>0<br>0<br>0<br>0<br>0<br>0<br>0<br>0<br>0<br>0<br>0<br>0<br>0<br>0                                                                                                    | 田田田田田田田田田田田田田田田田田田田田田田田田田田田田田田田田田                                                                                                    |
| <sup>か</sup> わさき雨<br><sup>()</sup> 3月13<br><sup>()</sup> 3月13<br><sup>()</sup> 3月14<br><sup>()</sup> 3月15<br><sup>()</sup> 3月15<br><sup>()</sup> 3月17<br><sup>()</sup> 3月18<br><sup>()</sup> 3月19<br><sup>()</sup> 3月20<br><sup>()</sup> 3月20<br><sup>()</sup> 3月20<br><sup>()</sup> 3月21<br><sup>()</sup> 3月20<br><sup>()</sup> 3月20<br><sup>()</sup> 3月13<br><sup>()</sup> 3月14<br><sup>()</sup> 3月16<br><sup>()</sup> 3月16 | 部済<br>3日<br>4日<br>5日<br>5日<br>)<br>7日<br>3日<br>9日<br>1日<br>2日<br>)<br>次び第進<br>後式()<br>部済<br>日<br>日<br>日<br>日<br>日<br>日                                                                                                    | <ul> <li>第</li> <li>音別式</li> <li>合別式</li> <li>2 式場かい</li> <li>2 式号と家祭</li> <li>9</li> <li>0 分</li> <li>0</li> <li>0<td></td><td></td><td>11式場8<br/>式・1000<br/>×<br/>0<br/>・<br/>・<br/>・<br/>・<br/>・<br/>・<br/>・<br/>・<br/>・<br/>・<br/>・<br/>・<br/>・</td><td>第50           月           月           日           日<td></td><td>()<br/>()<br/>()<br/>()<br/>()<br/>()<br/>()<br/>()<br/>()<br/>()<br/>()<br/>()<br/>()<br/>(</td><td>第2式・500<br/>×<br/>〇<br/>〇<br/>〇<br/>〇<br/>〇<br/>〇<br/>〇<br/>〇<br/>〇<br/>〇<br/>×<br/>〇<br/>〇<br/>〇<br/>〇<br/>〇<br/>〇<br/>〇</td><td>人 1<br/></td><td>第3式号<br/>5別式・50<br/>×<br/>0<br/>0<br/>×<br/>0<br/>0<br/>0<br/>0<br/>×<br/>3時<br/>30分<br/>0<br/>0<br/>0<br/>0<br/>0<br/>1<br/>1<br/>1<br/>1<br/>1<br/>1<br/>1<br/>1<br/>1<br/>1<br/>1<br/>1<br/>1</td><td></td><td>第4式4<br/>当別式・5<br/>〇<br/>〇<br/>〇<br/>〇<br/>〇<br/>〇<br/>〇<br/>〇<br/>〇<br/>〇<br/>〇<br/>〇<br/>〇<br/>〇<br/>〇<br/>〇<br/>〇<br/>〇<br/>〇</td><td>●<br/>○人<br/>□<br/>□<br/>□<br/>□<br/>□<br/>□<br/>□<br/>□<br/>□</td><td>翌安室<br/>「「「」」」<br/>「」」」<br/>「」」」<br/>「」」」<br/>「」」」<br/>「」」」<br/>「」」」<br/>「」」」<br/>「」」」<br/>「」」」<br/>「」」」<br/>「」」」<br/>「」」」<br/>「」」」<br/>「」」」<br/>「」」」<br/>「」」」<br/>「」」」<br/>「」」<br/>「」」<br/>「」」<br/>「」」<br/>「」」<br/>「」」<br/>「」」<br/>「」」<br/>「」」<br/>「」」<br/>「」」<br/>「」」<br/>「」」<br/>「」」<br/>「」」<br/>「」」<br/>「」」<br/>「」」<br/>「」」<br/>「」」<br/>「」」<br/>「」」<br/>「」」<br/>「」」<br/>「」」<br/>「」」」<br/>「」」」<br/>「」」<br/>「」」<br/>「」」<br/>「」」<br/>「」」<br/>「」」<br/>「」」<br/>「」」<br/>「」」<br/>「」」<br/>「」」<br/>「」」<br/>「」」<br/>「」」」<br/>「」」」<br/>「」」」<br/>「」」」<br/>「」」<br/>「」<br/>「</td><td><u>生まで</u><br/>生まれた<br/>生まれた<br/>生またた<br/>生またた<br/>生またた<br/>生またた<br/>生またた<br/>生またた<br/>生</td></td></li></ul> |                                                                                                    |                                                                                                    | 11式場8<br>式・1000<br>×<br>0<br>・<br>・<br>・<br>・<br>・<br>・<br>・<br>・<br>・<br>・<br>・<br>・<br>・                                                                                                    | 第50           月           月           日           日 <td></td> <td>()<br/>()<br/>()<br/>()<br/>()<br/>()<br/>()<br/>()<br/>()<br/>()<br/>()<br/>()<br/>()<br/>(</td> <td>第2式・500<br/>×<br/>〇<br/>〇<br/>〇<br/>〇<br/>〇<br/>〇<br/>〇<br/>〇<br/>〇<br/>〇<br/>×<br/>〇<br/>〇<br/>〇<br/>〇<br/>〇<br/>〇<br/>〇</td> <td>人 1<br/></td> <td>第3式号<br/>5別式・50<br/>×<br/>0<br/>0<br/>×<br/>0<br/>0<br/>0<br/>0<br/>×<br/>3時<br/>30分<br/>0<br/>0<br/>0<br/>0<br/>0<br/>1<br/>1<br/>1<br/>1<br/>1<br/>1<br/>1<br/>1<br/>1<br/>1<br/>1<br/>1<br/>1</td> <td></td> <td>第4式4<br/>当別式・5<br/>〇<br/>〇<br/>〇<br/>〇<br/>〇<br/>〇<br/>〇<br/>〇<br/>〇<br/>〇<br/>〇<br/>〇<br/>〇<br/>〇<br/>〇<br/>〇<br/>〇<br/>〇<br/>〇</td> <td>●<br/>○人<br/>□<br/>□<br/>□<br/>□<br/>□<br/>□<br/>□<br/>□<br/>□</td> <td>翌安室<br/>「「「」」」<br/>「」」」<br/>「」」」<br/>「」」」<br/>「」」」<br/>「」」」<br/>「」」」<br/>「」」」<br/>「」」」<br/>「」」」<br/>「」」」<br/>「」」」<br/>「」」」<br/>「」」」<br/>「」」」<br/>「」」」<br/>「」」」<br/>「」」」<br/>「」」<br/>「」」<br/>「」」<br/>「」」<br/>「」」<br/>「」」<br/>「」」<br/>「」」<br/>「」」<br/>「」」<br/>「」」<br/>「」」<br/>「」」<br/>「」」<br/>「」」<br/>「」」<br/>「」」<br/>「」」<br/>「」」<br/>「」」<br/>「」」<br/>「」」<br/>「」」<br/>「」」<br/>「」」<br/>「」」」<br/>「」」」<br/>「」」<br/>「」」<br/>「」」<br/>「」」<br/>「」」<br/>「」」<br/>「」」<br/>「」」<br/>「」」<br/>「」」<br/>「」」<br/>「」」<br/>「」」<br/>「」」」<br/>「」」」<br/>「」」」<br/>「」」」<br/>「」」<br/>「」<br/>「</td> <td><u>生まで</u><br/>生まれた<br/>生まれた<br/>生またた<br/>生またた<br/>生またた<br/>生またた<br/>生またた<br/>生またた<br/>生</td> |                                                                                                    | ()<br>()<br>()<br>()<br>()<br>()<br>()<br>()<br>()<br>()<br>()<br>()<br>()<br>(   | 第2式・500<br>×<br>〇<br>〇<br>〇<br>〇<br>〇<br>〇<br>〇<br>〇<br>〇<br>〇<br>×<br>〇<br>〇<br>〇<br>〇<br>〇<br>〇<br>〇                                                                                                    | 人 1<br>                                                                                            | 第3式号<br>5別式・50<br>×<br>0<br>0<br>×<br>0<br>0<br>0<br>0<br>×<br>3時<br>30分<br>0<br>0<br>0<br>0<br>0<br>1<br>1<br>1<br>1<br>1<br>1<br>1<br>1<br>1<br>1<br>1<br>1<br>1                                                                                                    |          | 第4式4<br>当別式・5<br>〇<br>〇<br>〇<br>〇<br>〇<br>〇<br>〇<br>〇<br>〇<br>〇<br>〇<br>〇<br>〇<br>〇<br>〇<br>〇<br>〇<br>〇<br>〇                                                                                                    | ●<br>○人<br>□<br>□<br>□<br>□<br>□<br>□<br>□<br>□<br>□                                                         | 翌安室<br>「「「」」」<br>「」」」<br>「」」」<br>「」」」<br>「」」」<br>「」」」<br>「」」」<br>「」」」<br>「」」」<br>「」」」<br>「」」」<br>「」」」<br>「」」」<br>「」」」<br>「」」」<br>「」」」<br>「」」」<br>「」」」<br>「」」<br>「」」<br>「」」<br>「」」<br>「」」<br>「」」<br>「」」<br>「」」<br>「」」<br>「」」<br>「」」<br>「」」<br>「」」<br>「」」<br>「」」<br>「」」<br>「」」<br>「」」<br>「」」<br>「」」<br>「」」<br>「」」<br>「」」<br>「」」<br>「」」<br>「」」」<br>「」」」<br>「」」<br>「」」<br>「」」<br>「」」<br>「」」<br>「」」<br>「」」<br>「」」<br>「」」<br>「」」<br>「」」<br>「」」<br>「」」<br>「」」」<br>「」」」<br>「」」」<br>「」」」<br>「」」<br>「」<br>「                                                                                                    | <u>生まで</u><br>生まれた<br>生まれた<br>生またた<br>生またた<br>生またた<br>生またた<br>生またた<br>生またた<br>生 |
| かわさき雨<br>充           03月13           03月13           03月14           03月15           03月16           03月17           03月17           03月18           03月19           03月10           03月20           03月21           03月22           (休場日)           03月21           03月22           (休場日)           ※第1式場約           *「03月13           03月13           03月13           03月14           03月15           03月16           (休場日)           02月16                                                                                                    | 部済<br>3日<br>4日<br>5日<br>5日<br>)<br>7日<br>8日<br>9日<br>0日<br>1日<br>2日<br>)<br>7日<br>8日<br>9日<br>0日<br>1日<br>日<br>日<br>日<br>日<br>日<br>日<br>日<br>日<br>日<br>日<br>日<br>日<br>日                                                                                                    | 2<br>電<br>加<br>3<br>3<br>3<br>3<br>3<br>3<br>3<br>3<br>3<br>3<br>3<br>3<br>3                                                                                                    |                                                                                                    |                                                                                                    | 11式場8<br>式・1000<br>×<br>0<br>・<br>・<br>・<br>・<br>・<br>・<br>・<br>・<br>・<br>・<br>・<br>・<br>・                                                                                                    | (人) (首見)<br>(日)<br>(日)<br>(日)<br>(日)<br>(日)<br>(日)<br>(日)<br>(日)<br>(日)<br>(日                                                                                                    |                                                                                                    |                                                                                   | 第2式·50<br>×<br>〇<br>〇<br>〇<br>〇<br>〇<br>〇<br>〇<br>〇<br>〇<br>×<br>〇<br>〇<br>〇<br>〇<br>〇<br>〇<br>〇<br>〇                                                                                                    | 人 f<br>                                                                                            | 第3式場<br>時別式・50<br>×<br>0<br>0<br>×<br>0<br>0<br>0<br>×<br>3時<br>30分<br>0<br>0<br>×                                                                                                    |          | 第4式<br>告別式・5<br>へ<br>つ<br>つ<br>つ<br>つ<br>つ<br>つ<br>つ<br>つ<br>つ<br>つ<br>つ<br>つ<br>つ                                                                                                    | ■<br>0人<br>1<br>1<br>0分<br>○<br>○<br>○<br>×                                                                  | 雪安室<br>武場利用<br>○<br>○<br>○<br>○<br>○<br>○<br>○<br>○<br>○<br>○<br>○<br>○<br>○                                                                                                    | <u>歴安室室</u><br>火葬のみ<br>〇<br>〇<br>〇<br>〇<br>〇<br>〇<br>〇<br>〇<br>〇<br>〇<br>〇<br>〇<br>〇<br>〇<br>〇<br>〇<br>〇<br>〇<br>〇                                                                                                    |
| かりさき雨<br>充           03月13           03月13           03月13           03月14           03月15           03月16           03月17           03月18           03月19           03月20           03月22           (休場日)           03月15           03月20           (休場日)           03月17           03月18           03月17           03月17           03月18                                                                                                    | 部済<br>3日<br>4日<br>5日<br>5日<br>5日<br>)<br>7日<br>8日<br>9日<br>0日<br>1日<br>2日<br>ジ<br>2日<br>ジ<br>2日<br>ジ<br>3日<br>1日<br>日<br>日<br>日<br>日<br>日<br>日<br>日<br>日<br>日<br>日<br>日<br>日<br>日                                                                                                    | 第     第       告別式     第       合別式     3       名之夜爆家     9       0分     0       0分     0       0     0       0     0       0     0       0     0       0     0       0     0                                                                                                    |                                                                                                    | ( 合別)<br>( 合別)<br>( 合別)<br>( 一)<br>( 一) | III式場B<br>X<br>0<br>0<br>×<br>0<br>0<br>0<br>0<br>0<br>0<br>0<br>0<br>0<br>0<br>0<br>0<br>0                                                                                                    | 人<br>(1)<br>(1)<br>(1)<br>(1)<br>(1)<br>(1)<br>(1)<br>(1)<br>(1)<br>(1)                                                                                                    | 12 式場A<br>13 × 0<br>0<br>×<br>0<br>0<br>×<br>0<br>0 | ()<br>()<br>()<br>()<br>()<br>()<br>()<br>()<br>()<br>()<br>()<br>()<br>()<br>(   | 第2式:50<br>第2式:50<br>0<br>×<br>0<br>0<br>×<br>0<br>0<br>×<br>0<br>0<br>×<br>0<br>0<br>×<br>0<br>0<br>×<br>0<br>0<br>×<br>0<br>0<br>×<br>0<br>0<br>×<br>0<br>0<br>×<br>0<br>0<br>×<br>0<br>0<br>×<br>0<br>0<br>×<br>0<br>0<br>×<br>0<br>0<br>0<br>×<br>0<br>0<br>0<br>0<br>×<br>0<br>0<br>0<br>×<br>0<br>0<br>0<br>0<br>0<br>0<br>0<br>0<br>0<br>0<br>0<br>0<br>0 | 人 1<br>日<br>日<br>日<br>日<br>日<br>日<br>日<br>日<br>日<br>日<br>日<br>日<br>日<br>日<br>日<br>日<br>日<br>日<br>日 | 第3式号<br>時別式・50<br>×<br>0<br>0<br>0<br>0<br>0<br>0<br>0<br>0<br>×<br>3時<br>30分<br>0<br>0<br>×<br>0<br>0<br>0<br>×<br>0<br>0<br>0<br>0<br>×<br>0<br>0<br>0<br>0<br>0<br>0<br>0<br>0<br>0<br>0<br>0<br>0<br>0                                                                                        | од       | 第4式4<br>当別式・5<br>へ<br>へ<br>へ<br>へ<br>へ<br>へ<br>へ<br>、<br>、<br>、<br>、<br>、<br>、<br>、<br>、<br>、<br>、<br>、<br>、<br>、                                                                                                    | ■<br>0人<br>1<br>1<br>0分<br>0<br>0<br>0<br>0<br>×<br>0<br>0                                                   | 田田 (1) (2) (2) (2) (2) (2) (2) (2) (2) (2) (2                                                                                                    | <u>霊安富</u><br>火葬のみ<br>〇<br>〇<br>〇<br>〇<br>〇<br>〇<br>〇<br>〇<br>〇<br>〇<br>〇<br>〇<br>〇                                                                                                    |
| かりさき雨<br>充           03月13           03月13           03月13           03月13           03月14           03月15           03月16           03月17           03月17           03月18           03月19           03月20           03月21           03月22           (休場三)           03月13           03月14           03月13           03月14           03月15           03月16           (休憩室)           03月17           03月18           03月19                                                                                                    | 部済<br>3日<br>4日<br>5日<br>5日<br>)<br>7日<br>5日<br>)<br>7日<br>5日<br>)<br>7日<br>5日<br>)<br>7日<br>5日<br>)<br>7日<br>5日<br>)<br>7日<br>5日<br>)<br>7日<br>5日<br>)<br>7日<br>5日<br>〕<br>7日<br>5日<br>〕<br>日<br>二<br>日<br>二<br>日<br>二<br>日<br>二<br>日<br>二<br>日<br>二<br>日<br>二<br>日<br>二<br>日<br>二<br>日<br>二<br>日<br>二<br>日<br>二<br>日<br>二<br>日<br>二<br>日<br>二<br>日<br>二<br>日<br>二<br>日<br>二<br>日<br>二<br>日<br>二<br>日<br>二<br>日<br>二<br>日<br>日<br>日<br>日<br>日<br>日<br>日<br>日<br>日<br>日<br>日<br>日<br>日                                                                                                    | ・ ( ) ( ) ( ) ( ) ( ) ( ) ( ) (                                                                                                    |                                                                                                    |                                                                                                    | 11式場路       ×       ○       ×       ○       ○       ○       ○       ○       ○       ○       ○       ○       ○       ○       ○       ○       ○       ○       ○       ○       ○       ○       ○       ○       ○       ○       ○       ○       ○       ○       ○       ○       ○       ○       ○       ○       ○       ○       ○       ○       ○       ○       ○       ○       ○       ○       ○       ○       ○       ○       ○       ○       ○       ○       ○       ○       ○       ○       ○       ○       ○       ○       ○       ○       ○       ○       ○ <td>()<br/>()<br/>()<br/>()<br/>()<br/>()<br/>()<br/>()<br/>()<br/>()<br/>()<br/>()<br/>()<br/>(</td> <td>第2式場A<br/>→<br/>、<br/>、<br/>、<br/>、<br/>、<br/>、<br/>、<br/>、<br/>、<br/>、<br/>、<br/>、<br/>、</td> <td>()<br/>()<br/>()<br/>()<br/>()<br/>()<br/>()<br/>()<br/>()<br/>()</td> <td>第2式・50<br/>第2式・50<br/>0<br/>×<br/>0<br/>0<br/>×<br/>0<br/>0<br/>0<br/>×<br/>0<br/>0<br/>×<br/>2時<br/>30分<br/>0<br/>0<br/>×<br/>0<br/>0<br/>×<br/>0<br/>0<br/>×<br/>0<br/>0<br/>×<br/>0<br/>0<br/>×<br/>0<br/>0<br/>×<br/>0<br/>0<br/>×<br/>0<br/>0<br/>×<br/>0<br/>0<br/>×<br/>0<br/>0<br/>0<br/>×<br/>0<br/>0<br/>0<br/>×<br/>0<br/>0<br/>0<br/>×<br/>0<br/>0<br/>0<br/>0<br/>0<br/>0<br/>0<br/>0<br/>0<br/>0<br/>0<br/>0<br/>0</td> <td>人 f<br/></td> <td>第3式場<br/>第3式 - 5 (</td> <td>о</td> <td>第4式4<br/>当別式・5<br/>〇<br/>〇<br/>〇<br/>〇<br/>〇<br/>〇<br/>〇<br/>〇<br/>〇<br/>〇<br/>〇<br/>〇<br/>〇<br/>〇<br/>〇<br/>〇<br/>〇<br/>〇<br/>〇</td> <td>■<br/>0人<br/>1<br/>1<br/>0分<br/>0<br/>0<br/>0<br/>×<br/>0<br/>0<br/>0<br/>0<br/>0<br/>0<br/>0<br/>0<br/>0<br/>0<br/>0<br/>0<br/>0</td> <td>田安室<br/>田<br/>田</td> <td><u> 至安室</u><br/>火葬のみ<br/>〇<br/>〇<br/>〇<br/>〇<br/>〇<br/>〇<br/>〇<br/>〇<br/>〇<br/>〇<br/>〇<br/>〇<br/>〇</td> | ()<br>()<br>()<br>()<br>()<br>()<br>()<br>()<br>()<br>()<br>()<br>()<br>()<br>(                                                                                                    | 第2式場A<br>→<br>、<br>、<br>、<br>、<br>、<br>、<br>、<br>、<br>、<br>、<br>、<br>、<br>、                                                                                                    | ()<br>()<br>()<br>()<br>()<br>()<br>()<br>()<br>()<br>()                          | 第2式・50<br>第2式・50<br>0<br>×<br>0<br>0<br>×<br>0<br>0<br>0<br>×<br>0<br>0<br>×<br>2時<br>30分<br>0<br>0<br>×<br>0<br>0<br>×<br>0<br>0<br>×<br>0<br>0<br>×<br>0<br>0<br>×<br>0<br>0<br>×<br>0<br>0<br>×<br>0<br>0<br>×<br>0<br>0<br>×<br>0<br>0<br>0<br>×<br>0<br>0<br>0<br>×<br>0<br>0<br>0<br>×<br>0<br>0<br>0<br>0<br>0<br>0<br>0<br>0<br>0<br>0<br>0<br>0<br>0   | 人 f<br>                                                                                            | 第3式場<br>第3式 - 5 (                                                                                                    | о        | 第4式4<br>当別式・5<br>〇<br>〇<br>〇<br>〇<br>〇<br>〇<br>〇<br>〇<br>〇<br>〇<br>〇<br>〇<br>〇<br>〇<br>〇<br>〇<br>〇<br>〇<br>〇                                                                                                    | ■<br>0人<br>1<br>1<br>0分<br>0<br>0<br>0<br>×<br>0<br>0<br>0<br>0<br>0<br>0<br>0<br>0<br>0<br>0<br>0<br>0<br>0 | 田安室<br>田<br>田                                                                                                    | <u> 至安室</u><br>火葬のみ<br>〇<br>〇<br>〇<br>〇<br>〇<br>〇<br>〇<br>〇<br>〇<br>〇<br>〇<br>〇<br>〇                                                                                                    |
| かわさき雨           かわさき雨           03月13           03月14           03月15           03月16           03月17           03月18           03月17           03月18           03月17           03月18           03月17           03月18           03月20           03月21           03月20           03月21           03月20           03月20           03月20           03月20           03月20           かりさき雨能<br>充           03月13           03月14           03月15           03月16           (休場日)           03月17           03月18           03月19           03月20                                                                                                    | 部済<br>3日<br>4日<br>5日<br>5日<br>)<br>7日<br>5日<br>)<br>7日<br>5日<br>)<br>7日<br>5日<br>)<br>7日<br>5日<br>)<br>7日<br>5日<br>)<br>7日<br>5日<br>〕<br>7日<br>5日<br>〕<br>7日<br>5日<br>5日<br>〕<br>7日<br>5日<br>5日<br>〕<br>7日<br>5日<br>5日<br>〕<br>7日<br>5日<br>5日<br>5日<br>〕<br>7日<br>5日<br>7日<br>5日<br>7日<br>5日<br>7日<br>5日<br>7日<br>5日<br>7日<br>5日<br>7日<br>5日<br>7日<br>5日<br>7日<br>5日<br>7日<br>5日<br>7日<br>5日<br>7日<br>7日<br>5日<br>7日<br>7日<br>5日<br>7日<br>7日<br>7日<br>7日<br>7日<br>7日<br>7日<br>7日<br>7日<br>7                                                                                                    | 第     第       告別式     第       合別式     3       名皮皮線     3       2支皮線     3       0分     0       0分     0       0     0       0     0       0     0       0     0       0     0       0     0       0     0       0     0       0     0       0     0                                                                                                    |                                                                                                    |                                                                                                    | II式場路       ×       ○       ×       ○       ×       ○       ○       ○       ○       ○       ○       ○       ○       ○       ○       ○       ○       ○       ○       ○       ○       ○       ○       ○       ○       ○       ○       ○       ○       ○       ○       ○       ○       ○       ○       ○       ○       ○       ○       ○       ○       ○       ○       ○       ○       ○       ○       ○       ○       ○       ○       ○       ○       ○       ○       ○       ○       ○       ○       ○       ○       ○       ○       ○       ○       ○       ○ <td>人</td> <td></td> <td></td> <td>第2式:50<br/>×<br/>・<br/>・<br/>・<br/>・<br/>・<br/>・<br/>・<br/>・<br/>・<br/>・<br/>・<br/>・<br/>・</td> <td>人 1<br/>日<br/>日<br/>日<br/>日<br/>日<br/>日<br/>日<br/>日<br/>日<br/>日<br/>日<br/>日<br/>日<br/>日<br/>日<br/>日<br/>日<br/>日<br/>日</td> <td>第3式<br/>5別式・50<br/>×<br/>0<br/>0<br/>×<br/>0<br/>0<br/>0<br/>0<br/>×<br/>3時<br/>30分<br/>0<br/>0<br/>×<br/>0<br/>0<br/>×<br/>0<br/>0<br/>0<br/>×<br/>0<br/>0<br/>0<br/>0<br/>0<br/>0<br/>0<br/>0<br/>0<br/>0<br/>0<br/>0<br/>0</td> <td></td> <td>第4式4<br/>当別式・5<br/>へ<br/>つ<br/>つ<br/>つ<br/>つ<br/>つ<br/>つ<br/>つ<br/>つ<br/>つ<br/>つ<br/>つ<br/>つ<br/>つ</td> <td></td> <td>翌安室<br/>「「「」」」」<br/>一「」」」<br/>一「」」」<br/>一「」」」<br/>一「」」」<br/>一「」」」<br/>一「」」」<br/>一「」」」<br/>一「」」」<br/>一「」」」<br/>一「」」」<br/>一「」」」<br/>一「」」」<br/>一「」」」<br/>一「」」」<br/>一「」」<br/>一「」」<br/>一「」」<br/>一」」<br/>一</td> <td><u>要安置</u><br/>火葬のみ<br/>0<br/>0<br/>×<br/>0<br/>0<br/>0<br/>0<br/>0<br/>0<br/>×<br/>16時<br/>0分<br/>0<br/>×<br/>1<br/>0<br/>0<br/>×<br/>1<br/>0<br/>0<br/>0<br/>0<br/>×<br/>1<br/>0<br/>0<br/>0<br/>0<br/>0<br/>0<br/>0<br/>0<br/>0<br/>0<br/>0<br/>0<br/>0</td>                                                                                                    | 人                                                                                                    |                                                                                                    |                                                                                   | 第2式:50<br>×<br>・<br>・<br>・<br>・<br>・<br>・<br>・<br>・<br>・<br>・<br>・<br>・<br>・                                                                                                    | 人 1<br>日<br>日<br>日<br>日<br>日<br>日<br>日<br>日<br>日<br>日<br>日<br>日<br>日<br>日<br>日<br>日<br>日<br>日<br>日 | 第3式<br>5別式・50<br>×<br>0<br>0<br>×<br>0<br>0<br>0<br>0<br>×<br>3時<br>30分<br>0<br>0<br>×<br>0<br>0<br>×<br>0<br>0<br>0<br>×<br>0<br>0<br>0<br>0<br>0<br>0<br>0<br>0<br>0<br>0<br>0<br>0<br>0                                                                                                    |          | 第4式4<br>当別式・5<br>へ<br>つ<br>つ<br>つ<br>つ<br>つ<br>つ<br>つ<br>つ<br>つ<br>つ<br>つ<br>つ<br>つ                                                                                                    |                                                                                                    | 翌安室<br>「「「」」」」<br>一「」」」<br>一「」」」<br>一「」」」<br>一「」」」<br>一「」」」<br>一「」」」<br>一「」」」<br>一「」」」<br>一「」」」<br>一「」」」<br>一「」」」<br>一「」」」<br>一「」」」<br>一「」」」<br>一「」」<br>一「」」<br>一「」」<br>一」」<br>一                                                                                                    | <u>要安置</u><br>火葬のみ<br>0<br>0<br>×<br>0<br>0<br>0<br>0<br>0<br>0<br>×<br>16時<br>0分<br>0<br>×<br>1<br>0<br>0<br>×<br>1<br>0<br>0<br>0<br>0<br>×<br>1<br>0<br>0<br>0<br>0<br>0<br>0<br>0<br>0<br>0<br>0<br>0<br>0<br>0                                                                                                    |
| かわさき雨<br>え。           03月13           03月13           03月14           03月15           03月16           03月17           03月18           03月19           03月10           03月17           03月18           03月20           03月21           03月20           03月21           03月20           03月21           03月20           03月21           03月20           03月13           03月14           03月15           03月16           (休場日)           03月17           03月18           03月19           03月20           03月21                                                                                                    | 部済<br>3 日<br>4 日<br>5 日<br>5 日<br>)<br>7 日<br>8 日<br>9 日<br>1 日<br>2 日<br>)<br>2 日<br>)<br>2 日<br>日<br>日<br>日<br>日<br>日<br>日<br>日<br>日<br>日<br>日<br>日<br>日<br>日                                                                                                    | 第     第       告別式     第       合別式     2       支援となる。     9       0分     0       0分     0       0     0       0     0       0     0       0     0       0     0       0     0       0     0       0     0       0     0       0     0                                                                                                    |                                                                                                    |                                                                                                    | 11式場路       ×       ○       ×       ○       ×       ○       ○       ○       ○       ○       ○       ○       ○       ○       ○       ○       ○       ○       ○       ○       ○       ○       ○       ○       ○       ○       ○       ○       ○       ○       ○       ○       ○       ○       ○       ○       ○       ○       ○       ○       ○       ○       ○       ○       ○       ○       ○       ○       ○       ○       ○       ○       ○       ○       ○       ○       ○       ○       ○       ○       ○       ○       ○       ○       ○       ○       ○ <td>人<br/>(1)<br/>(1)<br/>(1)<br/>(1)<br/>(1)<br/>(1)<br/>(1)<br/>(1)<br/>(1)<br/>(1)</td> <td></td> <td></td> <td>第2式場8<br/>SI<br/>-<br/>-<br/>-<br/>-<br/>-<br/>-<br/>-<br/>-<br/>-<br/>-<br/>-<br/>-<br/>-</td> <td>人 1<br/></td> <td>第3式場<br/>第3式、5</td> <td></td> <td>第4式4<br/>当別式・5<br/>〇<br/>〇<br/>〇<br/>〇<br/>〇<br/>〇<br/>〇<br/>〇<br/>〇<br/>〇<br/>〇<br/>〇<br/>〇<br/>〇<br/>〇<br/>〇<br/>〇<br/>〇<br/>〇</td> <td></td> <td>田田 (1) (2) (2) (2) (2) (2) (2) (2) (2) (2) (2</td> <td><u>要安置</u><br/>火葬のみ<br/>0<br/>0<br/>×<br/>0<br/>0<br/>0<br/>0<br/>×<br/>16時<br/>0分<br/>0<br/>×<br/>×<br/>0<br/>0<br/>×<br/>0<br/>0<br/>0<br/>×<br/>0<br/>0<br/>0<br/>0<br/>0<br/>0<br/>0<br/>0<br/>0<br/>0<br/>0<br/>0<br/>0</td>                                                                                                    | 人<br>(1)<br>(1)<br>(1)<br>(1)<br>(1)<br>(1)<br>(1)<br>(1)<br>(1)<br>(1)                                                                                                    |                                                                                                    |                                                                                   | 第2式場8<br>SI<br>-<br>-<br>-<br>-<br>-<br>-<br>-<br>-<br>-<br>-<br>-<br>-<br>-                                                                                                    | 人 1<br>                                                                                            | 第3式場<br>第3式、5                                                                                                    |          | 第4式4<br>当別式・5<br>〇<br>〇<br>〇<br>〇<br>〇<br>〇<br>〇<br>〇<br>〇<br>〇<br>〇<br>〇<br>〇<br>〇<br>〇<br>〇<br>〇<br>〇<br>〇                                                                                                    |                                                                                                    | 田田 (1) (2) (2) (2) (2) (2) (2) (2) (2) (2) (2                                                                                                    | <u>要安置</u><br>火葬のみ<br>0<br>0<br>×<br>0<br>0<br>0<br>0<br>×<br>16時<br>0分<br>0<br>×<br>×<br>0<br>0<br>×<br>0<br>0<br>0<br>×<br>0<br>0<br>0<br>0<br>0<br>0<br>0<br>0<br>0<br>0<br>0<br>0<br>0                                                                                                    |
| かりさき雨<br>充           03月13           03月13           03月13           03月14           03月15           03月17           03月17           03月18           03月19           03月19           03月20           03月20           03月21           03月22           (休場日)           ※第1式場応<br>書別式の前<br>米「●」は、           ** 「●」は、           ** 「●」は、           ** 「●」は、           * 「●」は、           * ●」は、                                                                                                    | 部済<br>3 日<br>4 日<br>5 日<br>5 日<br>)<br>7 日<br>8 日<br>9 日<br>0 日<br>1 日<br>2 日<br>))<br>よび第単位<br>4 日<br>5 日<br>1 日<br>日<br>日<br>日<br>日<br>日<br>日<br>日<br>日<br>日<br>日<br>日<br>日<br>日                                                                                                    | <ul> <li>第</li> <li>音別式</li> <li>音別式</li> <li>2式4なり、</li> <li>マークス</li> <li>マークス</li> <li></li></ul>                                                                                                    |                                                                                                    |                                                                                                    | II式場路       ×       ○       ×       ○       ×       ○       ○       ○       ○       ○       ○       ○       ○       ○       ○       ○       ○       ○       ○       ○       ○       ○       ○       ○       ○       ○       ○       ○       ○       ○       ○       ○       ○       ○       ○       ○       ○       ○       ○       ○       ○       ○       ○       ○       ○       ○       ○       ○       ○       ○       ○       ○       ○       ○       ○       ○       ○       ○       ○       ○       ○       ○       ○       ○       ○       ○       ○ <td>人<br/>(1)<br/>(1)<br/>(1)<br/>(1)<br/>(1)<br/>(1)<br/>(1)<br/>(1)<br/>(1)<br/>(1)</td> <td></td> <td>() () () () () () () () () () () () () (</td> <td>第2式-50<br/>×<br/>〇<br/>〇<br/>〇<br/>〇<br/>〇<br/>〇<br/>〇<br/>〇<br/>〇<br/>〇<br/>〇<br/>〇<br/>〇<br/>〇<br/>〇<br/>〇<br/>〇<br/>〇</td> <td>人 f<br/></td> <td>第3式<br/>5別式・50<br/>×<br/>0<br/>0<br/>×<br/>0<br/>0<br/>0<br/>×<br/>0<br/>0<br/>×<br/>3<br/>3<br/>3<br/>0<br/>0<br/>0<br/>×<br/>0<br/>0<br/>0<br/>×<br/>0<br/>0<br/>0<br/>×<br/>0<br/>0<br/>0<br/>×<br/>0<br/>0<br/>0<br/>0<br/>×<br/>0<br/>0<br/>0<br/>0<br/>0<br/>0<br/>0<br/>0<br/>0<br/>0<br/>0<br/>0<br/>0</td> <td></td> <td>第433<br/>告別式・5<br/>へ<br/>つ<br/>つ<br/>つ<br/>つ<br/>つ<br/>つ<br/>つ<br/>つ<br/>つ<br/>つ<br/>つ<br/>つ<br/>つ</td> <td></td> <td>雪安室<br/>雪安室<br/>高利用<br/>○<br/>○<br/>○<br/>○<br/>○<br/>○<br/>○<br/>○<br/>○<br/>○<br/>○<br/>○<br/>○</td> <td><u>要安変</u><br/>火葬のみ<br/>0<br/>0<br/>×<br/>0<br/>0<br/>0<br/>×<br/>0<br/>0<br/>0<br/>×<br/>16時<br/>0分<br/>0<br/>0<br/>×<br/>1<br/>0<br/>0<br/>×<br/>0<br/>0<br/>0<br/>×<br/>1<br/>0<br/>0<br/>×<br/>1<br/>0<br/>0<br/>×<br/>1<br/>0<br/>0<br/>×<br/>1<br/>0<br/>0<br/>×<br/>1<br/>0<br/>0<br/>0<br/>0<br/>0<br/>0<br/>0<br/>0<br/>0<br/>0<br/>0<br/>0<br/>0</td>                                                                                                    | 人<br>(1)<br>(1)<br>(1)<br>(1)<br>(1)<br>(1)<br>(1)<br>(1)<br>(1)<br>(1)                                                                                                    |                                                                                                    | () () () () () () () () () () () () () (                                          | 第2式-50<br>×<br>〇<br>〇<br>〇<br>〇<br>〇<br>〇<br>〇<br>〇<br>〇<br>〇<br>〇<br>〇<br>〇<br>〇<br>〇<br>〇<br>〇<br>〇                                                                                                    | 人 f<br>                                                                                            | 第3式<br>5別式・50<br>×<br>0<br>0<br>×<br>0<br>0<br>0<br>×<br>0<br>0<br>×<br>3<br>3<br>3<br>0<br>0<br>0<br>×<br>0<br>0<br>0<br>×<br>0<br>0<br>0<br>×<br>0<br>0<br>0<br>×<br>0<br>0<br>0<br>0<br>×<br>0<br>0<br>0<br>0<br>0<br>0<br>0<br>0<br>0<br>0<br>0<br>0<br>0                                     |          | 第433<br>告別式・5<br>へ<br>つ<br>つ<br>つ<br>つ<br>つ<br>つ<br>つ<br>つ<br>つ<br>つ<br>つ<br>つ<br>つ                                                                                                    |                                                                                                    | 雪安室<br>雪安室<br>高利用<br>○<br>○<br>○<br>○<br>○<br>○<br>○<br>○<br>○<br>○<br>○<br>○<br>○                                                                                                    | <u>要安変</u><br>火葬のみ<br>0<br>0<br>×<br>0<br>0<br>0<br>×<br>0<br>0<br>0<br>×<br>16時<br>0分<br>0<br>0<br>×<br>1<br>0<br>0<br>×<br>0<br>0<br>0<br>×<br>1<br>0<br>0<br>×<br>1<br>0<br>0<br>×<br>1<br>0<br>0<br>×<br>1<br>0<br>0<br>×<br>1<br>0<br>0<br>0<br>0<br>0<br>0<br>0<br>0<br>0<br>0<br>0<br>0<br>0                                                                                                    |
| かりさき雨<br>え           03月13           03月13           03月13           03月14           03月15           03月17           03月18           03月19           03月20           03月22           (休場日)           03月20           03月20           03月20           03月20           (休場日)           次のう月13           03月14           03月15           03月13           03月14           03月15           03月17           03月18           03月19           03月17           03月18           03月19           03月20           03月21           03月20           03月20           03月20           03月20           03月20           03月20           03月20           03月20           03月20           03月20           03月20           03月20                                                                                                    | 部済<br>3日<br>4日<br>5日<br>5日<br>)<br>7日<br>5日<br>)<br>7日<br>5日<br>9日<br>1日<br>1日<br>2日<br>)<br>次<br>次<br>満品<br>(明<br>古<br>(明<br>古<br>)<br>(明<br>古<br>)<br>(明<br>古<br>)<br>(明<br>古<br>)<br>(明<br>古<br>)<br>(明<br>古<br>)<br>(明<br>)<br>(明<br>)<br>(<br>)<br>)<br>(<br>)<br>(                                                                                                    | 第     第       音別式     第       合別式     2支援な家       3     3       2支援な家     9       0分     0       0分     0       0     0       0     0       0     0       0     0       0     0       0     0       0     0       0     0       0     0       0     0       0     0       0     0       0     0       0     0       0     0       0     0       0     0       0     0       0     0       0     0       0     0       0     0                                                                                                    |                                                                                                    |                                                                                                    | II式場路       ×       ○       ×       ○       ○       ○       ○       ○       ○       ○       ○       ○       ○       ○       ○       ○       ○       ○       ○       ○       ○       ○       ○       ○       ○       ○       ○       ○       ○       ○       ○       ○       ○       ○       ○       ○       ○       ○       ○       ○       ○       ○       ○       ○       ○       ○       ○       ○       ○       ○       ○       ○       ○       ○       ○       ○       ○       ○       ○       ○       ○       ○       ○       ○       ○       ○       ○ <td>人<br/>()<br/>()<br/>()<br/>()<br/>()<br/>()<br/>()<br/>()<br/>()<br/>()<br/>()<br/>()<br/>()</td> <td>第2式場A<br/>N<br/>、<br/>、<br/>、<br/>、<br/>、<br/>、<br/>、<br/>、<br/>、<br/>、<br/>、<br/>、<br/>、</td> <td>() 件</td> <td>第2式:50<br/>第2式:50<br/></td> <td>人 1<br/>日<br/>日<br/>日<br/>日<br/>日<br/>日<br/>日<br/>日<br/>日<br/>日<br/>日<br/>日<br/>日<br/>日<br/>日<br/>日<br/>日<br/>日<br/>日</td> <td>第3式場<br/>第3式場</td> <td>о</td> <td>第4式<br/>告別式・5<br/>0<br/>0<br/>0<br/>2<br/>0<br/>0<br/>0<br/>0<br/>0<br/>0<br/>0<br/>2<br/>0<br/>0<br/>0<br/>2<br/>2<br/>0<br/>0<br/>0<br/>3<br/>0<br/>分<br/>0<br/>0<br/>0<br/>0<br/>2<br/>0<br/>0<br/>0<br/>0<br/>0<br/>0<br/>0<br/>0<br/>0<br/>0<br/>0<br/>0<br/>0</td> <td>・<br/>・<br/>・<br/>・<br/>・<br/>・<br/>・<br/>・<br/>・<br/>・<br/>・<br/>・<br/>・<br/>・</td> <td>田安室<br/>田利用     〇     〇     〇     〇     〇     〇     〇     〇     〇     〇     〇     〇     〇     〇     〇     〇     〇     〇     〇     〇     〇     〇     〇     〇     〇     〇     〇     〇     〇     〇     〇     〇     〇     〇     〇     〇     〇     〇     〇     〇     〇     〇     〇     〇     〇     〇     〇     〇     〇     〇     〇     〇     〇     〇     〇     〇     〇     〇     〇     〇     〇     〇     〇     〇     〇     〇     〇     〇     〇     〇     〇     〇     〇     〇     〇     〇     〇     〇     〇     〇     〇     〇     〇     〇     〇     〇     〇     〇     〇     〇     〇     〇     〇     〇     〇     〇     〇     〇     〇     〇     〇     〇     〇     〇     〇     〇     〇     〇     〇     〇     〇     〇     〇     〇     〇     〇     〇     〇     〇     〇     〇     〇     〇     〇     〇     〇     〇     〇     〇     〇     〇     〇     〇     〇     〇     〇     〇     〇     〇     〇     〇     〇     〇     〇     〇     〇     〇     〇     〇     〇     〇     〇     〇     〇     〇     〇     〇     〇     〇     〇     〇     〇     〇     〇     〇     〇     〇     〇     〇     〇     〇     〇     〇     〇     〇     〇     〇     〇     〇     〇     〇     〇     〇     〇     〇     〇     〇     〇     〇     〇     〇     〇     〇     〇     〇     〇     〇     〇     〇     〇     〇     〇     〇     〇     〇     〇     〇     〇     〇     〇     〇     〇     〇     〇     〇     〇     〇     〇     〇     〇     〇     〇     〇     〇     〇     〇     〇     〇     〇     〇     〇     〇     〇     〇     〇     〇     〇     〇     〇     〇     〇     〇     〇     〇     〇     〇     〇     〇     〇     〇     〇     〇     〇     〇     〇     〇     〇     〇     〇     〇     〇     〇     〇     〇     〇     〇     〇     〇     〇     〇     〇     〇     〇     〇     〇     〇     〇     〇     〇     〇     〇     〇     〇     〇     〇     〇     〇     〇     〇     〇     〇     〇     〇     〇     〇     〇     〇     〇     〇     〇     〇     〇     〇     〇     〇     〇     〇     〇     〇     〇     〇     〇     〇     〇     〇     〇     〇     〇     〇     〇     〇     〇     〇     〇     〇     〇     〇     〇     〇     〇     〇     〇     〇     〇     〇     〇     〇</td> <td><u>歴安室</u><br/>火葬のみ<br/>〇<br/>〇<br/>〇<br/>〇<br/>〇<br/>〇<br/>〇<br/>〇<br/>〇<br/>〇<br/>〇<br/>〇<br/>〇</td>      | 人<br>()<br>()<br>()<br>()<br>()<br>()<br>()<br>()<br>()<br>()<br>()<br>()<br>()                                                                                                    | 第2式場A<br>N<br>、<br>、<br>、<br>、<br>、<br>、<br>、<br>、<br>、<br>、<br>、<br>、<br>、                                                                                                    | () 件                                                                              | 第2式:50<br>第2式:50<br>                                                                                                    | 人 1<br>日<br>日<br>日<br>日<br>日<br>日<br>日<br>日<br>日<br>日<br>日<br>日<br>日<br>日<br>日<br>日<br>日<br>日<br>日 | 第3式場<br>第3式場                                                                                                    | о        | 第4式<br>告別式・5<br>0<br>0<br>0<br>2<br>0<br>0<br>0<br>0<br>0<br>0<br>0<br>2<br>0<br>0<br>0<br>2<br>2<br>0<br>0<br>0<br>3<br>0<br>分<br>0<br>0<br>0<br>0<br>2<br>0<br>0<br>0<br>0<br>0<br>0<br>0<br>0<br>0<br>0<br>0<br>0<br>0 | ・<br>・<br>・<br>・<br>・<br>・<br>・<br>・<br>・<br>・<br>・<br>・<br>・<br>・                                           | 田安室<br>田利用     〇     〇     〇     〇     〇     〇     〇     〇     〇     〇     〇     〇     〇     〇     〇     〇     〇     〇     〇     〇     〇     〇     〇     〇     〇     〇     〇     〇     〇     〇     〇     〇     〇     〇     〇     〇     〇     〇     〇     〇     〇     〇     〇     〇     〇     〇     〇     〇     〇     〇     〇     〇     〇     〇     〇     〇     〇     〇     〇     〇     〇     〇     〇     〇     〇     〇     〇     〇     〇     〇     〇     〇     〇     〇     〇     〇     〇     〇     〇     〇     〇     〇     〇     〇     〇     〇     〇     〇     〇     〇     〇     〇     〇     〇     〇     〇     〇     〇     〇     〇     〇     〇     〇     〇     〇     〇     〇     〇     〇     〇     〇     〇     〇     〇     〇     〇     〇     〇     〇     〇     〇     〇     〇     〇     〇     〇     〇     〇     〇     〇     〇     〇     〇     〇     〇     〇     〇     〇     〇     〇     〇     〇     〇     〇     〇     〇     〇     〇     〇     〇     〇     〇     〇     〇     〇     〇     〇     〇     〇     〇     〇     〇     〇     〇     〇     〇     〇     〇     〇     〇     〇     〇     〇     〇     〇     〇     〇     〇     〇     〇     〇     〇     〇     〇     〇     〇     〇     〇     〇     〇     〇     〇     〇     〇     〇     〇     〇     〇     〇     〇     〇     〇     〇     〇     〇     〇     〇     〇     〇     〇     〇     〇     〇     〇     〇     〇     〇     〇     〇     〇     〇     〇     〇     〇     〇     〇     〇     〇     〇     〇     〇     〇     〇     〇     〇     〇     〇     〇     〇     〇     〇     〇     〇     〇     〇     〇     〇     〇     〇     〇     〇     〇     〇     〇     〇     〇     〇     〇     〇     〇     〇     〇     〇     〇     〇     〇     〇     〇     〇     〇     〇     〇     〇     〇     〇     〇     〇     〇     〇     〇     〇     〇     〇     〇     〇     〇     〇     〇     〇     〇     〇     〇     〇     〇     〇     〇     〇     〇     〇     〇     〇     〇     〇     〇     〇     〇     〇     〇     〇     〇     〇     〇     〇     〇     〇     〇     〇     〇     〇     〇     〇     〇     〇     〇     〇     〇     〇     〇     〇     〇     〇     〇     〇     〇     〇     〇     〇    | <u>歴安室</u><br>火葬のみ<br>〇<br>〇<br>〇<br>〇<br>〇<br>〇<br>〇<br>〇<br>〇<br>〇<br>〇<br>〇<br>〇                                                                                                    |
| かわさき雨<br>先           03月13           03月13           03月14           03月15           03月16           03月17           03月18           03月19           03月17           03月18           03月19           03月20           03月21           03月20           03月21           03月20           03月20           03月21           03月20           03月13           03月13           03月14           03月15           03月16           (休場日)           03月17           03月18           03月19           03月20           03月21           03月20           03月21           03月20           03月21           03月20           03月21           03月20           03月21           03月20           03月21           03月22           (休場日)                                                                                                    | 部済<br>3 日<br>4 日<br>5 日<br>5 日<br>)<br>7 日<br>3 日<br>9 日<br>1 日<br>2 日<br>)<br>2 日<br>)<br>2 日<br>1 日<br>日<br>日<br>日<br>日<br>日<br>日<br>日<br>日<br>日<br>日<br>日<br>日<br>日                                                                                                    | 第二     第二       第二     第二       合別式     第二       合別式     2       支援爆     9       0分     0       0分     0       0〇     0       〇     0       〇     0       〇     0       〇     0       〇     0       〇     0       〇     0       〇     0       〇     0       〇     0       〇     0       〇     0       〇     0       〇     0       〇     0       〇     0       〇     0       〇     0       〇     0       〇     0       〇     0       〇     0       〇     0       〇     0       〇     0       〇     0       〇     0       〇     0       〇     0       〇     0       〇     0       〇     0       〇     0       〇     0       〇     0       〇     0       〇     0    <                                                                                                    |                                                                                                    |                                                                                                    | 11式場路       ×       ○       ×       ○       ×       ○       ○       ○       ○       ○       ○       ○       ○       ○       ○       ○       ○       ○       ○       ○       ○       ○       ○       ○       ○       ○       ○       ○       ○       ○       ○       ○       ○       ○       ○       ○       ○       ○       ○       ○       ○       ○       ○       ○       ○       ○       ○       ○       ○       ○       ○       ○       ○       ○       ○       ○       ○       ○       ○       ○       ○       ○       ○       ○       ○       ○       ○ <td>人</td> <td></td> <td></td> <td>第2式場0<br/>×<br/>〇<br/>〇<br/>〇<br/>〇<br/>〇<br/>〇<br/>〇<br/>〇<br/>〇<br/>〇<br/>〇<br/>〇<br/>〇<br/>〇<br/>〇<br/>〇<br/>〇<br/>〇</td> <td></td> <td>第3式<br/>5別式・50<br/>×<br/>0<br/>0<br/>×<br/>0<br/>0<br/>0<br/>0<br/>×<br/>3<br/>3<br/>3<br/>3<br/>3<br/>3<br/>3<br/>0<br/>0<br/>0<br/>×<br/>0<br/>0<br/>0<br/>×<br/>0<br/>0<br/>0<br/>0<br/>×<br/>0<br/>0<br/>0<br/>0<br/>0<br/>0<br/>0<br/>0<br/>0<br/>0<br/>0<br/>0<br/>0</td> <td></td> <td>第4式<br/>当別式・5<br/>〇<br/>〇<br/>〇<br/>〇<br/>〇<br/>〇<br/>〇<br/>〇<br/>〇<br/>〇<br/>〇<br/>〇<br/>〇<br/>〇<br/>〇<br/>〇<br/>〇<br/>〇<br/>〇</td> <td></td> <td>翌安室<br/>川利用<br/>○<br/>○<br/>○<br/>○<br/>○<br/>○<br/>○<br/>○<br/>○<br/>○<br/>○<br/>○<br/>○</td> <td><u>要安置</u><br/>火葬のみ<br/>0<br/>0<br/>×<br/>0<br/>0<br/>0<br/>0<br/>0<br/>0<br/>×<br/>16時<br/>0分<br/>0<br/>×<br/>×<br/>0<br/>0<br/>×<br/>1<br/>0<br/>0<br/>×<br/>1<br/>0<br/>0<br/>×<br/>1<br/>0<br/>0<br/>0<br/>×<br/>1<br/>0<br/>0<br/>0<br/>×<br/>1<br/>0<br/>0<br/>0<br/>0<br/>0<br/>0<br/>0<br/>0<br/>0<br/>0<br/>0<br/>0<br/>0</td>                                                                                                    | 人                                                                                                    |                                                                                                    |                                                                                   | 第2式場0<br>×<br>〇<br>〇<br>〇<br>〇<br>〇<br>〇<br>〇<br>〇<br>〇<br>〇<br>〇<br>〇<br>〇<br>〇<br>〇<br>〇<br>〇<br>〇                                                                                                    |                                                                                                    | 第3式<br>5別式・50<br>×<br>0<br>0<br>×<br>0<br>0<br>0<br>0<br>×<br>3<br>3<br>3<br>3<br>3<br>3<br>3<br>0<br>0<br>0<br>×<br>0<br>0<br>0<br>×<br>0<br>0<br>0<br>0<br>×<br>0<br>0<br>0<br>0<br>0<br>0<br>0<br>0<br>0<br>0<br>0<br>0<br>0                                                                   |          | 第4式<br>当別式・5<br>〇<br>〇<br>〇<br>〇<br>〇<br>〇<br>〇<br>〇<br>〇<br>〇<br>〇<br>〇<br>〇<br>〇<br>〇<br>〇<br>〇<br>〇<br>〇                                                                                                    |                                                                                                    | 翌安室<br>川利用<br>○<br>○<br>○<br>○<br>○<br>○<br>○<br>○<br>○<br>○<br>○<br>○<br>○                                                                                                    | <u>要安置</u><br>火葬のみ<br>0<br>0<br>×<br>0<br>0<br>0<br>0<br>0<br>0<br>×<br>16時<br>0分<br>0<br>×<br>×<br>0<br>0<br>×<br>1<br>0<br>0<br>×<br>1<br>0<br>0<br>×<br>1<br>0<br>0<br>0<br>×<br>1<br>0<br>0<br>0<br>×<br>1<br>0<br>0<br>0<br>0<br>0<br>0<br>0<br>0<br>0<br>0<br>0<br>0<br>0                                                                                                    |

先頭に戻る

-9-

6. メインページ

かわさき北部斎苑を選択時の画面 (火葬、式場、霊安室、休憩室の空き照会の画面)

| 川崎 F<br>KAWASAKI CI           |                       | DLORS<br>ITURE<br>TIONS |                |             |        |                  |                 |               | 川嶋             | <del>أم</del> ل | 斎刻   | ē 🌮     | 約シ         | ス            | FЬ           |          |     |               |         |          |      |           |              |             |  |
|-------------------------------|-----------------------|-------------------------|----------------|-------------|--------|------------------|-----------------|---------------|----------------|-----------------|------|---------|------------|--------------|--------------|----------|-----|---------------|---------|----------|------|-----------|--------------|-------------|--|
| メイン メー                        | ールアト                  | シス登                     | 禄・変            | 更           | 10     | スワード語            | 更               | <u>9</u> 1-   | 字利用            | 報告              | 書ダウ  | סכל     | -15        | ,            | ヽレプ          | 使用       | 目上の | 注意            |         |          |      |           |              |             |  |
| 気会社フェロード                      | 様                     |                         |                |             |        |                  |                 |               |                |                 |      |         |            |              |              |          |     |               |         |          |      | [         | ログ           | アウト         |  |
| <u>トップページ</u> >>              | メイン                   |                         |                |             |        |                  |                 |               |                |                 |      |         |            |              |              |          |     |               |         |          |      |           |              |             |  |
|                               | 新規                    | 見予約                     | )申i            | <u>入</u> みく | >      |                  |                 |               |                |                 |      |         |            |              |              |          |     |               |         |          |      |           |              |             |  |
| かわさき                          | 南部                    | 斎茄                      |                | かれ          | っさ     | 专北部              | 斎茄              | ī             |                |                 |      |         |            |              | 既            | に予約      | 済みの | の内容を          |         | 予約調      | 羊細入力 |           | 予約3          | 5—暫         |  |
| 式場、霊安語                        | 室了                    | とき照                     | 」<br> <br>  _  | 休意          | 息室     | 空空 空き            | き照る             | à.            |                |                 |      |         |            |              |              |          | 角星年 | 約を行う          | )場合(    | まごちく     | うから。 | → L       | 3            |             |  |
| ■火葬空き昭全                       | 合 高/                  | 市を選択                    | 1. 7           | 「希望の        | 火菇     | 日時枠を             | クリッ             | 71.7          | てた             | さい.             |      |         |            |              |              |          |     |               |         |          |      |           |              |             |  |
|                               |                       |                         |                |             |        |                  |                 | 202           | 24年0           | 3月1             | 12日( | 火)      | 09時1       | .5分          | 現在           |          |     |               |         |          |      |           |              |             |  |
| かわさき北部斎<br>苑                  |                       | 9時                      |                |             | 10     | 時                |                 | 1 :           | 1時             |                 |      | 1 2     | 《葬予》<br>2時 | 時間           | 1            | 3時       |     |               | 14時     | ŧ        | 1    | 15        | 時            | 16時         |  |
| 03月13日                        | 0分                    | 3                       | 0分             | 0 5         | ÷      | 30分              | 0               | →<br>へ        | 3 0            | 分               | 0    | 分       | 3 0        | \$           | 0分<br>×      | 3 (      | 0分  | 0分            |         | 30分      | 05   | ÷         | 30分          | 0分          |  |
| 03月14日                        | 0                     |                         | ~              | 0           |        | 0                | -               |               | -              | -               | -    | -       | 0          | +            | -            | -        | -   | ~             | +       | 0        | 0    |           | ×            | ×           |  |
| 03月15日                        | 0                     |                         | 0              | 0           |        | 0                |                 | _             | 9              | 2               | 9    | 2       | 0          | +            | -            | 9        | 2   | 0             |         | 0        | 0    |           | ×            | ×           |  |
| 03月16日                        | ×                     |                         | ×              | ×           |        | ×                |                 | ×             | ,              | <               | ,    | <       | ×          | -            | ×            | ,        | ĸ   | ×             |         | ×        | ×    |           | ×            | ×           |  |
| 03月17日                        | 0                     |                         | 0              | <u>_</u>    |        | 0                | 1               |               | 9              | 2               | 9    | 2       | 0          | +            | <b>_</b>     | 9        | 2   | 0             | -       | 0        | 0    |           | ×            | ×           |  |
| 03月18日                        | 0                     |                         | 0              | 0           |        | 0                | 1               |               | 2              | 2               | 2    | 2       | 0          | -            | <u>_</u>     | 2        | 2   | 0             |         | <u>0</u> | 0    |           | 0            | <u>_</u>    |  |
| 03月19日                        | 0                     |                         | 0              | <u>_</u>    |        | <u>0</u>         | 1               | <b>_</b>      | 9              | 2               | 9    | 2       | 0          |              | □            | 2        | 2   | <u>0</u>      |         | <u>0</u> | 0    |           | ×            | ×           |  |
| 03月20日                        | 0                     |                         | <u>0</u>       | <u>0</u>    |        | <u>0</u>         | 1               |               | 9              | 2               | 2    | 2       | 0          |              | ⊒            | 2        | 2   | <u>0</u>      |         | <u>0</u> | 0    |           | ×            | ×           |  |
| 03月21日                        | 0                     |                         | 0              | <u>_</u>    |        | <u>_</u>         | 1               |               | 9              | 2               | 2    | 2       | 0          |              | ⊒            | 2        | 2   | <u>0</u>      |         | <u>0</u> | 2    |           | ×            | ×           |  |
| 03月22日<br>(休場日)               | ×                     |                         | ×              | ×           |        | ×                | 3               | ×             | >              | ¢               | ,    | <       | ×          |              | ×            | 3        | ×   | ×             |         | ×        | ×    |           | ×            | ×           |  |
| 凡例 〇:予約                       | 的可能                   | ×:予                     | 的不可            | ∆:3         | 火葬の    | のみ予約す            | 可有能の            | ⊐:≡€          | 場利用            | 目を伴             | う火葬  | 車のみ     | 予約可        | 能            |              |          |     |               |         |          |      |           |              |             |  |
| ■式場( <u>告別</u> う              | đ) 、                  | 霊安室                     | 5              |             |        |                  |                 |               |                |                 |      |         |            |              |              |          |     |               |         |          |      |           |              |             |  |
| かわさき北部斎苑                      | ē                     | 告別。                     | 第1式<br>式・2     | 場<br>00人    |        |                  | 第<br>告別式        | 2 式場<br>· 1 0 | 0.1            |                 |      | 告       | 第3式<br>別式・ | 場A<br>25     | ٨.           |          | 合物  | 第3 式場<br>別式・2 | B<br>5人 |          | 霊    | 安室<br> 利用 | ,            | 霊安室<br>火葬のみ |  |
| 03月13日                        |                       |                         | ×              |             |        |                  |                 | ×             |                |                 |      |         | ×          |              |              |          |     | ×             |         |          | (    | 0         |              | ×           |  |
| 03月14日                        |                       |                         | 0              |             |        |                  | 0               |               |                |                 |      | 0       |            |              |              | 0        |     |               | 0       |          |      | ×         |              |             |  |
| 03月16日                        | -                     |                         | *              |             | -      |                  |                 | ×             | _              | _               |      | -       | ~          |              |              |          |     | ×             |         |          |      | ×         |              | ×           |  |
| (休場日)<br>03月17日               | -                     |                         | 0              |             |        |                  |                 | 0             |                |                 | -    |         | 0          |              |              |          |     | 0             |         |          |      | 0         | _            | ×           |  |
| 03月18日                        |                       |                         | 0              |             |        |                  |                 | 0             |                |                 |      |         | 0          |              |              |          |     | 0             |         |          | (    | 0         |              | ×           |  |
| 03月19日                        |                       |                         | 0              |             |        |                  |                 | 0             |                |                 |      |         | 0          |              |              |          |     | 0             |         |          | (    | 0         |              | ×           |  |
| 03月20日                        | -                     |                         | 0              |             |        | -                |                 | 0             |                |                 |      |         | 0          |              |              | -        |     | 0             |         |          |      | 0         | _            | ×           |  |
| 03月22日<br>(休坦日)               | -                     |                         | ×              |             |        |                  |                 | ×             |                |                 | -    |         | ×          |              |              |          |     | ×             |         |          |      | ×         |              | ×           |  |
| ※第1式場は、火<br>第2式場は、火           | 葬時間/<br>葬時間/          | が11時<br>が13時            | の場合の場合         | のみ利         | 用で     | きます。<br>きます。     |                 |               |                |                 | 1    |         |            |              |              |          |     |               |         |          |      |           |              |             |  |
| 第3式場Bは、<br>第3式場Bは、<br>第3式場はAお | 人 弁時<br>火葬時<br>よび B f | ョル13<br>間が10<br>が空いて    | iFの場時30<br>時30 | 分の場合、A      | 合の 日 で | こさます<br>み利用での一括利 | ,<br>きます<br>用がで | きます           | . <del>.</del> | の場合             | うの火  | 葬時間     | 1は10       | 時3           | 0分にな         | ります      |     |               |         |          |      |           |              |             |  |
| 告別式の前日が<br>※「©」は第3式           | 通夜とた<br>場ABC          | よります<br>の利用で            | 。 通夜<br>、後式    | 、合別は、「帰家」   | 式の祭、   | セットの<br>初七日等     | み利用             | できま<br>約でき    | す。<br>る日       | となり             | ます   |         |            |              |              |          |     |               |         |          |      |           |              |             |  |
| ■休憩室                          |                       |                         |                |             |        |                  |                 |               |                |                 |      |         |            |              |              |          |     |               |         |          |      |           |              |             |  |
| かわさき北部高                       |                       |                         |                |             |        | -                |                 |               |                |                 |      | ý       | 《葬予編       | 時間           |              |          |     |               |         |          |      |           |              |             |  |
| 苑                             | 0 %                   | 9時<br>1 3               | 0分             | 0 5         | 10     | ·時<br>30分        | 0               | 1:<br>分       | 105<br>30      | )分              | 0    | 12<br>分 | 2時<br>30   | <del>分</del> | 1<br>0分      | 3時<br>3( | 0分  | 0分            | 14時     | f<br>30分 | 0 5  | 15        | 时<br>30分     | 16時<br>0分   |  |
| 部屋の人数<br>03月13日               | 50                    | 25 50<br>O O            | 25             | 50          | 25     | 50 25            | 50              | 25            | 50             | 25              | 50   | 25      | 50         | 25           | 50 25<br>O O | 50       | 25  | 50 2          | 5 5     | 0 25     | 50   | 25        | 50 25<br>O O | 50 25       |  |
| 03月14日                        | 0                     | 0 0                     | 0              | 0           | 0      | 0 0              | 0               | 0             | 0              | 0               | 0    | 0       | 0          | 0            | 0 0          | 0        | 0   | 0 0           |         | 0 0      | 0    | 0         | 0 0          | 0 0         |  |
| 03月15日                        | 0                     | 0 0                     | 0              | 0           | 0      | 0 0              | 0               | 0             | 0              | 0               | 0    | 0       | 0          | 0            | 0 0          | 0        | 0   | 0 (           |         | 0        | 0    | 0         | 0 0          | 0 0         |  |
| (休場日)                         | ×                     | ××                      | ×              | ×           | ×      | ××               | ×               | ×             | ×              | ×               | ×    | ×       | ×          | ×            | ××           | ×        | ×   | * :           | × >     | ××       | ×    | ×         | ××           | ××          |  |
| 03月17日<br>03月18日              | 0                     | 0 0                     | 0              | 0           | 0      | 0 0              | 0               | 0             | 0              | 0 0             | 0    | 0       | 0          | 0            | 0 0          | 0        | 0   | 0             |         | 0        | 0    | 0         | 0 0          | 0 0         |  |
| 03月19日                        | 0                     | 0 0                     | 0              | 0           | 0      | 0 0              | 0               | 0             | 0              | 0               | 0    | 0       | 0          | 0            | 0 0          | 0        | 0   | 0             |         |          | 0    | 0         | 0 0          | 0 0         |  |
| 03月20日                        | 0                     | 0 0                     | 0              | 0           | 0      | 0 0              | 0               | 0             | 0              | 0               | 0    | 0       | 0          | 0            | 0 0          | 0        | 0   | 0             |         | 0        | 0    | 0         | 0 0          | 0 0         |  |
| 03月21日                        | 0                     | 0 0                     | 0              | 0           | 0      | 0 0              | 0               | 0             | 0              | 0               | 0    | 0       | 0          | 0            | 0 0          | 0        | 0   | 0 0           |         | 0        | 0    | 0         | 0 0          | 0 0         |  |
| (休場日)<br>凡例 〇·平               | ×                     | × ×                     | ×<br>nar       | ×           | ×      | ××               | ×               | ×             | ×              | ×               | ×    | ×       | ×          | ×            | ××           | ×        | ×   | ×             | ×       | ×        | ×    | ×         | ××           | ××          |  |
|                               | 19 E E                | × : 79                  | PON PO         |             |        |                  |                 |               |                |                 |      |         |            |              |              |          |     |               |         |          |      |           |              |             |  |
|                               |                       |                         |                |             |        |                  |                 |               |                |                 |      |         |            |              |              |          |     |               |         |          |      |           |              |             |  |
|                               |                       |                         |                |             |        |                  |                 |               |                |                 |      |         |            |              |              |          |     |               |         |          |      |           |              | 无頭に戻        |  |

7. 新規予約申込ページ ①12歳以上又は12歳未満の場合(1/2)

|                                                                  | 川崎市斎苑予約システム                                                           |                                              |
|------------------------------------------------------------------|-----------------------------------------------------------------------|----------------------------------------------|
| メイン メールアド                                                        | レス登録・変更 パスワード変更 外学利用報告書ダウンロード ヘルプ 使用上の注意                              |                                              |
| 株式会社フェロー 様                                                       | ログアウト                                                                 |                                              |
| <u>トップページ &gt; メイン &gt;                                     </u> | 新規予約申込                                                                |                                              |
| ◆かわさき南部                                                          | 斎苑 新規予約申込◆                                                            |                                              |
| <ul> <li>●予約内容</li> <li>小本子約口時</li> </ul>                        |                                                                       | (部斎苑の休憩室の場合                                  |
| 火葬予約日時                                                           |                                                                       | 明用しない  ③利用する (50人用 0 \ 室 25人用 0 \ 室)         |
| 又約預別                                                             | ○ 41/11/0 401 ● 41/11 9 ○ 第11 12 % 日 ● 13 % 第2至、休憩室の空き気気              | ※利用する休憩室に「1」を入力してください。                       |
| アが運動                                                             |                                                                       |                                              |
| 火変伝達別                                                            |                                                                       | - 北部斎苑の火葬時刻??:30のみ                           |
| 大师市運動                                                            |                                                                       | - 告別室の利用の有無が選択できます。                          |
| PT-NOA 382                                                       |                                                                       |                                              |
| 霊安室                                                              | 令和 √ 6 年 9 月 19 日 ~ 令和 √ 6 年 9 月 21 日 到着時刻 (9時00分 ∨                   | 下記の項目エリアが表示されます。                             |
| ●死亡者情報                                                           |                                                                       | 告別室 〇利用しない ●利用する                             |
|                                                                  | (50文字以内)                                                              |                                              |
| 死亡者の氏名  外字有                                                      | (20文字以内)                                                              |                                              |
| ふりがな                                                             | (20文字以内)                                                              |                                              |
| 表示名                                                              | (10文字以内)                                                              |                                              |
| 性別                                                               |                                                                       |                                              |
| 生年月日                                                             | ○和廃 ○酉廃 窓和 > 1)年 12月 25日 (00歳) 年齢計算 ●不詳                               |                                              |
| <b>T</b> +0+                                                     | ●日時指定 令和 > 6 年 9 月 16 日 0 時 0 分                                       |                                              |
| 死亡口时                                                             | ○手入力 (50文字以内)                                                         |                                              |
| 死因                                                               | <ul> <li>●その他</li> <li>○一類態染症等</li> </ul>                             |                                              |
|                                                                  | ○仏式         ○キリスト         ○神式                                         |                                              |
| 宗教                                                               | <ul> <li>● その他</li> <li>立会なし</li> <li>無宗教(香炉無)</li> <li>飯花</li> </ul> |                                              |
|                                                                  | (10文字以内)                                                              |                                              |
| 登録(新規)                                                           | 空き状況一覧へ戻る                                                             |                                              |
|                                                                  |                                                                       |                                              |
| π規予約甲込時0<br>・火葬予約日時                                              | り入刀項目(12歳以上又は12歳木満の場合)<br>:空き照会選択時にセットされます。                           | 式場     ○利用しない     ◎利用する     第3式場     ✓       |
| 式場:式場を利                                                          | 川用できる時間帯は式場の選択が可能です。                                                  | 後式 (③利用しない) 〇利用する                            |
| また、後<br>・予約種別 : 「 <sup>1</sup>                                   | 後式か使用できる式場は、後式の利用の有無か選択できます。<br>12歳以上、12歳未満、死産児しから                    | 後式の利用するを選択した場合、下記の確認画面が表示されます。               |
| []                                                               | 12歳以上又は12歳未満」を選択してください。                                               | くかわさき北部斎苑>                                   |
| (北<br>・死亡者の住所の                                                   | 部斎苑の12歳未満は、火葬予約時刻9時から11時30分まで予約可能) ──<br>▼分:「市内、市外」から選択してください。        | 後式(帰家祭、初七日等)のご利用にあたり、<br>下記タイムスケジュールを厳守願います。 |
| , u — u • • µ / / k                                              | 住所地特例等の申請を予定する場合、チェックをしてください。                                         | 又合地支付                                        |
| ·火菇炬種別·                                                          | (住所地特例等は市内になります。)<br>「普通炉、大型炉」から選択してください。                             | 9年6月30日 告別式開始                                |
| 休憩室:南部顏                                                          | 新苑の場合                                                                 | 10時30分 火葬開始<br>12時30分 IIIG後名了                |
| 「オートション」                                                         | 利用しない、利用する」から選択してください。<br>S茹の場合                                       | 12時50分後式(帰家祭、初七日)開始                          |
| 「利                                                               | 利用しない、利用する」を選択してください。                                                 | 13時40分 後式終了(片付終了)                            |
| 和 「 一 一 一 元 一 元 一 元 一 元 一 元 一 元 一 元 一 元 一                        | 利用する場合は、50人用または25人用の部屋数に「1」を入力してください。<br>用する、利用したいしから選択してください。        | ※13時40分までに撤収を完了してください。                       |
|                                                                  | 周93、利用しない」から選びしてくたさい。<br>月する場合は、期間を入力し、到着時刻を選択してください。                 | ※後式での食事はできません。                               |
| 告別室:北部顏                                                          | 斎苑の火葬時刻??:30の場合「利用する、利用しない」から選択してください。                                | YEAGUS O'C                                   |
| 死亡者の本籍                                                           | : 死亡者の本籍を入力してください。 「死亡者の住所コピー」も使用可能で                                  | す。                                           |
| 死亡者の住所                                                           | : 死亡者の住所を入力してください。  「死亡者の本籍コピー」も使用可能で<br>・死亡者の氏々を入力してください。            | す。                                           |
| ・ルレ白の氏名                                                          | · ルニヨの氏石をヘルしてへにさい。<br>外字が有る場合、外字有りにチェックを入れてください。                      |                                              |
|                                                                  | (チェックの場合、死亡者の氏名の先頭に【外】が入ります。)                                         |                                              |
| <ul> <li>・ ふりかな: 死T</li> <li>・ 表示名: 表示<sup>般</sup></li> </ul>    | _ 有氏石のかりかなを入力してくたさい。<br>繋に表示する表示名を入力してください。                           |                                              |
| ・放送名(ふりた                                                         | がな):放送で案内する放送名を入力してください。                                              |                                              |
|                                                                  | 放达の必要の無い場合は、Ⅰ放送なし」にチェックを入れてください     (チェックの場合、放送名に【放送無し】が入ります。)        | 0                                            |
|                                                                  |                                                                       |                                              |

## 7. 新規予約申込ページ ①12歳以上又は12歳未満の場合(2/2)

- ・性別:「男性、女性、不詳」から選択してください。
- ・生年月日:「和暦、西暦、不詳」から選択してください。 「不詳」以外は、生年月日を入力してください。 年齢は、入力又は「年齢計算」が可能です。 (「年齢計算」は、生年月日、死亡日時が入力が必要です。)
- ・死亡日時:「日時指定」または「手入力」を選択してください。 「日時指定」の場合は、年月日、時間を入力してください。 「手入力」の場合は、死亡日時を手入力で入力してください。(全角50文字以内)
- ・死因:「その他、一類感染症等」から選択してください。
- ・宗教:「仏式、キリスト、神式、その他」から選択してください。 「その他」の場合は、手入力又は「立会い、無宗教(香有)、無宗教(香無)、献花」の ボタンが使用できます。(選択した文字が自動セットされます。) ※その他の場合、最大10文字までの入力となります。
- ・申請者の住所:申請者の住所を入力してください。「死亡者の住所コピー」も使用可能です。
- ・申請者名:申請者名を入力してください。
  - 外字が有る場合、外字有りにチェックを入れてください。

②登録ボタン押下で確認画面が表示されますので、「はい」押下で予約番号発行画面に移行します。

| 予約内容に間違      | <b>違いはありませんか? はい いいえ</b> |        |
|--------------|--------------------------|--------|
| 予約内容確認       |                          |        |
| 火葬予約日時       | 令和 6年 9月22日 11時00分       |        |
| 式場           | 利用する(第1式場B)              | 「はい」押下 |
| 予約種別         | 12歳以上                    |        |
| 死亡者の住所<br>区分 | 市内                       | 仮予約完了  |
| 火葬炉種別        | 普通炉                      |        |
| 休憩室          | 利用する                     |        |
| 霊安室          | 利用しない                    |        |
| 死亡者の住所       | 川崎市                      |        |
| 死亡者の氏名       | 川崎 次郎                    |        |
| ふりがな         | かわさき じろう                 |        |
| 表示名          | 川崎                       |        |
| 性別           | 男性                       |        |
| 生年月日         | 昭和40年12月25日(0歲)          |        |
| 死亡日時         | 令和 6年 9月16日 10時10分       |        |
| 死因           | その他                      |        |
| 宗教           | 仏式                       |        |

③空き状況一覧へ戻るボタン押下で、メイン画面に戻ります。

### 【死亡者氏名、申請者名の入力に関する注意事項】

※姓と名の間に全角スペースを入れてください。 ※外字の表記がある場合は、「外字有り」をチェックし、外字部分をひらがなもしくは 代用漢字で入力後、()で括ってください。 (例) 「【外】渡(なべ)一郎」 「【外】渡(辺) 一郎| また、外字利用報告書をダウンロードし、外字を含む氏名を手書きで記載のうえ、 各使用斎苑にFAXで送付してください。

<sup>(</sup>チェックの場合、申請者名の先頭に【外】が入ります。)

# 7. 新規予約申込ページ 2死産児の場合(1/2)

|                             |                                                                                                    | J                                                                                                    | 川崎市斎苑予約シス                                  | ᠵ᠋ᡔ᠘                  |                 |                            |                             |
|-----------------------------|----------------------------------------------------------------------------------------------------|----------------------------------------------------------------------------------------------------|--------------------------------------------|-----------------------|-----------------|----------------------------|-----------------------------|
| メイン メールア                    | ドレス登録・変更                                                                                                    | パスワード変更                                                                                                    | 外字利用報告書ダウンロ                                | ード ヘルプ 使用上の           | 注意              |                            |                             |
| 株式会社フェロー 様                  |                                                                                                    |                                                                                                    |                                            |                       | ログア             | <u>ント</u>                  |                             |
| <u>トップページ &gt; メイン</u>      | 新規予約申込                                                                                                    |                                                                                                    |                                            |                       |                 |                            |                             |
| ◆かわさき南部                     | ₿斎苑 新規÷                                                                                                    | 予約甲込◆                                                                                                    |                                            |                       |                 |                            |                             |
| ● <del>予約内留</del><br>火葬予約日時 | 令和 > 6                                                                                                    | 年9月28                                                                                                    | 日 09時30分 ~                                 |                       |                 | 北部斎苑の休憩                    | 室の場合                        |
| 式場                          | ● 利用しない                                                                                                    | 〇利用する                                                                                                    | 式場、霊安室、休憩室の空                               | き照会                   |                 | ○利用しない ●利用する               |                             |
| 予約種別                        | ○12歳以上                                                                                                    | ○12歳未満                                                                                                    | <ul> <li>● 死産児</li> </ul>                  |                       |                 |                            | ※利用9 る体態室に「1」を入力してくたさい。     |
| 死亡者の住所区分                    | ● 市内                                                                                                    | 〇市外                                                                                                    | □住所地特例等の申請を予                               | 定する                   |                 |                            |                             |
| 火葬炉種別                       | <ul> <li>         ・</li> <li>         ・</li> <li>         ・&lt;</li></ul> | ○大型炉                                                                                                    |                                            |                       |                 |                            | の火葬時刻??:30のみ                |
| 休憩室                         | ● 利用しない                                                                                                    | ○利用する                                                                                                    |                                            |                       |                 |                            | 利用の有無か選択でさより。               |
| 雪杂安                         | ● 利用しない                                                                                                    | 〇利用する                                                                                                    | ]                                          |                       |                 | ←火葬時刻?                     | ??:30の場合、この位置に              |
| <b>m</b> ×±                 | 令和 ~ 6                                                                                                    | 年 9月 19                                                                                                    | 日~令和、6年                                    | 9月 28日 到着時刻 098       | 诗00分 ~          | ト記の頃                       | ヨエリアか表示されます。                |
| <ul> <li>死亡者情報</li> </ul>   |                                                                                                    |                                                                                                    |                                            |                       |                 | 告別室                        | ○利用しない ●利用する                |
| 母親の住所                       |                                                                                                    |                                                                                                    |                                            | (50文字以内)              |                 |                            |                             |
| 母親の氏名  外字有                  |                                                                                                    |                                                                                                    | (                                          | 20文字以内)               |                 |                            |                             |
| ふりがな                        |                                                                                                    |                                                                                                    |                                            | 20文字以内)               |                 |                            |                             |
| 表示名                         |                                                                                                    |                                                                                                    |                                            | 10文字以内)               |                 |                            |                             |
| 父親の氏名                       |                                                                                                    |                                                                                                    |                                            | 20文字以内)               |                 |                            |                             |
| 性別                          | 〇男性                                                                                                    | 〇女性                                                                                                    | ● 不詳                                       |                       |                 |                            |                             |
| 好王如辰                        | ●月数 0                                                                                                    | ヶ月                                                                                                    | ○週数 0 週                                    |                       |                 |                            |                             |
| 分べん日時                       | ● 日時指定                                                                                                    | 令和 ~ 6                                                                                                    | 年 9月 16日 0                                 | 时间分                   |                 |                            |                             |
|                             | 〇手入力                                                                                                    |                                                                                                    |                                            | (50文字以内)              |                 |                            |                             |
|                             | ○仏式                                                                                                    | 0キリスト                                                                                                    | ○神式                                        |                       |                 |                            |                             |
| 宗教                          | ● その他                                                                                                    | 立会なし                                                                                                    | 魚宗教(香炉有) 無宗教                               | (香炉無) 献花              |                 |                            |                             |
|                             | _                                                                                                    |                                                                                                    | (10文字以内)                                   |                       |                 |                            |                             |
| ・火葬予約<br>・式場:〒              | 」日時:空き<br>は場を利用で                                                                                                    | き照会選択                                                                                                    | 時にセットされ<br>帯は式場の選択                         | ます。<br>が可能です。         |                 |                            |                             |
| ・予約種別                       | 」:「12岸                                                                                                    | してい 高く しん しん しん しん しん しん しんしょう しんしょう しんしょ しんしょ | 2歳未満、死産                                    | 児」から「死産」              | 見」を選択して         | ください。                      |                             |
|                             | (北部)                                                                                                    | 斎苑、南音                                                                                                    | 『斎苑とも死産」                                   | <b>見は、火葬予約時</b>       | 刻9時、9時30分       | 分のみ予約可能)                   |                             |
| ・死亡者の                       | )住所区分:                                                                                                    | :「市内、                                                                                                    | 市外」から選択                                    | してください。<br>マウオフ担合・1   |                 | くだナい                       |                             |
|                             |                                                                                                    | (住所地)                                                                                                    | 特例等の中間を                                    | ア圧りる場口、フ<br>なります。)    |                 | x/2010                     |                             |
| ・火葬炉種                       | [<br>別:「普通                                                                                                    | 通炉、大型                                                                                                    | 炉」から選択し                                    | てください。                |                 |                            |                             |
| ・休憩室                        | ≤:南部斎∮                                                                                                    | ある                                                                                                    | ロナフレントミ                                    |                       |                 |                            |                             |
|                             | 利用し<br> <br> <br> <br> <br> <br> <br> <br> <br> <br> <br> <br> <br> <br> <br> <br> <br> <br> <br>                                                                                                     | っぱい、利<br>市の提合                                                                                                    | 用9る」から選                                    | 近してくたさい。              | ,               |                            |                             |
|                             | 「利用し                                                                                                    | しない、利                                                                                                    | 用する」を選択                                    | してください。               |                 |                            |                             |
|                             | 利用了                                                                                                    | する場合は                                                                                                    | 、50人用または                                   | は25人用の部屋数             | (に「1」を入力        | っしてください。                   |                             |
| ・霊安室:                       | 利用する                                                                                                    | 5、利用し<br>z 坦ヘ/+                                                                                                    | ない」から選択                                    | してください。               | 切を避わし ティ・       | ださい                        |                             |
| • 告別室 ·                     | 11119で<br>北部斎茆の                                                                                                    | 」っていた。<br>D火葬時刻                                                                                                    | マニュア 1 1 1 1 1 1 1 1 1 1 1 1 1 1 1 1 1 1 1 | .ヘハし、判有呀?<br>利用する、利用! | えんし から遅れ        | /ここい。<br>尺してくだ <i>さい</i> 。 |                             |
|                             |                                                                                                    |                                                                                                    |                                            |                       |                 |                            |                             |
| ・母親のオ                       | 籍:母親の                                                                                                    | D本籍を入                                                                                                    | カしてください                                    | 。「母親の住所               | 所コピー」も使         | 用可能です。                     |                             |
| ・母親の信                       | 所:母親の                                                                                                    | D住所を入                                                                                                    | カしてください                                    | 。「母親の本筆               | 第コピー」も使         | 用可能です。                     |                             |
| ・母祝の日                       | 、石: 马税の<br>外字:                                                                                                    | が有る場合                                                                                                    | 、外字有りにき                                    | 。<br>Fェックを入わて         | ください。           |                            |                             |
|                             | (チュ                                                                                                    | 「ックの場                                                                                                    | 合、死亡者の氏                                    | 名の先頭に【外】              | が入ります。          | )                          |                             |
| ・ふりがた                       | : 母親の日                                                                                                    | 氏名のふり                                                                                                    | がなを入力して                                    | ください。                 |                 |                            |                             |
| ・表示名:                       | 表示盤に君<br>(ふりがせい                                                                                                    | 5示する表                                                                                                    | 示名を人力して<br>安内さるサギタ                         | くたさい。<br>を入わしてくだ      | <b>×</b> 1)     |                            |                             |
| ・水区石                        | (いついれ)                                                                                                    | . 放送で<br>放送の                                                                                                    | 来ry y の瓜达名<br>必要の無い場合                      | で、ハカしてくため             | こい。<br>  にチェックを | 入れてください。                   |                             |
|                             |                                                                                                    | (チェッ                                                                                                    | クの場合、放送                                    | 送名に【放送無し              | 】が入ります。         | )                          |                             |
|                             |                                                                                                    |                                                                                                    |                                            | -13-                  | (c)             | 2025 City of Kaw           | asaki. All rights reserved. |
|                             |                                                                                                    |                                                                                                    |                                            |                       |                 |                            |                             |

## 7. 新規予約申込ページ ②死産児の場合 (2/2)

- ・父親の氏名:父親の氏名を入力してください。
- ・性別:「男性、女性、不詳」から選択してください。
- ・妊娠:「月数、週数」を選択して、月数、週数を入力してください。
- ・分べん日時:「日時指定」か「手入力」を選択してください。 「日時指定」の場合は、年月日、時間を入力してください。 「手入力」の場合は、死亡日時を手入力で入力してください。(全角50文字以内)
- ・宗教:「仏式、キリスト、神式、その他」から選択してください。 「その他」の場合は、手入力又は「立会い、無宗教(香有)、無宗教(香無)、献花」の ボタンが使用できます。 ※その他の場合、最大10文字までの入力となります。
- ・申請者の住所:申請者の住所を入力してください。「死亡者の住所コピー」も使用可能です。
- ・申請者名:申請者名を入力してください。

外字が有る場合、外字有りにチェックを入れてください。 (チェックの場合、申請者名の先頭に【外】が入ります。)

②登録ボタン押下(確認後)で、予約番号発行画面に移行します。

| 予約内容に間違        | 違いはありませんか? はい いいえ  |        |
|----------------|--------------------|--------|
| 予約内容確認         | ·                  |        |
| 火葬予約日時         | 令和 6年 9月28日 09時30分 |        |
| 式場             | 利用しない              |        |
| 予約種別           | 死産児                | 「仮子約ウフ |
| - 死亡者の住所<br>区分 | 市内                 |        |
| 火葬炉種別          | 普通炉                |        |
| 休憩室            | 利用しない              |        |
| 霊安室            | 利用しない              |        |
| 母親の住所          | 川崎市高津区             |        |
| 母親の氏名          | 高津 花子              |        |
| 父親の氏名          | 高津 太郎              |        |
| ふりがな           | たかつ はなこ            |        |
| 表示名            | 高津                 |        |
| 性別             | 不詳                 |        |
| 妊娠             | 10ヶ月               |        |
| 分べん日時          | 令和 6年 9月16日 15時00分 |        |
| 宗教             | 仏式                 |        |

③空き状況一覧へ戻るボタン押下で、メイン画面に戻ります。

### 【母親の氏名、申請者名の入力に関する注意事項】

※姓と名の間に全角スペースを入れてください。
※外字の表記がある場合は、「外字有り」をチェックし、外字部分をひらがなもしくは 代用漢字で入力後、()で括ってください。

(例)
【外】渡(なべ)一郎」
【外】渡(なべ)一郎」
【外】渡(辺) 一郎」
また、外字利用報告書をダウンロードし、外字を含む氏名を手書きで記載のうえ、
各使用斎苑にFAXで送付してください。

新規予約完了(仮予約完了)ページ 8.

|          | 川崎市斎苑予約システム                                                                                                    |         |               |     |        |  |  |  |  |  |
|----------|----------------------------------------------------------------------------------------------------|---------|---------------|-----|--------|--|--|--|--|--|
| メイン      | メールアド レス登録・変更                                                                                                    | パスワード変更 | 外字利用報告書ダウンロード | ヘルプ | 使用上の注意 |  |  |  |  |  |
| 川崎南北葬約   | 紧様                                                                                                    |         |               | E   | 1979F  |  |  |  |  |  |
| ◆予約番号発行◆ |                                                                                                    |         |               |     |        |  |  |  |  |  |
| 1        | 低子約の受付を完了しました。     施設利用開始日(通夜日、霊安室利用開始日又は火葬日)の前日12時までに速やかに本予約を完了してください。     予約番号は、1600022です。     登録のメールアドレスに予約内容を送信いたします。 |         |               |     |        |  |  |  |  |  |
|          | 2 ок                                                                                                    |         |               |     |        |  |  |  |  |  |

①予約が完了し、予約番号が発行されます。

また、予約内容について、登録のメールアドレスに確認メールが送信されます。 ※速やかに、予約済一覧画面から選択して、予約詳細(本予約)入力してください。

②OKボタン押下で、メイン画面に移行します。

仮予約完了のお知らせ 【送信メール(例)】 名:川崎市斎苑予約システム/仮予約のお知らせ 件 メール本文:123456789\*123456789\*123456789\*123456789\*12345 1 | 以下の仮予約を受付致しました。 21 【予約内容】 使用斎苑:かわさき南部斎苑 З 4 | 予約番号:2200987 火葬日時:令和04年03月26日 11時00分 5 I 6 火葬炉 : 普通炉 7 休憩室 :利用 式場利用:利用 8 | 第3式場 後式有り 9 通夜日時 令和04年03月25日 18時00分 10 11 告別日時 令和04年03月26日 10時00分 12 霊安室 :利用 13 | 開始日時 令和04年03月24日 12時00分 終了日時 令和04年03月25日 16時00分 14 【依頼内容】 15 ・予約済一覧から予約内容を確認して、詳細情報を入力して本予約を完了して 16 17 ください。 18 | ・詳細情報の入力は、使用日の前日12時までに完了してください。 ・死亡者氏名、申請者氏名に外字が含まれる場合は、外字利用報告書に御記入 19 20 のうえ、使用斎苑にFAXで送信してください。(外字利用報告書は、川崎 市斎苑予約システムからダウンロードし、A4サイズで印刷したものを 21 22 御利用ください。) 23 24 | 川崎市斎苑予約システム ログイン 2 5 | https://www.kawasaki-saijyo-yoyaku.jp/ 26 27 ※このメールは送信専用のメールアドレスから自動送信しています。返信は受 28 付できませんので御了承ください。 29 | ※このメールは、川崎市斎苑予約システムで予約操作を完了した際に、登録さ れているメールアドレス宛に自動送信しています。内容に心当たりがない場 301 合は、予約操作者が誤って貴方のメールアドレスを登録したものと思われま 31 す。誠にお手数をお掛けいたしますが、本メールを削除してください。 32 33 | ※詳細情報に未入力の項目がある場合は、速やかに入力してください。 34 351 【問い合わせ先】 予約内容については使用斎苑へ、川崎市斎苑予約システムについては下記ま 36 37 でお問い合わせください。 38 39 4 õ 41 E-mal:40seiei@city.kawasaki.jp 

9. 予約済一覧ページ

### 【メイン画面】

| KAWASAKI CITY                                                                                   | EANALAG 1834                                                             |                                                                           |                                                            |                                    |                                       | 川崎市                                | 斎苑予                         | 約シス                                                                            | ታፊ                                                                                                |                                    |                             |                                    |                              |                               |             |                         |    |    |            |    |   |
|-------------------------------------------------------------------------------------------------|--------------------------------------------------------------------------|---------------------------------------------------------------------------|------------------------------------------------------------|------------------------------------|---------------------------------------|------------------------------------|-----------------------------|--------------------------------------------------------------------------------|---------------------------------------------------------------------------------------------------|------------------------------------|-----------------------------|------------------------------------|------------------------------|-------------------------------|-------------|-------------------------|----|----|------------|----|---|
| インメール                                                                                           | ルアドレス                                                                    | 録・変更                                                                      | パスワー                                                       | - ド変更                              | 外字利用                                  | 服告書ダウンロ                            | 3-K                         | くこし                                                                            | 使用上の                                                                                              | 主意                                 |                             |                                    |                              |                               |             |                         |    |    |            |    |   |
| 会社フェロー 様                                                                                        | ł                                                                        |                                                                           |                                                            |                                    |                                       |                                    |                             |                                                                                |                                                                                                   |                                    |                             |                                    |                              |                               | ブアウ         | うト                      |    |    |            |    |   |
| <u> /ブページ</u> > メ-                                                                              | イン                                                                       |                                                                           |                                                            |                                    |                                       |                                    |                             |                                                                                |                                                                                                   |                                    |                             |                                    |                              |                               |             |                         |    |    |            |    |   |
| メイン・                                                                                            | 新規予約                                                                     | 約申込み                                                                      | ≁◆                                                         |                                    |                                       |                                    |                             |                                                                                |                                                                                                   |                                    |                             |                                    |                              |                               |             |                         |    |    |            |    |   |
| かわさき南<br>場、霊安室                                                                                  | 朝部斎苑<br>空き照                                                              | カ<br>R会 4                                                                 | <sup>い</sup> わさき:<br>林憩室                                   | 北部斎苑<br>空き照会                       |                                       |                                    |                             |                                                                                | P                                                                                                 | 記予約済みの                             | D内容を確認<br>行                 | 8、予約詳細。<br>テラ場合はこう                 | 入力、解す<br>5らから、-              | <sup>®</sup><br>→ 予約          | <u>済一</u> ! | 覧                       |    |    |            |    |   |
| 〈葬空き照会                                                                                          | 斎苑を選                                                                     | Rし、ご希望                                                                    | の火葬日時                                                      | 枠をクリック                             | してくださ                                 | U.                                 | 120////                     | 00882643                                                                       | 調な                                                                                                |                                    |                             |                                    |                              |                               |             |                         |    |    |            |    |   |
|                                                                                                 |                                                                          |                                                                           |                                                            |                                    |                                       | 2024403/11                         |                             | 09492075                                                                       | -9112                                                                                             |                                    |                             |                                    |                              |                               |             |                         |    |    |            |    |   |
| 0++****                                                                                         |                                                                          |                                                                           |                                                            |                                    |                                       |                                    |                             | 火葬予約時間                                                                         | 6)                                                                                                |                                    |                             |                                    |                              |                               |             |                         |    |    |            |    |   |
| わさき南部斎<br>苑                                                                                     | 9                                                                        | 時<br>30分                                                                  | 1<br>0分                                                    | 0時                                 | 1<br>0分                               | 1時<br>30分                          | 1                           | 火葬予約時<br>2時<br>30分                                                             | 비<br>1<br>0分                                                                                      | 3時                                 | 0分                          | 4時<br>30分                          | 1<br>0分                      | 5時<br>30分                     |             | 6時<br>)分                |    |    |            |    |   |
| わさき南部斎<br>苑<br>3月13日                                                                            | 9<br>0分<br>×                                                             | 時<br>30分<br><u>〇</u>                                                      | 1<br>0分<br>〇                                               | 0時<br><u>30分</u>                   | 1<br>0分<br>×                          | 1時<br>30分<br><u>〇</u>              | 1<br>0分<br>×                | 火葬予約時<br>2時<br>30分<br>〇                                                        | 司<br>1<br>0分<br>×                                                                                 | 3時<br>30分<br><u>〇</u>              |                             | 4時<br>30分<br><u>〇</u>              | 1<br>0分<br>×                 | 5時<br>30分<br>×                |             | 6時<br>0分<br>×           |    |    |            |    |   |
| わさき南部斎<br>苑<br>3月13日<br>3月14日                                                                   | 9<br>0分<br>×<br>×                                                        | 時<br>30分<br>으<br>                                                         | 1<br>0分<br>〇                                               | 0時<br><u>30分</u><br><u>〇</u>       | 1<br>0分<br>×                          | 1時<br>30分<br><u>〇</u>              | 1<br>0分<br>×                | 火葬予約時<br>2時<br>30分<br>〇<br>〇                                                   | 司<br>0分<br>×                                                                                      | 3時<br>30分<br>Q<br>Q                | 1<br>0分<br>〇                | 4時<br>30分<br><u>〇</u>              | 1<br>0分<br>×<br>×            | 5時<br>30分<br>×<br>×           |             | 6時<br>)分<br>×<br>×      |    |    |            |    |   |
| わさき南部斎<br>苑<br>3月13日<br>3月14日<br>3月15日                                                          | 9<br>0分<br>×<br>×<br>×                                                   | 時<br>30分<br>〇<br>〇                                                        | 1<br>0分<br>〇<br>〇                                          | 0時<br>30分<br>Q<br>Q<br>Q           | 1<br>0分<br>×                          | 1時<br>30分<br>으<br>으<br>으           | 1<br>0分<br>×                | 火葬予約時<br>2時<br>30分<br>〇<br>〇<br>〇                                              | 司<br>1<br>0分<br>×<br>二<br>二                                                                       | 3時<br>30分<br><u>〇</u><br>〇         | 1<br>0分<br>〇<br>〇           | 4時<br>30分<br>〇<br>〇<br>〇           | 1<br>0分<br>×<br>×<br>×       | 5時<br>30分<br>×<br>×<br>×      |             | 6時<br>0分<br>×<br>×<br>× |    |    |            |    |   |
| わさき南部茶<br>苑<br>3月13日<br>3月14日<br>3月15日<br>3月16日<br>(休場日)                                        | 9<br>0分<br>×<br>×<br>×<br>×                                              | 時<br>30分<br>〇<br>〇<br>〇<br>〇<br>〇                                         | 1<br>0分<br>〇<br>〇<br>〇<br>〇<br>×                           | 0時<br>30分<br>Q<br>Q<br>X           | 1<br>0分<br>×<br>二<br>二<br>×           | 1時<br>30分<br>〇<br>〇<br>〇<br>〇<br>× | 1<br>0分<br>×<br>二<br>二<br>、 | 火葬予約時<br>2時<br>30分<br>〇<br>〇<br>〇<br>〇<br>〇<br>×                               | 間<br>1<br>0分<br>×<br>□<br>・<br>×<br>・<br>・<br>・<br>・<br>・<br>・<br>・<br>・<br>・<br>・<br>・<br>・<br>・ | 3時<br>30分<br>〇<br>〇<br>〇<br>〇<br>× | 1<br>0分<br>〇<br>〇<br>〇<br>× | 4時<br>30分<br>〇<br>〇<br>〇<br>〇<br>× | 1<br>0分<br>×<br>×<br>×<br>×  | 5時<br>30分<br>×<br>×<br>×<br>× | J           | 6時<br>0分<br>×<br>×<br>× |    |    |            |    |   |
| Dさき南部斎<br>売<br>3月13日<br>3月14日<br>3月15日<br>3月16日<br>(休場日)<br>3月17日                               | 9<br>0分<br>×<br>×<br>×<br>×<br>×                                         | 時<br>30分<br>Q<br>Q<br>X<br>X                                              | 1<br>0分<br>Q<br>Q<br>Q<br>X                                | 005<br>30分<br>Q<br>Q<br>X          | 1<br>0分<br>二<br>二<br>×                | 1時<br>30分<br>Q<br>Q<br>X           | 1<br>0分<br>×<br><br>×       | 火群予約時<br>2時<br>30分<br>〇<br>〇<br>〇<br>〇<br>〇<br>〇<br>〇<br>〇                     | 1<br>0分<br>×<br>                                                                                  | 3時<br>30分<br>Q<br>Q<br>Q<br>X      | 1<br>0分<br>〇<br>〇<br>〇<br>× | 4時<br>30分<br>Q<br>Q<br>Q<br>X      | 1<br>0分<br>×<br>×<br>×<br>×  | 5時<br>30分<br>×<br>×<br>×<br>× |             | 6時<br>)分<br>×<br>×<br>× |    |    |            |    |   |
| わさき南部条<br>発<br>3月13日<br>3月15日<br>3月16日<br>(休場日)<br>3月17日<br>3月18日                               | 9<br>0分<br>×<br>×<br>×<br>×<br>×<br>×                                    | 時<br>30分<br>Q<br>Q<br>Q<br>X<br>Q<br>Q                                    | 1<br>09<br>0<br>0<br>0<br>0<br>x<br>0<br>0<br>0<br>0       | 0時<br>30分<br>〇<br>〇<br>〇<br>〇<br>〇 | 1<br>0分<br>二<br>二<br>×                | 1時<br>30分<br>Q<br>Q<br>Q<br>Q<br>X | 1<br>0分<br>×                | 火群予約時間<br>2時<br>30分<br>〇<br>〇<br>〇<br>〇<br>〇<br>〇<br>×                         | 間<br>1<br>0分<br>×<br>二<br>二<br>×                                                                  | 3時<br>30分<br>〇<br>〇<br>〇<br>×      | 1<br>0分<br>Ω<br>Ω<br>×      | 4時<br>30分<br>〇<br>〇<br>〇<br>×      | 1<br>0分<br>×<br>×<br>×<br>×  | 5時<br>30分<br>×<br>×<br>×<br>× |             | 6時<br>1分<br>×<br>×<br>× |    |    |            |    |   |
| わさき南部茶<br>発<br>3月13日<br>3月13日<br>3月15日<br>3月16日<br>(休場日)<br>3月17日<br>3月18日<br>3月19日             | 9<br>077<br>×<br>×<br>×<br>×<br>×<br>×<br>×<br>×<br>×                    | 時<br>30分<br>〇<br>〇<br>〇<br>〇<br>〇<br>〇<br>〇                               | 1<br>077<br>0<br>0<br>0<br>x<br>0<br>0<br>0<br>0           | 000<br>3000<br>0<br>0<br>x         | 1<br>0分<br>二<br>二<br>×                | 1時<br>30分<br>Q<br>Q<br>Q<br>X      | 1<br>0分<br>×<br><br>×       | 火葬予約時<br>2時<br><u>30分</u><br>〇<br>〇<br>〇<br>〇<br>〇<br>〇<br>〇<br>〇              | 1<br>0分<br>×<br>0                                                                                 | 3時<br>3 0分<br>0<br>0<br>0<br>×     | 1<br>0<br>0<br>0<br>0<br>x  | 4時<br>30分<br>Q<br>Q<br>X           | 1<br>0分<br>×<br>×<br>×<br>×  | 5時<br>30分<br>×<br>×<br>×<br>× |             | 6時<br>1分<br>×<br>×<br>× |    |    |            |    |   |
| わさき南部茶<br>死<br>3月13日<br>3月14日<br>3月15日<br>3月16日<br>(休福日)<br>3月17日<br>3月18日<br>3月19日<br>3月20日    | 9<br>037<br>×<br>×<br>×<br>×<br>×<br>×<br>×<br>×<br>×<br>×<br>×<br>×     | 時<br>30分<br>Q<br>Q<br>Q<br>Q<br>X<br>Q<br>Q<br>Q<br>Q<br>Q                | 1<br>07)<br>Q<br>Q<br>Q<br>Q<br>Q<br>Q<br>Q<br>Q           | 005<br>3 0分<br>Q<br>Q<br>X         | 1<br>0分<br>二<br>二<br>二<br>×           | 1時<br>30分<br>Q<br>Q<br>Q<br>A<br>X | 1<br>0分<br>×<br><br>×       | 火露予約約<br>2時<br>30分<br>〇<br>〇<br>〇<br>〇<br>〇<br>〇<br>〇<br>〇<br>〇<br>〇<br>〇<br>〇 | 1<br>0分<br>×<br><br>                                                                              | 365<br>3 0分<br>Q<br>Q<br>X         | 1<br>07<br>0<br>0<br>0<br>× | 4時<br>30分<br>Q<br>Q<br>X           | 1<br>077<br>×<br>×<br>×      | 5時<br>30分<br>×<br>×<br>×<br>× |             | 6時<br>)分<br>×<br>×<br>× | 苑- | 予約 | <b>シ</b>   | 2- |   |
| ND 22書前部演<br>列<br>3月13日<br>3月14日<br>3月15日<br>3月15日<br>3月17日<br>3月17日<br>3月19日<br>3月20日<br>3月21日 | 9<br>03<br>×<br>×<br>×<br>×<br>×<br>×<br>×<br>×<br>×<br>×<br>×<br>×<br>× | 時<br>30分<br>Q<br>Q<br>Q<br>Q<br>X<br>Q<br>Q<br>Q<br>Q<br>Q<br>Q<br>Q<br>Q | 1<br>07)<br>Q<br>Q<br>Q<br>Q<br>Q<br>Q<br>Q<br>Q<br>Q<br>Q | 085<br>30分<br>Q<br>Q<br>X<br>X     | 1<br>0分<br>二<br>二<br>二<br>二<br>二<br>× | 1時<br>30分<br>Q<br>Q<br>X<br>X      | 1<br>0分<br>×<br><br>×       | 火露予約時<br>2時<br><u>30分</u><br>〇<br>〇<br>〇<br>×                                  | 間<br>1<br>0分<br>×<br>二<br>、<br>×                                                                  | 3時<br>30分<br>Q<br>Q<br>X           | 1<br>0分<br>Q<br>Q<br>X      | 485<br>3 0 分<br>Q<br>Q<br>X<br>X   | 1<br>07)<br>×<br>×<br>×<br>× | 5時<br>30分<br>×<br>×<br>×<br>× |             | 6時<br>1分<br>×<br>×<br>× | 苑  | 予約 | <b>シ</b> ブ | 25 | 7 |

| - | ×          | メイ                 | ンメ                        | ールアドレ           | ス登録・薬                      | 更        | パスワード薬                                  | 更            | 外字利用報告                                           | ままず                   | ドーロく                                     | ヘルプ                                            | 使用」                         | Lの注意                               |                      |               |
|---|------------|--------------------|---------------------------|-----------------|----------------------------|----------|-----------------------------------------|--------------|--------------------------------------------------|-----------------------|------------------------------------------|------------------------------------------------|-----------------------------|------------------------------------|----------------------|---------------|
|   | 火葬のみ予約     | 川崎南                | 比葬祭株式:                    | 会社 様            |                            |          |                                         |              |                                                  |                       |                                          |                                                |                             | ログア                                | ウト                   |               |
|   |            | <u>トップペ</u><br>◆予約 | <u>ージ &gt; メイ</u><br>済一覧◆ | <u>ン</u> > 予約済− | -覧                         |          |                                         |              |                                                  |                       |                                          |                                                |                             |                                    |                      |               |
|   |            |                    |                           | *               | 「電話予約」                     | (緑色)-    | 電話予約の<br>の上、必要                          | 予約情報<br>事項を話 | 設になります。FAX<br>と入し利用する斎苑                          | <送信され<br>ちにFAXT       | れている葬祭場<br>で送信してくだ<br>いわりに詳細のる           | 使用許可申請書も<br>さい。                                | しくは、                        | 下記の予約一覧。                           | きりダウ                 | シロード          |
|   | 3)         | 2018               | 更新<br>年03月04              |                 | 「本予約済」<br>「本予約済」<br>」0時01分 | (頁巴)<br> | <br>詳細情報を,<br>せください,<br>本予約完了<br>本予約済み。 | の予約とした       | 及予約状態となり3<br>(予約としてくださ<br>となります。葬祭場<br>)変更・解約につい | ま9。)速<br>い。締び<br>時日許可 | でから詳細の子<br>め切り時間以降<br>可申請書をダウ<br>使用斎苑に直接 | *約1月報を入力し、<br>の詳細情報の入力<br>ンロードし、ご利<br>お問合せください | た設利<br>には行える<br>リ用日当日<br>い。 | 用開始日の前日1<br>ませんので、使用系<br>日に使用斎苑に提出 | 2 時ま<br>新苑に画<br>出してく | こに必要な<br>譲お問合 |
|   |            |                    | 状況                        | 予約番号            | 予約                         | 形態       | 通夜日付                                    | 通夜<br>時刻     | 火葬日付                                             | 火葬時<br>刻              | 死亡者名                                     | 種別                                             | 性別                          | 生年月日                               | 斎                    |               |
|   |            | 選択                 | 本予約済                      | 1800028         | WEB                        | 火葬       |                                         | ;            | 平成30.03.05                                       | 12:30                 | 川崎太郎                                     | 12歳以上                                          | 男                           | 昭和14.12.25                         | 南部                   | 申請書           |
| 2 | <u>'</u> ) | 選択                 | 仮予約中                      | 1800029         | WEB                        | 火葬       |                                         | :            | 平成30.03.10                                       | 12:30                 | 山田花子                                     | 12歳以上                                          | 女                           | 昭和32.12.25                         | 北部                   | 申請書           |
|   |            | 選択                 | 仮予約中                      | 1800030         | WEB                        | 火葬       |                                         | :            | 平成30.03.11                                       | 09:30                 | 高津 良子                                    | 死産児                                            | 不詳                          | 6ヶ月                                | 南部                   | 申請書           |
|   |            | 選択                 | 仮予約中                      | 1800031         | WEB                        | 火葬       |                                         | :            | 平成30.03.12                                       | 10:30                 | 佐藤 健司                                    | 12歲以上                                          | 男                           | 昭和50.12.25                         | 南部                   | 申請書           |
|   |            |                    |                           |                 |                            |          |                                         |              |                                                  |                       |                                          |                                                |                             |                                    |                      |               |

※予約データが10件を超える場合は、ノッターに貝番号ホタンが表示されます。 ※死亡者名を斎苑側で外字登録した場合、上記一覧の死亡者名の項目が 文字化けする事があります。

①メイン画面の「予約済一覧」ボタン押下にて、予約済一覧画面が表示されます。
 ログインしている登録業者の、本日以降の予約情報が表示されます。
 ②予約内容の情報及び、詳細情報の入力状態が表示されます。

| 選択 | 電話予<br>約 | <del>1602201</del> | TEL | 火葬 | 緑色の場合は、電話予約になります。<br>各斎苑側で入力致しますので、選択はできません                | 10    |
|----|----------|--------------------|-----|----|------------------------------------------------------------|-------|
| 選択 | 本予約<br>済 | 1602264            | WEB | 火葬 | 本予約済(変更、解約等はできません。)                                        |       |
| 選択 | 本予約<br>済 | 1602263            | WEB | 火葬 |                                                            | 能     |
| 選択 | 仮予約<br>中 | 1602265            | WEB | 火葬 | ● です。速やかに、詳細入力(本予約完了)をお願<br>します                            | įι, ι |
| 選択 | 仮予約<br>中 | 1602266            | WEB | 火葬 |                                                            | 台印    |
|    |          | 1                  |     |    | で且つ、利用日前日の本予約移行制限時間(12<br>時)を経過した状態です。各斎苑にご連絡し対処<br>てください。 |       |

③更新ボタン押下で、最新情報を読み込み表示します。

④申請書のダウンロードが可能です。(外字は表示・印字されません。)

9. 予約済一覧ページ

## ■葬祭場使用許可申請書の保存・表示方法①

【予約済一覧画面】

| 川崎       | 市    |
|----------|------|
| KAWASAKI | CITY |

|      | 川崎市斎苑予約システム                                                                                            |                |                   |            |                                           |                   |                        |                  |                    |                                    |              |                       |               |               |
|------|----------------------------------------------------------------------------------------------------|----------------|-------------------|------------|-------------------------------------------|-------------------|------------------------|------------------|--------------------|------------------------------------|--------------|-----------------------|---------------|---------------|
| メイ   | ン メ・                                                                                                   | ールアドレ:         | ス登録・羽             | 变更         | パスワード家                                    | 更                 | 外字利用報告                 | 書ダ               | ドーロく               | ヘルプ                                | 使用」          | この注意                  |               |               |
| 川崎南北 | 崎南北葬祭株式会社様                                                                                             |                |                   |            |                                           |                   |                        |                  |                    |                                    |              |                       |               |               |
| トップペ | <u>&gt;ップページ</u> > <u>メイン</u> > 予約済一覧                                                                  |                |                   |            |                                           |                   |                        |                  |                    |                                    |              |                       |               |               |
| ◆予約〉 | <b>斉一覧</b> ◆                                                                                           |                |                   |            |                                           |                   |                        |                  |                    |                                    |              |                       |               |               |
|      | ※「電話予約」(緑色) 電話予約の予約情報になります。FAX送信されている蔬菜場使用許可申請書もしくは、下記の予約一覧よりダウンロード<br>の上、必要事項を記入し利用する斎苑にFAXで送信してください。 |                |                   |            |                                           |                   |                        |                  |                    |                                    |              |                       |               |               |
|      |                                                                                                    | *              | 「仮予約中」            | (黄色)-      | WEBからの<br>詳細情報を                           | の予約でイ<br>入力し本     | 反予約状態となり<br>同予約としてくださ  | ます。速<br>5い。締     | やかに詳細の<br>め切り時間以降  | 予約情報を入力し、<br><sup>条</sup> の詳細情報の入力 | 施設利)<br>は行えま | 用開始日の前日1<br>Eせんので、使用系 | 2 時まで<br>客苑に直 | でに必要な<br>接お問合 |
|      | 更新                                                                                                    | <b>*</b>       | 「本予約済」            |            | <ul><li>・・・ 本予約完了</li><li>本予約済み</li></ul> | 。<br>の予約と<br>の予約の | こなります。葬祭場<br>)変更・解約につい | -<br>使用許<br>いては、 | 可申請書をダ!<br>使用斎苑に直接 | ウンロードし、ご利<br>度お問合せください             | 用日当日<br>'。   | 日に使用斎苑に提出             | ましてく          | ださい。          |
| 2018 | 年03月04<br>状況                                                                                           | 日(日) 1<br>予約番号 | L 0 時 0 1 分<br>予約 | ) 現在<br>形態 | 通夜日付                                      | 運夜                | 火茲日付                   | 火葬時              | 死亡者名               | 種別                                 | 作用           | 牛年月日                  | 音苑            |               |
| 選択   | 本予約済                                                                                                   | 1800028        | WEB               | 火葬         |                                           | 时刻<br>:           | 平成30.03.05             | 20<br>12:30      | 川崎太郎               | 12歳以上                              | 男            | 昭和14.12.25            | 南部            | 申請書           |
| 選択   | 仮予約中                                                                                                   | 1800029        | WEB               | 火葬         |                                           | :                 | 平成30.03.10             | 12:30            | 山田 花子              | 12歳以上                              | 女            | 昭和32.12.25            | 北部            | 申請書           |
| 選択   | 仮予約中                                                                                                   | 1800030        | WEB               | 火葬         |                                           | :                 | 平成30.03.11             | 09:30            | 高津 良子              | 死産児                                | 不詳           | 6ヶ月                   | 南部            | 申請書           |
| 選択   | 仮予約中                                                                                                   | 1800031        | WEB               | 火葬         |                                           | :                 | 平成30.03.12             | 10:30            | 佐藤健司               | 12歳以上                              | 男            | 昭和50.12.25            | 南部            | 申請書           |
|      |                                                                                                    |                |                   |            |                                           |                   |                        |                  |                    |                                    |              |                       | L             |               |

申請書

※ブラウザ「Firefox/Chrome/Microsoft Edge」の場合、ブラウザ自体の機能で PDFファイルを表示することができます。

| <操作説明>     |                                   | -                                      |
|------------|-----------------------------------|----------------------------------------|
| ファイルを開く(O) | PDFファイルが画面表示                      | されます。(次頁参照)                            |
| 保存(S) ▼    | 保存(S)<br>名前を付けて保存(A)<br>保存して開く(O) | 保存方法の選択画面が表示されますので、<br>希望の方法を選択してください。 |
| キャンセル(C)   | 処理をキャンセルし、予約                      | 一覧画面に戻ります。                             |

9. 予約済一覧ページ

## ■葬祭場使用許可申請書の保存・表示方法②

#### ファイルを開く(O)

「ファイルを開く」操作で、葬祭場使用許可申請書が表示されます。 ※ご利用のPC環境にインストールされているPDFリーダーソフトにより、画面イメージが異なります。

| <i>(</i> htt | ps://www.kaw   | vasaki-saijy  | ∕o-yoyaku.jp  | /shinsei.as | px – Inte | rnet Explo               | rer          |       |                 |             |             |    |          |
|--------------|----------------|---------------|---------------|-------------|-----------|--------------------------|--------------|-------|-----------------|-------------|-------------|----|----------|
| / 🖉 htt      | tps://www.kawa | saki-saijyo-y | oyaku.jp/shin | seiaspx     |           |                          |              |       |                 |             |             |    | <b>A</b> |
|              | $\ominus$      |               | 1 / 1         | 1           |           | 96%                      | •   E        |       | 28              | 3           |             | 注釈 | 共有       |
| C            |                |               |               |             |           |                          |              |       |                 |             |             |    | -        |
| Ŋ            |                |               |               |             |           |                          |              |       |                 |             |             |    |          |
| ñ            |                |               |               |             |           |                          |              |       |                 |             |             |    |          |
|              |                | (あて先)         | (公財           | )川崎市シ       | ルバー人      | 葬祭場<br>、 <sup>材センタ</sup> | 使用許可<br>一理事長 | 可申請書  | ±<br>m<br>m     | <u>平成</u> : | 28年 3月11日   | 1  |          |
|              |                |               |               | 申請者         | 住所 川      | 崎                        |              |       |                 |             |             | _  |          |
|              | I              |               |               |             | 氏名 川      | 崎健二                      |              |       |                 |             |             | _  |          |
|              |                | 次の            | ことおり申請        | します。        |           |                          |              | (死亡者  | との続柄            |             | )           |    |          |
|              |                |               | ふりがな          | かわさきに       | けんいち      |                          |              |       | 性另              | 1J          | 不詳          |    |          |
|              |                |               | 戸籍<br>氏名      | 川崎健一        |           |                          |              |       | 生年月             | 3日 昭        | 3和 1年12月25日 |    |          |
|              | I              |               | 本籍            |             |           |                          |              |       |                 |             |             |    |          |
|              |                |               | 川崎            |             |           |                          |              |       |                 |             |             |    |          |
|              | I              | 死亡者           | 住所            |             |           |                          |              |       |                 |             |             |    |          |
|              |                |               | 川崎            |             |           |                          |              |       |                 |             |             |    |          |
|              | L              |               | 死亡場所          |             |           |                          |              |       |                 |             |             |    |          |
|              |                |               |               |             | 88        |                          | 1 71         | - +** | <u>لم</u>       |             |             |    |          |
| <br>完了       | 1              | 11.336 H      |               |             |           |                          | -            |       | ti tulole kels. |             |             |    |          |
| 201          |                |               |               |             |           |                          |              |       |                 |             |             |    | 111      |

10.予約詳細入力ページ

|               |                                            | 川崎                                                           | 市斎苑予約システム                               |                      |                           |                                                    |                          |
|---------------|--------------------------------------------|--------------------------------------------------------------|-----------------------------------------|----------------------|---------------------------|----------------------------------------------------|--------------------------|
|               | メイン メー                                     | -ルアドレス登録・変更 パスワー                                             | ド変更 外字利用報告書ダウンロード                       | ヘルプ                  | 使用上の注意                    |                                                    |                          |
|               | 川崎南北葬祭 様                                   |                                                              |                                         |                      | לדלי 🕼                    |                                                    |                          |
|               | <u>トップページ &gt; メイン</u>                     | > <u>予約済一覧</u> > 予約詳細表示                                      |                                         |                      |                           |                                                    |                          |
|               | ◆かわさき南部斎                                   | 苑 予約詳細表示◆                                                    |                                         |                      |                           |                                                    |                          |
|               | 予約番号<br>受付日時                               | 1602265           2016年03月09日         17時19分36秒              |                                         |                      |                           |                                                    |                          |
|               | 予約<br>予約斎苑                                 | WEB<br>かわさき南部斎苑                                              |                                         |                      |                           |                                                    |                          |
|               | ●予約内容                                      |                                                              |                                         |                      |                           |                                                    |                          |
|               | 火葬予約日時<br>                                 | 平成 28 年 3月 16日                                               |                                         |                      |                           |                                                    |                          |
|               | 予約種別                                       | <ul> <li>● 1 2 歳以上</li> <li>● 1 2 歳以上</li> </ul>             | D死産児                                    |                      |                           |                                                    |                          |
|               | 死亡者の住所区分<br>火菇炉種別                          | ●市内         ○市外         □           ○普通恒         ●大型恒        | ]住所地特例等の申請を予定する                         |                      | 北部斎苑                      | 市の休憩室の場合                                           |                          |
|               | 休憩室                                        | <ul> <li>●利用しない</li> <li>○利用する</li> </ul>                    |                                         |                      | ● ○利用しない                  | ◎利用する (50人用 0 × 室 25人用                             | 」<br>0 ∨ <mark>室)</mark> |
|               | 霊安室                                        | ◎利用しない 〇利用する<br>平成 ○ 28 年 3 月 13 日                           | ~ 平成 ☑ 28 年 3 月 16 日 到着時                | 刻 09時00分 🗸           | ╶╲└───                    | ※利用する休憩室に「1」を入                                     | <u>カしてください。</u>          |
|               | ●死亡者情報                                     | ±m++2                                                        |                                         | 44                   |                           |                                                    |                          |
|               | 埋火葬許可証                                     | ○ ○ ○ ○ ○ ○ ○ ○ ○ ○ ○ ○ ○ ○ ○ ○ ○ ○ ○                        | 2114日                                   | 寿                    |                           |                                                    |                          |
| (2)-1         | 死亡者の本籍                                     | 死亡者本籍                                                        | (5                                      | 0 文字以内) <u>死</u>     | 亡者の住所コピー                  |                                                    |                          |
|               | 死亡者の住所                                     | 死亡者住所                                                        | (5) (5) (5) (5) (5) (5) (5) (5) (5) (5) | 0 文字以内) <u>死</u>     | 亡者の本籍コピー                  |                                                    |                          |
|               | 死亡者の氏者 ロチチ                                 | 有 死亡者氏石 ふりがな                                                 | (20文字以内)                                |                      | 北部                        | 『斎苑の火葬時刻??:30の場                                    | 合                        |
|               | 表示名                                        | 表示名                                                          | (10文字以内)                                |                      | 告別                        | 別室の項目エリアが表示され                                      | <b>ι</b> ます。             |
|               | 放送名 (ふりがな)<br>性別                           |                                                              | (20文字以内) [                              | 放送なし                 | 告別室                       | ◎ ○利用しない ●                                         | 利用する                     |
|               | 生年月日                                       |                                                              | 明治 🔽 🔰 32 年 12 月 30 日 ( 0 歳             | ) 年齢計算 ④             | 不詳                        |                                                    |                          |
|               | 死亡日時                                       | <ul> <li>●日時指定</li> <li>平成</li> <li>28 年</li> </ul>          | 3月7日 0時 0分                              |                      |                           |                                                    |                          |
|               | 死内                                         | 〇手入力           ●子の仲           ●子の仲                           | (50文字以内)                                |                      |                           |                                                    |                          |
|               |                                            |                                                              |                                         |                      |                           |                                                    |                          |
|               | 示教                                         | ●その他 立会なし 無宗教(                                               | (10文字以内)<br>(10文字以内)                    |                      |                           |                                                    |                          |
|               | <ul> <li>申請者情報</li> <li>申請者の住所</li> </ul>  | 死亡者住所                                                        | (5                                      | 0文字以内) 死             | 亡者の住所コピー                  |                                                    |                          |
|               | 申請者名 🗌 外字有                                 | 申請者                                                          | (20文字以内)                                |                      |                           |                                                    |                          |
| (2) - 2       | 続柄                                         | (1                                                           | 0 文字以内)                                 |                      |                           |                                                    |                          |
| <b>—</b>      | <ul> <li>● その1回得報</li> <li>死亡場所</li> </ul> |                                                              | (5                                      | 0 文字以内) <u>死</u>     | 亡者の住所コピー                  |                                                    |                          |
|               | 出棺場所                                       |                                                              | (5                                      | 0 文字以内) <u>死</u>     | 亡者の住所コピー                  |                                                    |                          |
|               | 出棺時刻                                       | ····· • 時 分                                                  |                                         |                      |                           |                                                    |                          |
|               | 棺(縦・横・高)                                   |                                                              | cm                                      |                      |                           |                                                    |                          |
|               | 棺の総重量                                      | Kg<br>※大型炉の利用の場合もしくは、副都                                      | 進品含めて総重量が100Kaを超えると想定する場合、              |                      |                           |                                                    |                          |
|               |                                            | おおよその総重量を入力してください<br>・・・・・・・・・・・・・・・・・・・・・・・・・・・・・・・・・・・・    | メーカー有り                                  |                      |                           |                                                    |                          |
|               | 医療器具等                                      | 名称・材質などの詳細(例:放射線派                                            | 原を含む医療器具)<br>(20文字以内)                   |                      |                           |                                                    |                          |
|               | 火葬証明書(分骨)                                  | 日分骨有り                                                        |                                         | 北部斎                  | 苑の駐車場利                    | 用台数の場合                                             |                          |
|               | ロビーの利用者数                                   |                                                              |                                         | <mark>乗用車</mark> 0 ∨ | 台 バス <mark>0 ∨ 台 業</mark> | <mark>者 0 ∨ 台 寺</mark> 0 ∨ 台 (仕出し: <sup>●</sup> 無し | , 〇有り )                  |
|               | 駐車場利用台数                                    | ※駐車場利用台数については、ご利用で<br>「利用のご案内」に記載されている                       | される斎苑ホームページ内の<br>駐車台数までとなります。           |                      |                           |                                                    |                          |
|               | 備考                                         |                                                              | (5                                      | 0 文字以内)              |                           |                                                    |                          |
| 入力途中までの――     | 一時保存                                       | 申請内容登録                                                       | 解約                                      | <b>E</b> V           | 一覧表に戻る                    |                                                    |                          |
| 情報で一時保存が      |                                            | <u> </u>                                                     | $(\mathbf{\Delta})$                     | <b>3</b> –           |                           |                                                    |                          |
| □ 肥 ℃ 9。      |                                            |                                                              |                                         |                      |                           |                                                    |                          |
| <u>(1)</u> 基Z | <u>本的な項目(</u>                              | <u>ま、変更个可となりま</u><br>3.5550000000000000000000000000000000000 | <u>F9。</u><br>「又幼般約」を仁って                | 34724-               | て市又約ち                     | してください                                             |                          |
| <u>×c</u>     | 「この項目                                      |                                                              |                                         |                      |                           |                                                    |                          |
| <b>(2)-1</b>  | 新規予約                                       | <b>事込(仮予約)で登録</b>                                            | 录した項目も変更が可能                             | ~ ব                  |                           |                                                    |                          |
| <b>U</b>      | 空きがあれ                                      | れば、霊安室、休憩室                                                   | 家でに実内です。                                |                      |                           |                                                    |                          |
|               | 北部斎苑                                       | の火葬時刻??:30の場                                                 | 合、告別室の利用の有線                             | 無が変更                 | 可能です。                     |                                                    |                          |
|               | 後式が利用                                      | 用できる式場では、後                                                   | 後式の利用の有無が変更                             | 可能です                 | す。                        |                                                    |                          |
|               | ※「予約                                       | <b>運別:12歳以上、1</b> 2                                          | 2未満、死産児」は変更                             | できませ                 | せん。                       |                                                    |                          |
|               |                                            | 首の住所区分:市内、                                                   | 市外」は変更できませ                              | ん。                   |                           |                                                    |                          |
|               | ※ I 火葬/<br>・ 抽小菇:                          | <b>ヶ恒加:百週炉、大</b> 望<br>年可証欄を入力してく                             | EM-」は変更でさません<br>イギ <del>ュ</del> い       | 0                    |                           |                                                    |                          |
|               | ・田小苑                                       | とうに しんしょう しょう しょう しょう しょう しょう しょう しょう しょう しょう                | (だない)                                   | •                    |                           |                                                    |                          |

## 10.予約詳細入カページ

- ②-2 仮予約で入力していない項目は下記になります。
  - ・続柄:続柄を入力してください。「一覧表示」から選択する事も可能です。
  - ・死亡場所:死亡場所を入力してください。「死亡者の住所コピー」も使用可能です。 死産児の場合は、分べん場所を入力してください。
  - ・出棺場所:出棺場所を入力してください。「死亡者の住所コピー」も使用可能です。
  - ・出棺時刻:「時」を選択、「分」を手入力してください。
  - ・棺サイズ※:?.?尺で入力してください。
  - ・棺(縦・横・高) ※ : cm単位で入力してください。
  - ・棺の総重量※ :Kg単位で入力してください。
    - 大型炉の使用時は必ず入力してください。
  - ・医療器具等:ペースメーカーの有無を選択してください。
    - その他の医療器具の装着が有れば詳細を入力してください。
  - ・火葬証明書(分骨):分骨証明書が必要な方はチェックを入れてください。
  - ・休憩室の利用者数:休憩室を利用する場合は、休憩室の利用者数を入力してください。 休憩室を利用しない場合は、ロビーの利用者数を入力してください。
  - ・通夜の会葬者数:式場使用の場合、通夜の会葬者数を入力してください。
  - ・駐車場利用台数:南部斎苑の場合
    - 乗用車、バスの台数を入力してください。
    - 北部斎苑の場合
    - 乗用車、バス、業者、寺の台数、仕出しの有無を入力してください。
  - ・備考※ :必要があれば入力してください。
  - ※の箇所は、必須項目ではありません。
- ③申請内容登録ボタン押下(確認後)で、詳細入力完了確認画面に移行します。

|    |            | ()                                                     | 1   |   | 1   |                           |
|----|------------|--------------------------------------------------------|-----|---|-----|---------------------------|
|    | 予約内容に間違いはあ | りませんか? はい いいえ                                          | 1   | ^ | Ц.  |                           |
|    | 予約内容確認     |                                                        |     |   | Li. |                           |
|    | 火葬予約日時     | 令和 3年 2月11日 13時00分                                     |     |   | li, |                           |
| B  | 式場         | 利用する(第2式場)                                             |     |   | ין  | 計細内谷は入りロールさせて             |
|    | 予約種別       | 12歳以上                                                  |     |   | Г!  | こ確認ください。                  |
|    | 死亡者の住所区分   | 市内                                                     |     |   | L.  |                           |
| 易  | 火葬炉種別      | 普通炉                                                    |     |   | Li. |                           |
|    | 休憩室        | 利用する(50人用1室)                                           |     |   | li. |                           |
| -  | 霊安室        | 令和 3年 2月 3日~令和 3年 2月10日 到着時刻 09時<br>分                  | i00 |   | H   |                           |
|    | 埋火葬許可証     | 市町村名 : 川崎市 交付者名 : 市長<br>第 : 12345678 交付日 : 令和 3年 2月11日 |     |   | Ν   | 「はい」押下                    |
|    | 死亡者の本籍     | 川崎市高津区高津123                                            |     |   | 11  |                           |
| ~  | 死亡者の住所     | 川崎市高津区高津123                                            |     |   | Li. | 大子约空了                     |
|    | 死亡者の氏名     | 川崎太郎                                                   | 1   |   | Fi. | ~ 「 「 「 」 「 」             |
|    | ふりがな       | かわさき たろう                                               |     |   | L.  |                           |
| C  | 表示名        | 川崎                                                     |     |   | 11  | ※太予約字了後け、変更、解約けできません。     |
| đ  | 放送名(ふりがな)  | かわさき                                                   |     |   | Ľ.  | ※本」「小」元」投ば、文文、所作にはてらると/00 |
|    | 性別         | 男性                                                     |     |   | Li. |                           |
| H  | 生年月日       | 昭和11年12月25日(0歳)                                        | i.  |   | Li. |                           |
| .E | 死亡日時       | 令和 3年 1月30日 00時00分                                     |     |   | L.  |                           |
| 30 | 死因         | その他                                                    |     |   | Н.  |                           |
|    | 宗教         | 仏式                                                     |     |   | 11  |                           |
|    | 申請者の住所     | 川崎市高津区高津123                                            | _   | ~ | 1   |                           |
|    |            |                                                        | 1   | _ |     |                           |

④解約ボタン押下(確認後)で、詳細入力完了確認画面に移行します。

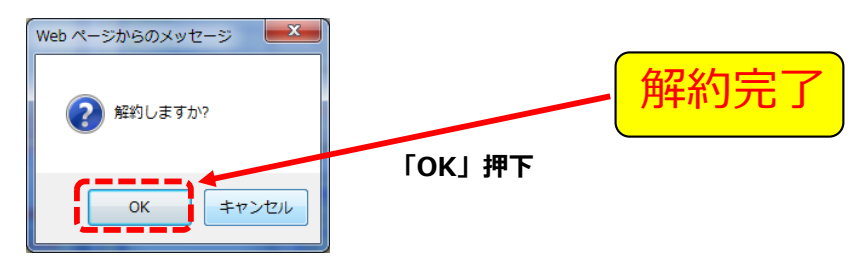

⑤空き状況一覧へ戻るボタン押下で、メイン画面に戻ります。

# 11. 詳細入力完了(本予約完了)ページ

| 川崎市斎苑予約システム |                               |                                                                            |                                                                    |     |        |  |  |  |  |  |
|-------------|-------------------------------|----------------------------------------------------------------------------|--------------------------------------------------------------------|-----|--------|--|--|--|--|--|
| メイン         | メールアドレス登録・変更                  | パスワード変更                                                                    | 外字利用報告書ダウンロード                                                      | ヘルプ | 使用上の注意 |  |  |  |  |  |
| 川崎南北葬祭株式会社様 |                               |                                                                            |                                                                    |     |        |  |  |  |  |  |
| ◆本予約完了◆     |                               |                                                                            |                                                                    |     |        |  |  |  |  |  |
|             | 本予約<br>予約<br>予約<br>登録の<br>死体地 | 7を受付致しました。<br>新一覧から申請書をダ<br>詩号は、 <u>180002</u><br>3メールアドレスに予<br>建火葬許可証を各斎苑 | ウンロードしてください。<br><u>8</u> です。<br><u>初内容を送信いたします。</u><br>にFAXしてください。 |     |        |  |  |  |  |  |
|             | Ок                            |                                                                            |                                                                    |     |        |  |  |  |  |  |

①詳細入力した予約番号の確認画面となります。
 また、本予約完了確認として、登録のメールアドレスにメール送信されます。
 本予約後の入力、解約はできません。

②OKボタン押下で、予約済一覧画面に移行します。

【送信メール(例)】 本予約完了のお知らせ

| 件名       | : 川崎市斎苑予約システム/本予約の完了のお知らせ                                                   |
|----------|-----------------------------------------------------------------------------|
|          |                                                                             |
| J 11 + + | . 1 0 0 4 5 6 7 0 0 + 1 0 0 4 5 6 7 0 0 + 1 0 0 4 5 6 7 0 0 + 1 0 0 4 5     |
| メール本文    | : 123456789*123456789*123456789*12345                                       |
| 1        | ⊤────────────────────────────────────                                       |
| 2        |                                                                             |
| 3        | 体田斎茄・かわさき南部斎茄                                                               |
| 4        | 予約番号・2101123                                                                |
| 5        | ↓ 火葬日時:令和02年04月28日 12時00分                                                   |
| 6        |                                                                             |
| 7        | ↓ 休憩室 :不要                                                                   |
| 8        | ↓                                                                           |
| 9        | │ 霊安室 : 不要                                                                  |
| 10       | 【依頼内容】                                                                      |
| 11       | ・予約済一覧から申請書をダウンロードしてください。                                                   |
| 1 2      | ・死亡者氏名、申請者氏名に外字が含まれる場合は、外字利用報告書に御記入                                         |
| 13       | のうえ、使用斎苑にFAXで送信してください。(外字利用報告書は、川崎                                          |
| 14       | │ 市斎苑予約システムからダウンロードし、A4サイズで印刷したものを                                          |
| 15       | 御利用ください。)                                                                   |
| 16       |                                                                             |
| 17       | 川崎市斎苑予約システム ロクイン                                                            |
| 18       | https://www.kawasaki-saijyo-yoyaku.jp/                                      |
| 19       |                                                                             |
| 20       | ※このメールは达信専用のメールアトレスから日勤达信しています。 返信は受                                        |
| 21       | 1)でさませんので仰手承くたさい。<br> ※このすールは 川崎古文英子約シュニナズ子約場佐たウストも際に 発得さ                   |
| 22       | ※このメールは、川崎川県処ア科シスナムでア科保作を元」した际に、豆球さ<br>  ねているメールマドルフ宛に白動送信しています。内容に心坐たけがたい場 |
| 2.0      | 41℃いるゲールアドレス死に日勤区店していより。内谷に心ヨたりがない物   今け 予約堤作者が誤って貴方のメールアドレスを登録したものと思われま    |
| 25       | す 誠にお毛数をお掛けいたしますが、木メールを削除してください                                             |
| 26       |                                                                             |
| 27       |                                                                             |
| 2 8      | -<br> 【問い合わせ先】                                                              |
| 29       | ▶ 予約内容については使用斎苑へ、川崎市斎苑予約システムについては下記ま                                        |
| 3 0      | でお問い合わせください。                                                                |
| 31       |                                                                             |
| 32       | 川崎市 健康福祉局保健所生活衛生課<br>  TEL · 044-200-0457 FAX · 044-200-3927                |
| 34       | E-mal:40sejej@citv.kawasaki.jp                                              |
| 35       |                                                                             |
|          | ,                                                                           |

# 12. 予約解約完了ページ

| 川崎市斎苑予約システム                                                             |           |     |         |               |     |        |  |  |
|-------------------------------------------------------------------------|-----------|-----|---------|---------------|-----|--------|--|--|
| メイン                                                                     | メールアドレス登録 | ・変更 | バスワード変更 | 外字利用報告書ダウンロード | ヘルプ | 使用上の注意 |  |  |
| 川崎南北葬祭 様                                                                |           |     |         |               |     |        |  |  |
| ◆解約完了◆                                                                  |           |     |         |               |     |        |  |  |
| 解約を完了しました。<br>解約した予約番号は、 <u>1600014</u> です。<br>登録のメールアドレスに解約内容を送信いたします。 |           |     |         |               |     |        |  |  |
|                                                                         |           |     |         |               |     |        |  |  |

①予約解約した予約番号の確認画面となります。

また、予約解約完了確認として、登録のメールアドレスにメール送信されます。

②OKボタン押下で、予約済一覧画面に移行します。

【送信メール(例)】 解約完了のお知らせ

| 件名    | : 川崎市斎苑予約システム/予約解約のお知らせ                                                     |
|-------|-----------------------------------------------------------------------------|
| メール本文 | : 1 2 3 4 5 6 7 8 9 * 1 2 3 4 5 6 7 8 9 * 1 2 3 4 5 6 7 8 9 * 1 2 3 4 5     |
| -     | +                                                                           |
| 2     |                                                                             |
| 3     | 使用斎苑・かわさき南部斎苑                                                               |
| 4     | │ 予約番号:2101123                                                              |
| 5     | │ 火葬日時:令和02年04月28日 12時00分                                                   |
| 6     | │ 火葬炉 :大型炉                                                                  |
| 7     | │ 休憩室 : 不要                                                                  |
| 8     | │ 式場利用:不要                                                                   |
| 9     | │ 霊安室 : 不要                                                                  |
| 10    |                                                                             |
| 11    | 川崎市斎苑予約システム ログイン                                                            |
| 12    | https://www.kawasaki-saijyo-yoyaku.jp/                                      |
| 13    |                                                                             |
| 14    | ※このメールは达信専用のメールアトレスから自動达信しています。返信は受                                         |
| 15    | 1月じざまぜんのじ御」承くにさい。<br>  ※ニのオールは、川崎主文芸系统シュニノズ系统操作を完了した際に 発得さ                  |
| 10    | ※このメールは、川崎川扇処子約システムで予約採作を元」した际に、豆球で<br>  ねているメニルマドレフ宛に白動送信しています。内容に心当たけがたい場 |
| 18    | れているメールノドレス犯に日勤込信していより。内谷に心ヨたりかない物<br>  今け 予約姆作者が誤って貴方のメールアドレスを登録したものと思われま  |
| 19    | す.誠にお手数をお掛けいたしますが、本メールを削除してください。                                            |
| 20    |                                                                             |
| 2 1   |                                                                             |
| 2 2   | 「【問い合わせ先】                                                                   |
| 23    | 予約内容については使用斎苑へ、川崎市斎苑予約システムについては下記ま                                          |
| 24    | でお問い合わせください。                                                                |
| 25    | ▎■□ख़₽■ख़ॾख़ॹॖॖॖॖॖॖॖॖॖॖॖॖॖॖॖॖॖॖॖॖॖॖॖॖॖॖॖॖॖॖॖॖॖॖॖ                            |
| 26    | 川崎市 健康福祉局保健所生活衛生課<br>  TFL · 044-200-0457 FAX · 044-200-3927                |
| 28    | E-mal:40seiei@city.kawasaki.jp                                              |
| 29    |                                                                             |
|       |                                                                             |

# 13. メニューバーのご説明

| (> x-           | ルアドレス | 録・変更     | パスワー       | -ド変更     | 外字利用韓    | 皓書ダウン    | 0-15     | へいプ      | 使用上の     | 主意       |             |          |           |     |            |
|-----------------|-------|----------|------------|----------|----------|----------|----------|----------|----------|----------|-------------|----------|-----------|-----|------------|
| 往フェロー 和         | R     |          |            |          |          |          |          |          |          |          |             |          |           | ロク  | アウト        |
| <u>ブページ</u> > メ | イン    |          |            |          |          |          |          |          |          |          |             |          |           |     |            |
| メイン・            | 新規予   | 約申込み     | ₽ <b>♦</b> |          |          |          |          |          |          |          |             |          |           |     |            |
|                 |       |          |            |          |          |          |          |          |          | 1-24-20  |             |          | 3 4. 6704 |     |            |
| かわさきi           | 南部斎苑  | <u></u>  | わさき        | 北部斎苑     |          |          |          |          | Ly       |          | JFSHE C MAM | う場合はこ    | ちらから。-    | 予約》 | <b>各一覧</b> |
| い二字を            | 空きり   | 会(       | 林憩室        | 空き照会     |          |          |          |          |          |          |             |          |           |     |            |
|                 |       |          |            |          | -        |          |          |          |          |          |             |          |           |     |            |
| 葬空き照会           | 斎苑を選  | Rし、ご希望   | の火葬日時      | 枠をクリッ    | してくださ    | 6N.      |          |          |          |          |             |          |           |     |            |
|                 |       |          |            |          |          | 2024年03月 | 12日(火)   | 09時26分   | 現在       |          |             |          |           |     |            |
| りさき南部斎<br>苑     | 9     | 時        | 1          | 0時       | 1        | 1時       | 1        | 2時       | 1        | 3時       | 1           | 4時       | 1         | 5時  | 16時        |
| ~               | 0分    | 30分      | 0分         | 30分      | 0分       | 30分      | 0分       | 30分      | 0分       | 30分      | 0分          | 30分      | 0分        | 30分 | 0分         |
| 3月13日           | ×     | <u>0</u> | <u>0</u>   | 2        | ×        | 0        | ×        | <u>0</u> | ×        | <u>0</u> | <u>0</u>    | <u>0</u> | ×         | ×   | ×          |
| 3月14日           | ×     | <u>0</u> | <u>0</u>   | 0        | <u> </u> | <u>0</u> |          | <u>0</u> |          | <u>0</u> | 0           | <u>0</u> | ×         | ×   | ×          |
| 3月15日           | ×     | <u>0</u> | 0          | <u>0</u> | <u> </u> | <u>0</u> |          | <u>0</u> |          | <u>0</u> | 0           | <u>0</u> | ×         | ×   | ×          |
| 3月16日<br>(休場日)  | ×     | ×        | ×          | ×        | ×        | ×        | ×        | ×        | ×        | ×        | ×           | ×        | ×         | ×   | ×          |
| 3月17日           | ×     | <u>0</u> | 0          | <u>0</u> |          | <u>0</u> | Ω        | <u>0</u> | <u> </u> | <u>0</u> | 0           | <u>0</u> | ×         | ×   | ×          |
| 3月18日           | ×     | <u>0</u> | <u>0</u>   | 0        | <u> </u> | 0        |          | <u>0</u> |          | <u>0</u> | <u>0</u>    | <u>0</u> | ×         | ×   | ×          |
| 3月19日           | ×     | <u>0</u> | <u>_</u>   | <u>0</u> | <u> </u> | <u>0</u> | <u> </u> | <u>0</u> | <u>D</u> | <u>0</u> | <u>0</u>    | <u>0</u> | ×         | ×   | ×          |
| 3月20日           | ×     | <u>0</u> | <u>_</u>   | <u>0</u> |          | 0        |          | <u>0</u> |          | <u>0</u> | <u>0</u>    | <u>0</u> | ×         | ×   | ×          |
|                 | ×     | 0        | 0          | 0        |          | 0        |          | <u>0</u> |          | <u>0</u> | <u>0</u>    | <u>0</u> | ×         | ×   | ×          |
| 3月21日           |       |          |            |          |          |          |          |          | ~        |          |             |          |           |     |            |

## ■メニューバー ♥

|     | 川崎市斎苑予約システム  |         |               |     |        |  |  |  |  |
|-----|--------------|---------|---------------|-----|--------|--|--|--|--|
| メイン | メールアドレス登録・変更 | バスワード変更 | 外字利用報告書ダウンロード | ヘルプ | 使用上の注意 |  |  |  |  |

### メイン

メイン画面(空き状況表示/斎苑選択など)に戻るボタンです。

### メールアドレス登録・変更

初期に登録したメールアドレスの変更や、追加のメールアドレスを登録するボタンです。 追加されたメールアドレスにも確認メールが送信されます。 メールアドレスは、3つまで登録できます。 携帯電話のメールアドレスを登録する際は、携帯電話側の受信設定にご注意ください。

### パスワード変更

登録しているパスワードを、変更するボタンです。 変更したいパスワードを2回入力し、間違いが無ければ、新しいパスワードとして更新されます。

#### 外字利用報告書ダウンロード

死亡者氏名、申請者氏名に外字がある場合、外字利用報告書をダウンロードするボタンです。

### ヘルプ

WEB予約サービスの操作手順書(PDF)をダウンロードするボタンです。

#### 使用上の注意

WEB環境の注意事項が記載されています。

## 14.メールアドレス登録・変更ページ

|          |                                                                                                    |          |        | 川崎市     | <b>市斎苑予約シ</b> | ステム   |     |        |          |  |
|----------|----------------------------------------------------------------------------------------------------|----------|--------|---------|---------------|-------|-----|--------|----------|--|
|          | メイン                                                                                                    | メールアドレ   | ス登録・変更 | パスワード変更 | 外字利用報告書ダ      | ウンロード | ヘルプ | 使用上の注意 |          |  |
|          | 川崎南北葬祭                                                                                                    | 殊式会社 様   |        |         |               |       |     | ログ     | ·<br>アウト |  |
|          | ◆メールアト                                                                                                    | ドレス登録・変更 | Į∳     |         |               |       |     |        |          |  |
|          | メールアドレス                                                                                                    | ZD       |        |         |               |       |     |        |          |  |
| _        | メールアドレス                                                                                                    | ス①(確認用)  |        |         |               |       |     |        |          |  |
| 1)       | メールアドレス                                                                                                    | 70       |        |         |               |       |     |        |          |  |
| <b>」</b> | メールアドレス                                                                                                    | ス②(確認用)  |        |         |               |       |     |        |          |  |
|          | メールアドレス                                                                                                    | 73       |        |         |               |       |     |        |          |  |
|          | メールアドレス                                                                                                    | ス③(確認用)  |        |         |               |       |     |        |          |  |
|          | 【携帯電話のメールアドレスをご登録する場合】<br>登録した携帯電話のメールアドレスで、川崎市斎苑予約システムからの通知メールが受信できない場合は、<br>【mailmaster@kawasaki-saijyo-yoyaku.jp】からのメールを受信できるように、携帯電話の設定を行ってください。<br>なお、携帯電話の設定方法については、携帯電話事業者へ御確認ください。 |          |        |         |               |       |     |        |          |  |
| 2        | ŝ                                                                                                    | ž録       |        |         |               |       |     | 空き     | 状況一覧へ戻る  |  |
|          |                                                                                                    |          |        |         |               |       |     |        |          |  |

①登録されているメールアドレスが表示されています。

変更する場合、もしくは追加のメールアドレスを登録する場合にご利用ください。 メールアドレス(1つ以上必須)は、3つまで登録できます。 変更するメールアドレスは、2度(確認用)入力致します。同じアドレスでなければ登録ができません。 必要ないメールアドレスは、登録しているメールアドレス(確認用も同じ)を消してください。

※登録されたメールアドレスには、新規予約申込(仮予約)、詳細入力(本予約)、解約の操作で 同じ内容の確認メールが送信されます。

②登録ボタン押下で、入力されたメールアドレスが登録されます。

【注意】

登録した携帯電話のメールアドレスで、川崎市斎苑予約システムからの通知メールが 受信できない場合は、【<u>mailmaster@kawasaki-saijyo-yoyaku.jp</u>】からの メールを受信できるように、携帯電話の設定を行ってください。 なお、携帯電話の設定方法については、携帯電話事業者へ御確認ください。

15. パスワード変更ページ

|   |    |                                |                                   |       | 川崎市藩    | 「苑予約システム |       |     |         |
|---|----|--------------------------------|-----------------------------------|-------|---------|----------|-------|-----|---------|
|   | X  | イン                             | メールアドレス                           | 登録・変更 | バスワード変更 | 外字利用報告書ダ | ウンロード | ヘルプ | 使用上の注意  |
|   | 川崎 | 南北葬祭                           | 様                                 |       |         |          |       | E   | ילדילו  |
|   |    | バスワー                           | ŀ″変更 <b>◆</b>                     |       |         |          |       |     |         |
| 1 |    | <u>パスワード</u><br>EB用新パ<br>EB用新パ | <u>情報</u><br>(スワード<br>(スワード (確認用) |       |         |          |       |     |         |
| 2 |    | ł                              | 登録                                |       |         |          |       | 空き  | 状況一覧へ戻る |
|   |    |                                |                                   |       |         |          |       |     |         |
|   |    |                                |                                   |       |         |          |       |     |         |
|   |    |                                |                                   |       |         |          |       |     |         |
|   |    |                                |                                   |       |         |          |       |     |         |

①現在登録されているパスワードを変更するページです。
 変更したいパスワードを2回入力します。
 ※入力文字は、\*\*\*\*\*でマスク表示されます。

入力可能な文字列は、半角英数字を含むこと(6文字以上~10文字以内)

②登録ボタン押下で、2回入力したパスワードに間違いがなければ、新しいパスワードとして 更新されます。

# 16. 外字利用報告書ダウンロードページ(1/2)

|                                                                                         |                      |                                 | 川崎市斎苑                | 予約システム        |        |         |  |  |  |
|-----------------------------------------------------------------------------------------|----------------------|---------------------------------|----------------------|---------------|--------|---------|--|--|--|
| メイン                                                                                     | メールアドレス              | 登録・変更                           | パスワード変更              | 外字利用報告書ダウンロード | ヘルプ    | 使用上の注意  |  |  |  |
| 株式会社フェ                                                                                  | ロー 様                 |                                 |                      |               | ſ      | ילדיף 🍙 |  |  |  |
| ◆外字利用朝                                                                                  | 服告書ダウンロート            | \$◆                             |                      |               |        |         |  |  |  |
| 【お願い】                                                                                   |                      |                                 |                      |               |        |         |  |  |  |
| の <mark>死亡者の</mark><br>や、予約シ                                                            | )お名前や申請者<br>システム側で判断 | <mark>着のお名前</mark> に<br>ができない場合 | 外字が含まれている<br>合があります。 | ると、ご利用のパソコン環境 | で正しく入力 | っできない場合 |  |  |  |
| お手数ですが、外字を使用されているお名前がある場合、外字利用報告書をダウンロードの上、手書き記入して、<br>使用斎苑へご利用日前日の12時までに、FAXで送信してください。 |                      |                                 |                      |               |        |         |  |  |  |
| ●外字利用報                                                                                  | 告書ダウンロード(            | (PDF形式)                         |                      |               |        |         |  |  |  |
| ●かわさき北部                                                                                 | 部斎苑で使用できる            | 外字一覧表(PI                        | DF形式)                |               |        |         |  |  |  |
| ●かわさき南部                                                                                 | 部斎苑で使用できる            | 外字一覧表(PI                        | DF形式)                |               |        |         |  |  |  |
|                                                                                         |                      |                                 |                      |               |        |         |  |  |  |
|                                                                                         |                      |                                 |                      |               |        |         |  |  |  |

【お願い】

死亡者のお名前や申請者のお名前に外字(環境依存文字)が含まれていると、ご利用のパソコ ン環境で正しく入力できない場合や、予約システム側で判断できない場合があります。

お手数ですが、外字を使用されているお名前がある場合、外字利用報告書をダウンロードの上、 手書きで記入して、使用斎苑へご利用日前日の12時までにFAXで送信してください。

### 【ダウンロードの方法】

 <u>外字利用報告書ダウンロード(PDF方式)</u>を、左クリックしてください。 表示されたPDFファイルを保存または印刷してご利用ください。

| 川用報告書                                           | ダウンロード                                                                         | e 🧔                                                                                                    | ×            | - |             |
|-------------------------------------------------|--------------------------------------------------------------------------------|----------------------------------------------------------------------------------------------------|--------------|---|-------------|
|                                                 |                                                                                | ***<br><u>外字利用報告書</u>                                                                                      | 8: 4 A I     |   |             |
| 次の                                              | よ場下的について<br>1000-01                                                            | 、氏名に外半が含まれるため場合します。                                                                                        |              | 1 |             |
|                                                 | 録皇者名                                                                           |                                                                                                    |              | 1 |             |
|                                                 | 受付委号                                                                           |                                                                                                    |              |   |             |
|                                                 |                                                                                | (ふりがな)                                                                                                    |              |   |             |
|                                                 | 口來亡者氏系                                                                         |                                                                                                    |              |   |             |
| 香                                               |                                                                                | (ふりがな)                                                                                                    |              |   |             |
| w                                               | 口中建有此名                                                                         |                                                                                                    |              |   |             |
| [注意事]<br>1.外字2<br>例:<br>2.病行1<br>3.外字6<br>4.外字6 | 11<br>1は、J15周時の<br>青、泉、侍な<br>たる死亡者氏名、奈<br>と正確に記入してく<br>こよって、彼平でき<br>40月報告書を使用者 | 女学ニードに含まれない文字のことを接しています<br>だ。<br>業務長希頼の口に「レ」を取入し、できるだけ大き<br>だれ、<br>ない場合がありますのでご了承ください。<br>場にFAIIで送付してください。 | 4177.        | I |             |
|                                                 | 久保山登場                                                                          | 電話 045-231-3060 FA3                                                                                        | 045-231-5027 |   |             |
|                                                 | 2028                                                                           | 電話 045-921-6700 FA7                                                                                        | 045-921-5775 |   |             |
|                                                 | 戶留臺灣                                                                           | 電話 045-864-7001 FA3                                                                                        | 045-881-0894 |   |             |
|                                                 |                                                                                |                                                                                                    |              |   |             |
| -                                               |                                                                                |                                                                                                    |              | 1 | ※PDFファイルを開く |

16. 外字利用報告書ダウンロードページ(2/2)

### 【外字利用報告書フォーム】

|      |             | <u>外</u> 字 | 二利月   | <b>利報</b> | き 書  |   |      |
|------|-------------|------------|-------|-----------|------|---|------|
| 次の   | う斎苑予約に・     | ついて、氏名に夕   | 字が含まれ | ぃるため報告    | します。 |   |      |
| 슻    | 員番号         |            |       |           |      |   |      |
| 4    | 会員名         |            |       |           |      |   |      |
| Ť    | 約番号         |            |       |           |      |   |      |
| 火    | ;葬日時        |            | 月     | 日         | 時    | 分 |      |
|      | 口死亡者        | (ふりがな)     |       |           |      |   |      |
|      | 氏 名         |            |       |           |      |   |      |
| 報告內容 | 表 示 名       |            |       |           |      |   |      |
|      | □申請者        | (ふりがな)     |       |           |      |   |      |
|      | 氏 名         |            |       |           |      |   |      |
|      | □申請者<br>氏 名 | (ふりがな)     |       |           |      |   | <br> |

- 外字とは、JIS規格の文字コードに含まれない文字のことを指しています。
   例: 齊、與、濱<sup>など。</sup>
- 報告する死亡者氏名、申請者氏名欄の□に「レ」を記入し、できるだけ大きな文字で、 氏名を正確に記入してください。
- 3. 外字によって、表示できない場合がありますのでご了承ください。
- 外字利用報告書を使用斎苑にFAXで送付してください。

| かわさき南部斎苑 | 電話 044-277-8146 | FAX 044-277-8020 |
|----------|-----------------|------------------|
| かわさき北部斎苑 | 電話 044-822-3171 | FAX 044-813-0510 |

17. ヘルプページ

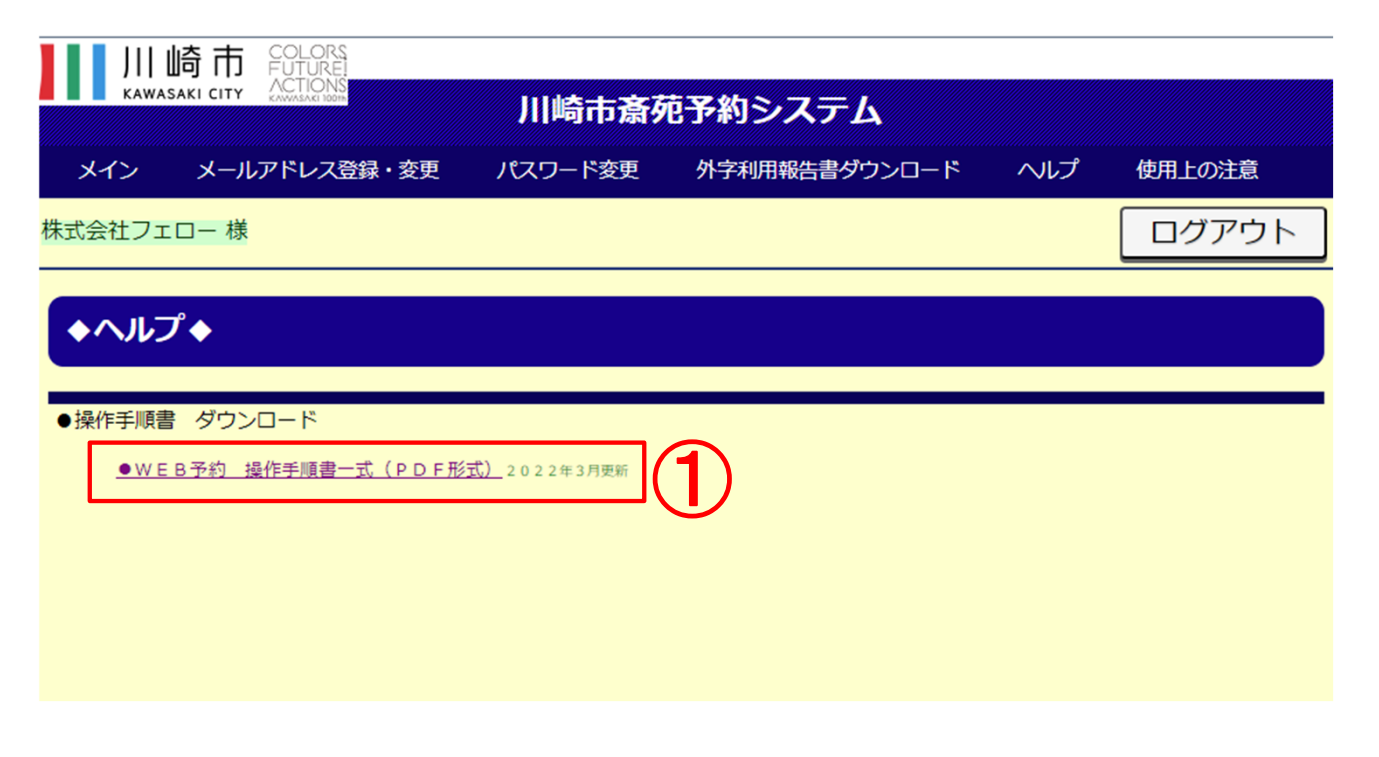

### ①操作手順書(一式)のダウンロード

- ・WEB予約 操作手順書一式 (PDF方式)を、左クリックしてください。
- ・表示されたPDFファイルを保存または印刷してご利用ください。

18. 使用上の注意ページ

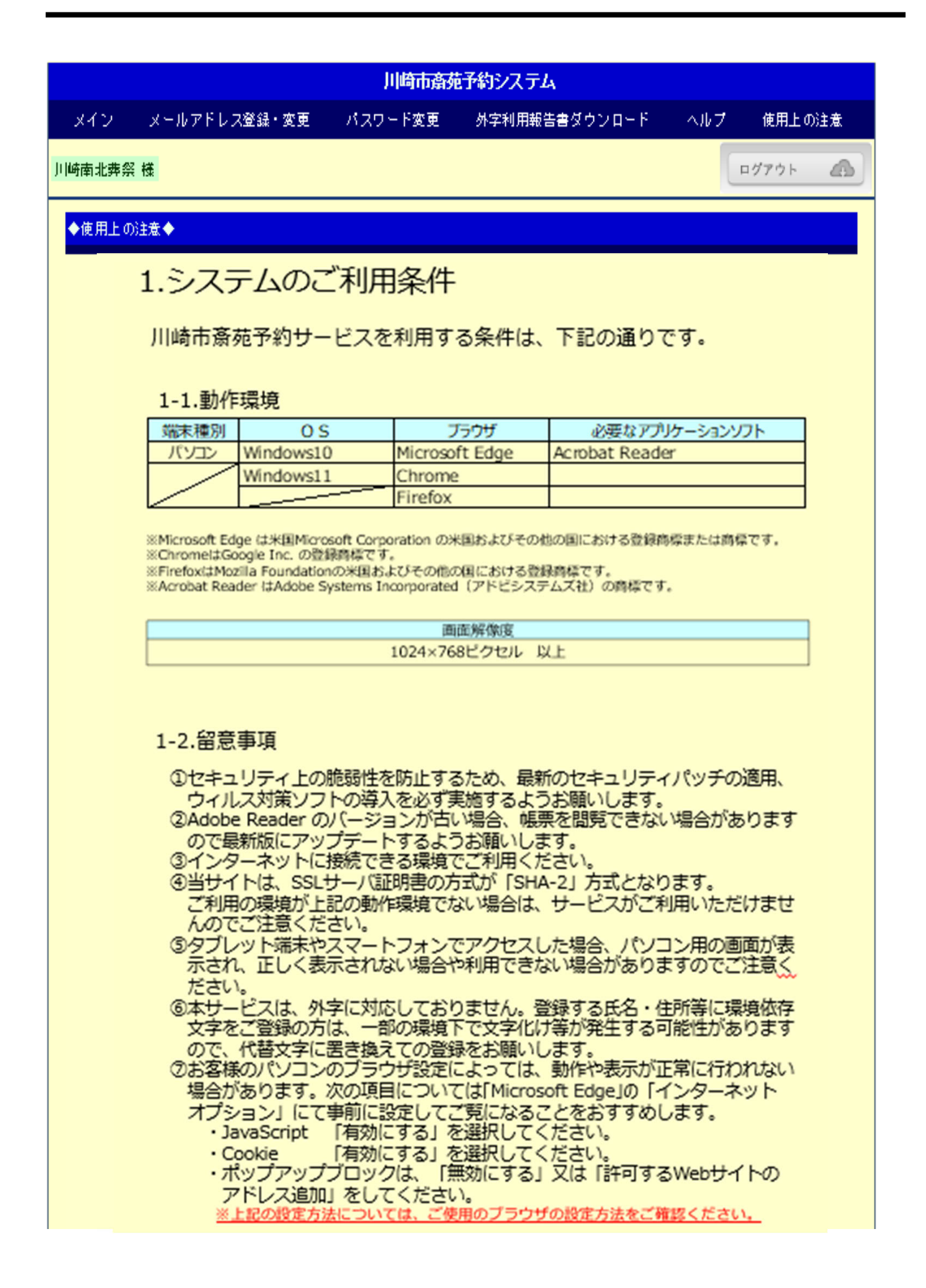

19. パスワード通知ページ

| 川崎市斎苑予約システム                           |                                                                             |
|---------------------------------------|-----------------------------------------------------------------------------|
| <u>トップページ</u> > <u>ログイン</u> > パスワード通知 |                                                                             |
| ◆パスワード通知◆                             |                                                                             |
| 会員番号<br>メールアドロ<br>※会員番号               | 会員番号とメールアドレスを入力後、送信ボタンをクリックしてください。<br>【 し し し し し し し し し し し し し し し し し し |

①パスワード通知方法

ログイン時に必要なパスワードを忘れた場合、会員番号とメールアドレスの入力で、 利用者の照合ができた場合のみ、登録のメールアドレスにパスワードを送信します。

会員番号とメールアドレスの入力後、送信ボタンを押下してください。

【注意】

メールアドレスが複数登録されている場合は、全てのメールにパスワードを通知します。